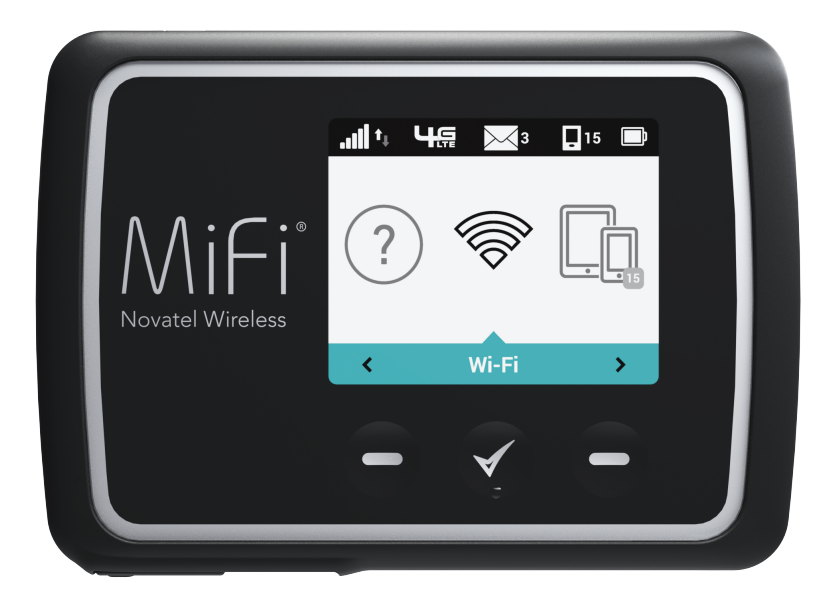

DÉMARRAGE UTILISATION DE VOTRE MiFi 6630 RÉGLAGES DU MiFi 6630 DÉPANNAGE CARACTÉRISATION DU PRODUIT GLOSSAIRE

# MiFi<sup>\*</sup>6630

guided'utilisateur

©2015 Novatel Wireless, inc. Tous droits réservés. Les renseignements contenus dans ce document peuvent être modifiés sans préavis et ne constituent pas un engagement de la part de Novatel Wireless, inc.

#### **Brevets et licences**

Pour obtenir une liste complète de tous les brevets Novatel Wireless, visitez le site <u>www.novatelwireless.com/about/contact-us</u>.

#### Licence de logiciel

#### Clauses de droits patrimoniaux :

Les programmes de gestion fournis avec ce produit sont la propriété de Novatel Wireless ou de ses fournisseurs. Même s'ils sont protégés par des droits d'auteurs, les programmes de gestion ne sont pas publiés et comportent d'importants secrets de fabrication qui appartiennent à Novatel Wireless ou à ses fournisseurs. Le démontage, la décompilation ou la rétroingénierie des programmes de gestions, peu importe la raison, sont strictement interdits par le droit international. La reproduction des programmes de gestions, sauf pour la création d'un nombre raisonnable de copies de sécurité, est strictement interdite par le droit international. Le droit international interdit de donner accès aux programmes de gestions à un individu pour toute raison autre que le traitement des données internes pour l'utilisation prévue des programmes.

#### <u>Clause de droits restreints du gouvernement des États-Unis :</u>

Les pilotes logiciels sont classés en tant que « logiciels de dispositifs informatiques commerciaux » et le gouvernement des États-Unis acquiert uniquement des « droits restreints » sur les pilotes logiciels et leur documentation.

#### Clause de conformité à l'Export Administration Act du gouvernement des États-Unis :

Le droit des États-Unis interdit d'exporter, de donner une licence ou de transférer les programmes de gestion ou les produits dérivés dans un pays pour lequel un tel transfert est interdit en vertu de l'Export Administration Act des États-Unis ou d'une loi remplaçante, ou s'il entre en violation avec le droit d'un autre pays.

#### Marques de commerce et marques de service

Novatel Wireless est une marque de commerce de Novatel Wireless, inc., et les autres marques de commerce, logos et marques de services (collectivement les « Marques de commerce ») mentionnées dans ce manuel de l'utilisateur sont la propriété de Novatel Wireless, ou de leurs propriétaires respectifs. Aucune partie de ce manuel de l'utilisateur ne constitue d'octroi par implication, par préclusion ou autre d'une licence ou d'un droit d'utilisation de la part de Novatel Wireless ou d'une autre Marque de commerce mentionnée dans ce manuel sans l'autorisation écrite de Novatel Wireless ou de ses propriétaires respectifs.

- Novatel Wireless et le logo Novatel Wireless sont des marques de commerce de Novatel Wireless, inc.
- MiFi® et le logo MiFi sont des marques déposées de Novatel Wireless, inc.
- Microsoft et Windows sont des marques déposées ou des marques de commerce de Microsoft Corporation aux États-Unis ou dans d'autres pays.
- Apple<sup>MD</sup>, Mac<sup>MD</sup> et Mac OS<sup>MD</sup> sont des marques de commerce d'Apple, inc. constituée aux États-Unis et dans d'autres pays.
- Linux<sup>®</sup> est la marque déposée de Linus Torvalds aux États-Unis et dans d'autres pays.

Les noms des entreprises et des produits mentionnés dans ce manuel peuvent être des marques de commerce de leurs propriétaires respectifs.

#### Historique de révision de Novatel Wireless

| No d'article | Révision | Description          | Date        |
|--------------|----------|----------------------|-------------|
| 90027046     | R1       | Publication initiale | 28 mai 2015 |

## Contents

| Démarrage                                                         | 1 |
|-------------------------------------------------------------------|---|
| Vue d'ensemble                                                    | 2 |
| Caractéristiques                                                  | 2 |
| Contenu                                                           | 3 |
| Exigences système                                                 | 3 |
| Composants                                                        | 4 |
| Indicateurs d'état                                                | 5 |
| Gestion de l'alimentation                                         | 7 |
| Entretien de votre MiFi 6630                                      | 8 |
| Utilisation de votre MiFi 6630                                    | 9 |
| Accès au réseau                                                   | 0 |
| 4G LTE                                                            | 0 |
| Première utilisation de votre MiFi 6630 1                         | 1 |
| Installation de la carte SIM 4G LTE 12                            | 2 |
| Retrait de la carte SIM 4G LTE                                    | 2 |
| Chargement de la pile                                             | 4 |
| Remplacement de la pile                                           | 4 |
| Charge universelle                                                | 6 |
| Conseils d'utilisation de la pile                                 | 7 |
| Mise sous tension et hors tension du MiFi 6630                    | 8 |
| Mise sous tension                                                 | 8 |
| Mise hors tension                                                 | 8 |
| Connexion à votre MiFi 6630 19                                    | 9 |
| Utilisation de votre MiFi 6630 une fois la configuration terminée | 1 |
| Utilisation de l'interface utilisateur du MiFi 6630 24            | 4 |
| Réglages du MiFi 6630 25                                          | 5 |
| Gestion de votre MiFi 6630                                        | 6 |
| Sur l'écran du MiFi 6630                                          | 6 |
| Sur le site Web Administrateur du MiFi 6630 2                     | 7 |
| Se connecter                                                      | 8 |
| Connexion au site Web Administrateur du MiFi 6630                 | 8 |
| Panneau de menus                                                  | 9 |
| Page d'accueil Mon MiFi 6630                                      | 0 |
| Sur l'écran du MiFi 6630                                          | 0 |
| Sur le site Web Administrateur Mon MiFi 6630                      | 1 |
| Gérer mon MiFi 6630                                               | 2 |
| Utilisation des données                                           | 6 |

| Sur l'écran du MiFi 6630                    | 36   |
|---------------------------------------------|------|
| Appareils connectés                         | 37   |
| Sur le site Web Administrateur du MiFi 6630 | 38   |
| Appareils connectés                         | 38   |
| Appareils bloqués                           | 41   |
| Réglages du MiFi 6630                       | 43   |
| Sur l'écran du MiFi 6630                    | 43   |
| Wi-Fi                                       | 43   |
| Mise en veille de l'écran                   | 43   |
| Son Activé/Désactivé                        | 44   |
| Alertes sonores                             | 44   |
| Technologie de réseau                       | 45   |
| Sur le site Web Administrateur du MiFi 6630 | 46   |
| Point d'accès Wi-Fi                         | 47   |
| Réglages                                    | 49   |
| Réglages mobiles                            | 54   |
| Réglages avancés                            | 62   |
| Pare-feu                                    | 63   |
| Charge universelle                          | 69   |
| Sur l'écran du MiFi 6630                    | 69   |
| Sur le site Web Administrateur du MiFi 6630 | 69   |
| Configuration Wi-Fi protégée (WPS)          | 70   |
| Sur l'écran du MiFi 6630                    | 70   |
| Sur le site Web Administrateur du MiFi 6630 | 71   |
| Messages                                    | 72   |
| Sur l'écran du MiFi 6630                    | 72   |
| Sur le site Web Administrateur du MiFi 6630 | 73   |
| Contrôle parental                           | 75   |
| Synthèse                                    | 75   |
| Liste de sites                              | 75   |
| Liste d'appareils                           | 78   |
| GPS                                         | 79   |
| À propos                                    | 81   |
| Sur l'écran du MiFi 6630                    | 81   |
| Sur le site Web Administrateur du MiFi 6630 | 83   |
| État Internet                               | 83   |
| Info sur l'appareil                         | 85   |
| Diagnostics                                 | 86   |
| Registres                                   | 90   |
| Aide                                        | 94   |
| Sur l'écran du MiFi 6630                    | 94   |
|                                             |      |
| Dépannage                                   | . 95 |
| Vue d'ensemble                              | 06   |
|                                             | 20   |

| Problèmes et solutions communs<br>Soutien technique<br>Soutien technique |     |
|--------------------------------------------------------------------------|-----|
| Caractérisation du produit et information réglementaire                  |     |
| Caractérisation du produit                                               |     |
| Réglages généraux                                                        |     |
| Technologie et bandes                                                    |     |
| Environnement                                                            |     |
| États réglementaires                                                     |     |
| Communication sans fil                                                   |     |
| Garantie limitée et responsabilité                                       |     |
| Risques d'accident                                                       |     |
| Utilisation et élimination appropriées de la pile                        | 110 |
| Glossaire                                                                |     |

# Démarrage

Vue d'ensemble Gestion de l'alimentation Entretien de votre MiFi 6630

# Vue d'ensemble

Félicitations pour l'achat de votre point d'accès mobile Novatel Wireless - MiFi® 6630 pour 4G LTE™ et Wi-Fi!

Le MiFi 6630 vous permet d'accéder aux réseaux 4G LTE pour bénéficier d'applications, de téléchargements et de téléversements plus rapides. Ordinateurs portables, tablettes, liseuses électroniques, consoles de jeu et autres appareils\* : connectez à Internet jusqu'à 15 appareils compatibles Wi-Fi à la fois et profitez de vitesses de téléchargement jusqu'à 10 fois plus élevées qu'avec la 3G\*.

Étant rétrocompatible avec les réseaux 3G, le MiFi 6630 vous garantit une connectivité fiable quand vous en avez le plus besoin.

## Caractéristiques

- Connectivité globale aux données sans fil haut débit pour jusqu'à 15 appareils Wi-Fi
  - Connectez-vous aux réseaux 4G LTE et à un grand nombre de bandes mondiales.
- Charge universelle
  - Le chargeur universel intégré offre une charge de réserve pour les tablettes, téléphones intelligents et autres appareils disposant d'un faible niveau de batterie.
- Jusqu'à 20 heures d'autonomie sur une seule charge
- Gestion de l'activité du réseau sans fil
  - **Réglages MiFi** est une interface Web conviviale qui vous permet de gérer, surveiller et personnaliser vos connexions Wi-Fi et 4G LTE.
- Conception avancée de l'antenne intégrée
- Capacités de réseau privé virtuel (RPV)
- Options de connectivité automatique
- Contrôle parental

Vitesses de téléchargement moyennes de 5 à 12 Mb/s et vitesses de téléversement moyennes de 2 à 5 Mb/s. Le débit et la couverture réels peuvent varier.

## Contenu

Le système MiFi 6630 Novatel Wireless comprend :

- MiFi 6630
- Pile au lithium-ion standard de 4 000 mAh
- Carte SIM 4G LTE pré-installée
- Chargeur mural
- Câble USB
- Guide de démarrage rapide

## Exigences système

- Compatible avec tous les systèmes d'exploitation principaux
- Fonctionne avec les dernières versions des navigateurs, y compris Android<sup>™</sup>, Google Chrome<sup>®</sup>, Firefox<sup>®</sup>, Internet Explorer<sup>®</sup>, Safari<sup>™</sup> et Mobile Safari<sup>™</sup>.

Pour utiliser le mode Wi-Fi, votre ordinateur ou autre appareil doit être équipé de capacités Wi-Fi et d'un navigateur Internet. Si votre ordinateur n'est pas équipé de capacités Wi-Fi, vous pouvez utiliser un câble Ethernet USB.

Votre MiFi 6630 doit être doté d'un service de données approprié pour fonctionner. (Voir <u>Première</u> <u>utilisation de votre MiFi 6630</u> à la page 11.)

### Composants

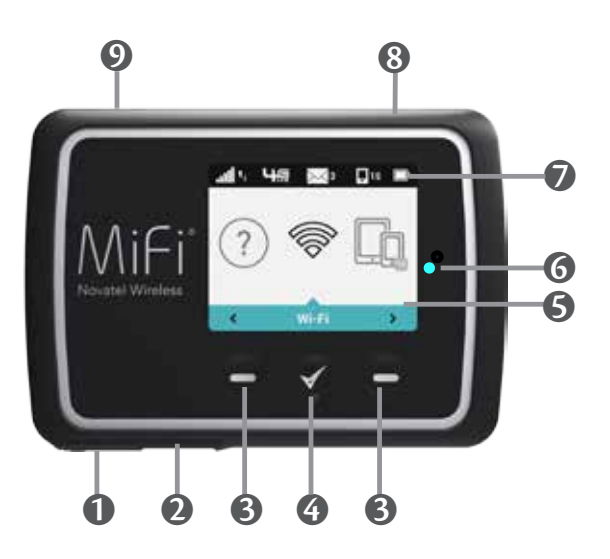

- **1** Port de charge universelle Permet de charger un appareil sans fil supplémentaire.
- Port de charge du MiFi 6630 Permet de connecter le chargeur mural ou de relier un appareil à l'aide d'un câble.
- **Boutons de navigation** Permettent de faire défiler les options de menu disponibles vers la gauche/le haut ou la droite/le bas.
- **Bouton Sélectionner** Permet de sélectionner une option de menu.
- **5** Écran d'accueil Affiche la barre d'état, le compteur d'utilisation de données et les options de menu.
- **6** Voyant DEL Le voyant DEL clignote lorsque l'écran est éteint et que le MiFi 6630 est en marche.
- Barre d'état Informe sur l'état de la connexion et de la pile, ainsi que sur la force du signal réseau, l'état de l'itinérance, le nombre de messages non lus et le nombre d'utilisateurs connectés par Wi-Fi.
- 8 **Bouton d'alimentation** Permet de mettre le MiFi 6630 sous tension et hors tension et de rallumer l'écran lorsque l'appareil est en mode économie d'énergie.
- **9 Port d'essai —** Utilisé à des fins de tests et de diagnostics.

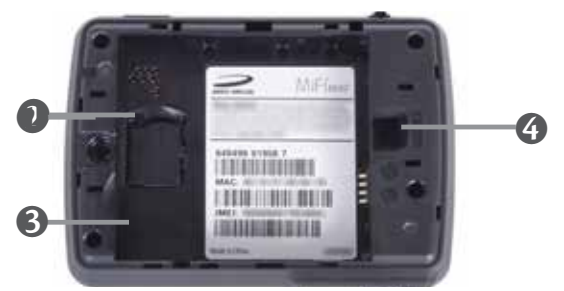

- **1** Logement de la carte SIM La carte SIM est pré-installée ici.
- **Encoche de retrait de la pile** Insérez un ongle ici et soulevez pour retirer la pile.
- **6** Compartiment à pile Les contacts de la pile se connectent ici.
- G Bouton de réinitialisation principal Insérez un trombone dans le petit trou pour restaurer les réglages par défaut du MiFi 6630. (Voir <u>Comment restaurer les réglages par défaut du</u> <u>MiFi 6630?</u> à la page 97.)

## Indicateurs d'état

| ICÔNE À L'ÉCRAN                    |         | DESCRIPTION                                                                                                    |
|------------------------------------|---------|----------------------------------------------------------------------------------------------------|
| Aucune icône                       |         | Le MiFi 6630 est hors tension ou n'est pas alimenté,<br>ou l'écran est en mode économie d'énergie.                                    |
| Force du signal réseau             | .11     | Plus le nombre de barres est élevé, plus le signal est fort.                                                                          |
| Indicateur d'activité              | ⁺₊      | Si cette icône est affichée, des données sont en cours<br>de transmission entre votre MiFi 6630 et le  ou les<br>appareils connectés. |
| Indicateur de réseau               | ЧĢ      | Indique le type de réseau auquel votre MiFi 6630 est<br>connecté.                                                                     |
| Messages                           | $\succ$ | Si cette icône est affichée, vous avez des messages<br>système Verizon non lus.                                                       |
| Appareils connectés                |         | Si cette icône est affichée, elle indique le nombre<br>d'appareils connectés à votre MiFi 6630.                                       |
| Indicateur de charge de la<br>pile |         | Indique le niveau de la pile restant                                                                                                  |

#### ICÔNE CARROUSSEL

| Wi-Fi                    |            | Faites défiler et sélectionnez l'icône pour afficher le nom<br>et le mot de passe Wi-Fi, ainsi que l'URL.                                                                                                    |
|--------------------------|------------|----------------------------------------------------------------------------------------------------|
| Carte SIM                | ₽          | Si cette icône est affichée, la carte SIM est verrouillée.                                                                                                    |
| Appareils connectés      | 14         | Faites défiler et sélectionnez l'icône pour afficher le<br>nombre et l'adresse IP des appareils connectés et<br>bloqués.                                                                                                    |
| Utilisation des données  |            | Faites défiler et sélectionnez l'icône pour afficher la<br>quantité de données utilisées à ce jour ainsi que le cycle<br>de facturation.                                                                                                |
| Réglages                 | <u></u>    | Faites défiler et sélectionnez l'icône pour afficher les<br>options de réglage, c'est-à-dire Wi-Fi, Mise en veille<br>de l'écran, Son Activé/Désactivé, Alertes sonores et<br>Technologie réseau.                                       |
| Charge universelle       | ۶.         | Faites défiler et sélectionnez l'icône pour afficher l'état<br>de charge universelle. Les options disponibles sont<br>Disponible, Chargement ou Non disponible.                                                                         |
| Mises à jour logicielles | $\bigcirc$ | Faites défiler et sélectionnez l'icône pour exécuter des mises à jour logicielles.                                                                                                    |
| WPS                      | Ø          | Faites défiler et sélectionnez l'icône pour configurer le système WPS.                                                                                                    |
| Centre de messagerie     | 3          | Faites défiler et sélectionnez l'icône pour afficher les<br>messages non lus et enregistrer ou supprimer les<br>messages lus.                                                                                                    |
| À propos du MiFi 6630    | í          | Faites défiler et sélectionnez l'icône pour afficher l'état<br>de la connexion Internet et des informations sur le<br>MiFi 6630, y compris le modèle, la version logicielle,<br>le numéro sans fil, l'IMEI et le niveau de la pile.     |
| Aide                     | ?          | Faites défiler et sélectionnez l'icône pour afficher des<br>instructions de connexion au site Web Administrateur<br>du MiFi 6630, aux Fonctionnalités avancées, au WPS,<br>à l'option Débloquer la carte SIM et à des Trucs et astuces. |
| PANNEAU AVANT            |            |                                                                                                    |
| Témoin d'alimentation    | ٠          | Le témoin d'alimentation clignote lorsque l'écran est<br>éteint et que le MiFi 6630 est allumé.                                                                                                    |

Votre MiFi 6630 fonctionnera avec la pile chargée seule ou lorsque l'appareil contenant la pile chargée est branchée dans une source d'alimentation.

- **Pile** Chargez la pile en branchant le chargeur mural. L'icône de charge de la pile s'affiche pendant le chargement de la pile. Une fois la pile complètement chargée, l'icône de la pile est pleine.
- **Chargeur mural USB** Vous pouvez utiliser le MiFi 6630 lorsque la pile est installée et que le chargeur est branché dans une prise murale. Assurez-vous que la prise murale est facile d'accès, à proximité de l'équipement. La pile MiFi se charge pendant qu'elle est branchée dans le chargeur.
- **Charge universelle** Vous pouvez utiliser le MiFi 6630 pour charger des appareils externes tels que des téléphones intelligents et des tablettes et en prolonger ainsi l'utilisation.

Avant d'utiliser le MiFi 6630, lisez les consignes de sécurité associées à la pile dans la section « Risques d'accident » de ce guide. (Voir <u>Utilisation et élimination appropriées de la pile</u> à la page 110.)

Comme tout appareil électronique, le MiFi 6630 doit être manipulé avec soin pour assurer son bon fonctionnement. Novatel Wireless recommande la procédure suivante :

- Protéger le MiFi 6630 des liquides, de la poussière et de la chaleur excessive.
- Ne pas apposer d'étiquettes autocollantes sur le MiFi 6630 au risque de causer une surchauffe et de nuire au fonctionnement de l'antenne.
- Le chargeur mural doit se brancher facilement dans le port USB de type A standard de l'ordinateur. Ne pas forcer l'insertion du dispositif dans le port pour éviter d'endommager le connecteur.
- Entreposer le MiFi 6630 en lieu sûr lorsqu'il n'est pas utilisé.

2

# Utilisation de votre MiFi 6630

Accès au réseau Première utilisation de votre MiFi 6630 Connexion à votre MiFi 6630 Utilisation de votre MiFi 6630 une fois la configuration terminée

# Accès au réseau

## 4G LTE

La largeur de bande LTE vous permet d'obtenir la vitesse à large bande dont vous avez besoin pour travailler efficacement en dehors de votre domicile ou bureau. Vous pouvez vous connecter à Internet, accéder à l'intranet de votre entreprise, consulter votre messagerie électronique et télécharger des fichiers joints à des vitesses jusqu'à 10 fois plus élevées qu'avec la 3G\*.

#### Large bande mobile 4G avec LTE\*

- Téléchargement : vitesses de téléchargement types de 5 à 12 Mb/s.
- Téléversement : vitesses de téléversement types de 2 à 5 Mb/s.

#### Large bande mobile 3G avec EVDO Rev. A

- Téléchargement : vitesses de téléchargement types de 600 kb/s à 1,4 Mb/s avec des pointes pouvant atteindre 3,1 Mb/s.
- Téléversement : vitesses de téléversement types de 500 à 800 kb/s avec des pointes pouvant atteindre 1,8 Mb/s.

#### <u>Wi-Fi 802.11a/b/g/n</u>

- La norme 802.11a utilise la fréquence de 5 GHz avec une largeur de bande pouvant atteindre 12 Mb/s.
- La norme 802.11b utilise la fréquence de 2,4 GHz avec une largeur de bande pouvant atteindre 12 Mb/s.

<sup>\*</sup> Le débit et la couverture réels peuvent varier. Les vitesses indiquées ne sont pas applicables en itinérance.

# Première utilisation de votre MiFi 6630

Pour commencer :

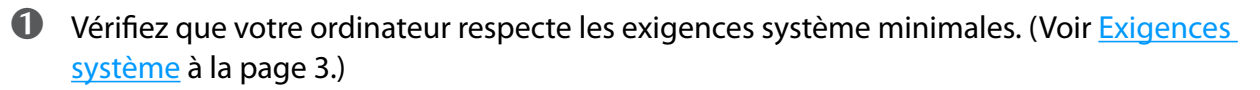

- Installez la carte SIM. (Voir <u>Installation de la carte SIM 4G LTE</u> à la page 12.)
- **6** Chargez entièrement la pile. (Voir <u>Chargement de la pile</u> à la page 14.)
- Mettez le MiFi 6630 sous tension. (Voir <u>Mise sous tension et hors tension du MiFi 6630</u> à la page 18)

S Connectez le MiFi 6630 à votre ordinateur par Wi-Fi. (Voir <u>Connexion de votre MiFi 6630</u> à la page 19.)

## Installation de la carte SIM 4G LTE

Votre carte SIM (Module d'identification de l'abonné) est une petite carte rectangulaire en plastique qui contient votre numéro de téléphone et d'importantes informations sur votre service sans fil.

Pour installer une nouvelle carte SIM 4G LTE :

- **1** Retirez le couvercle de la pile en dessous du MiFi 6630.
- Si nécessaire, retirez la carte SIM de la carte extérieure en veillant à ne pas toucher les contacts dorés.
- **3** Tenez la carte en dirigeant les contacts dorés vers le bas.
- Insérez la carte SIM dans son logement. La carte SIM DOIT rester insérée pendant l'utilisation de l'appareil.

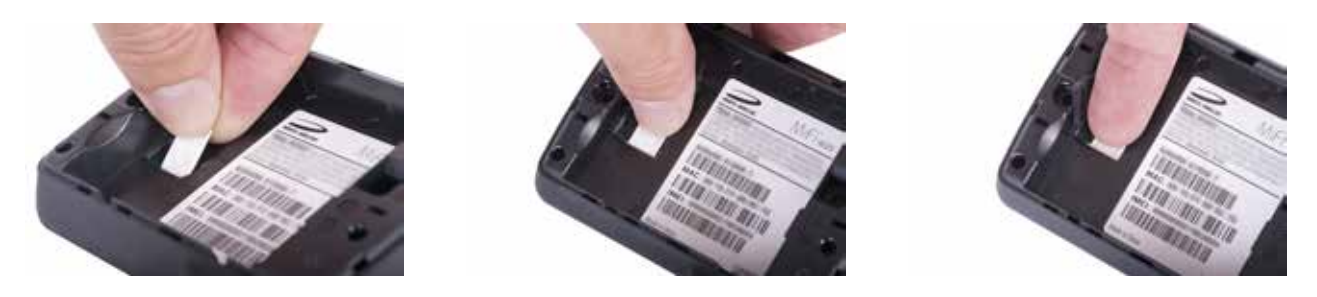

**ATTENTION!** Ne pliez pas ou ne rayez pas votre carte SIM. Évitez d'exposer votre carte SIM à l'électricité statique, l'eau ou la poussière.

## Retrait de la carte SIM 4G LTE

- **1** Retirez le couvercle de la pile en dessous du MiFi 6630.
- Retirez la pile de l'arrière du MiFi 6630 en introduisant un ongle dans l'encoche de retrait de la pile et en soulevant la pile pour la retirer de son compartiment.

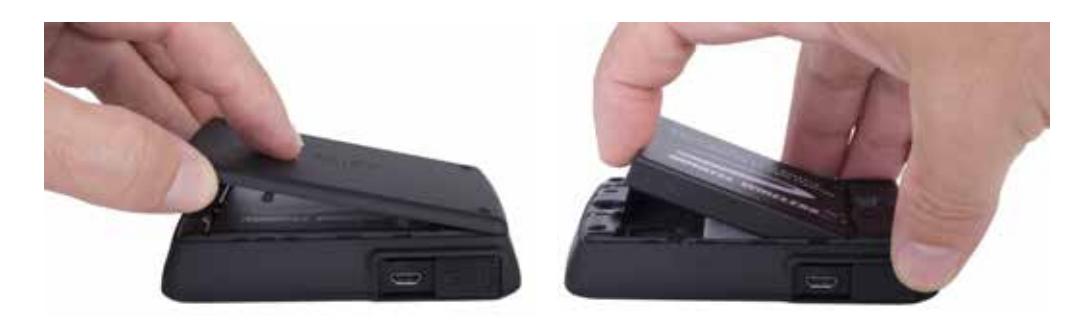

**3** Localisez le cache de protection de la carte SIM et ouvrez-le en soulevant.

**O** Poussez la carte SIM en direction de son logement pour la libérer, puis faites-la glisser soigneusement vers l'arrière pour la retirer.

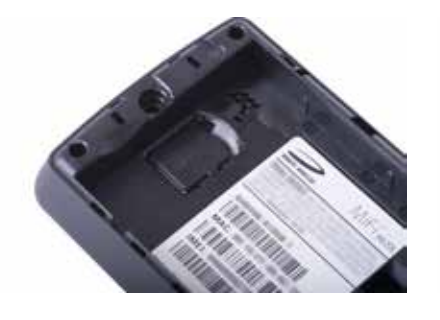

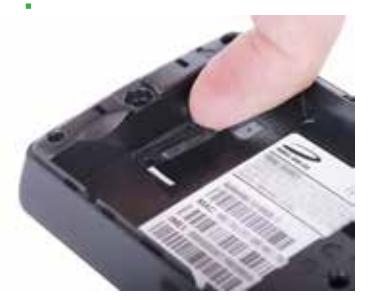

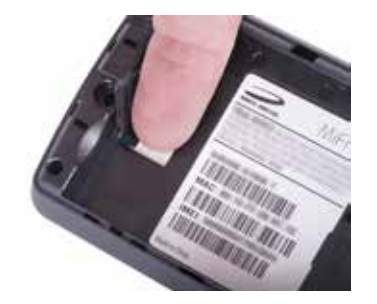

**REMARQUE** En cas de perte ou de dommage de votre carte SIM 4G, contactez votre opérateur réseau.

## Chargement de la pile

**IMPORTANT** Avant d'utiliser votre MiFi 6630, veillez à charger la pile pendant au moins trois heures pour garantir une charge initiale complète. Une fois complètement chargée, la pile a une autonomie de 20 heures.

#### Pour charger la pile :

**1** Connectez l'extrémité micro-USB du chargeur dans le port de charge du MiFi 6630.

**2** Branchez l'autre extrémité du chargeur mural dans la prise électrique appropriée.

**ATTENTION!** Utilisez uniquement des piles et chargeurs approuvés par Novatel Wireless avec votre MiFi 6630 afin de profiter de performances optimales et d'un fonctionnement sécuritaire.

#### Remplacement de la pile

Pour retirer et remplacer la pile :

Appuyez sur la languette de retrait du couvercle de la pile, puis soulevez et retirez le couvercle de la pile. Mettez le couvercle de côté.

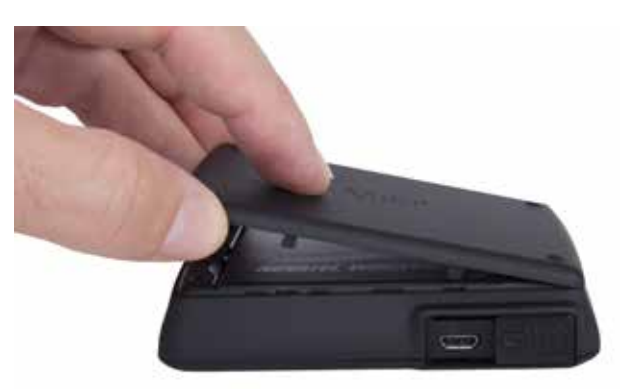

Insérez le doigt dans l'encoche de retrait de la pile et retirez la pile de son compartiment en la soulevant.

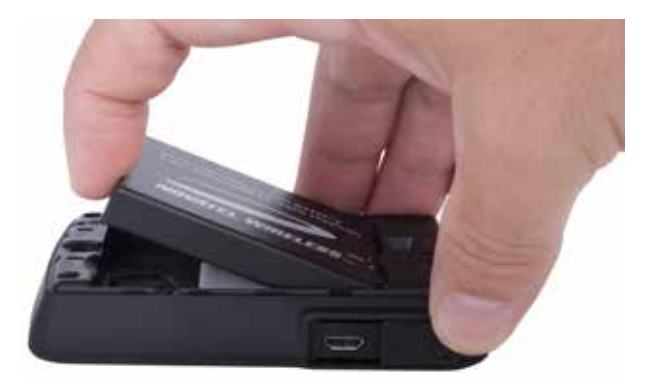

Alignez les contacts dorés de la nouvelle pile avec ceux du MiFi 6630 et faites glisser délicatement la pile pour la mettre en place.

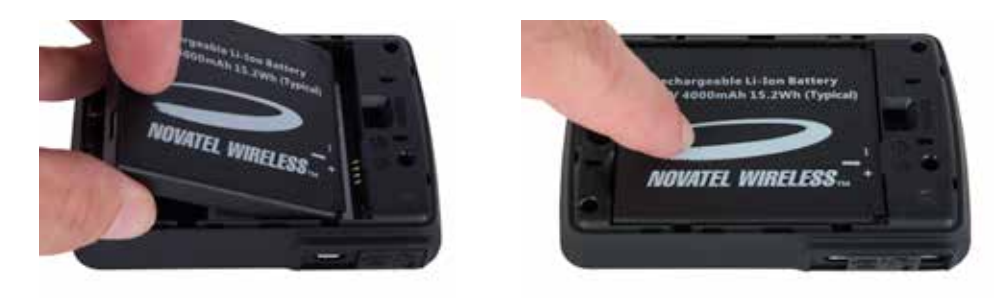

Remettez le couvercle en le posant sur le MiFi 6630 à l'endroit où les encoches s'alignent, puis appuyez dessus jusqu'à ce que vous entendiez un déclic et qu'il s'enclenche parfaitement à plat sur toute la surface inférieure de l'appareil.

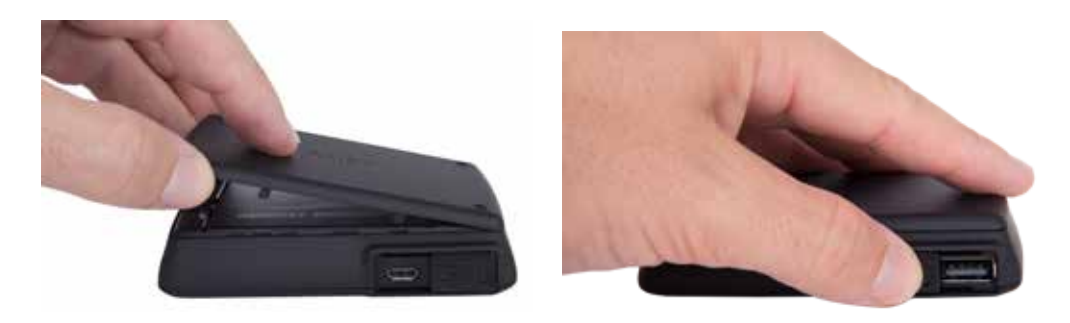

## Charge universelle

Le port de charge universelle vous permet de charger un appareil supplémentaire à l'aide de votre MiFi 6630.

Pour charger un appareil supplémentaire :

- Faites glisser le cache de protection du port pour exposer le port USB de charge universelle.
- **2** Branchez le câble USB sur l'appareil à charger.
- Branchez l'autre extrémité du câble USB dans le port de charge universelle du MiFi 6630.

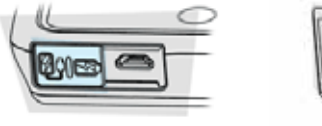

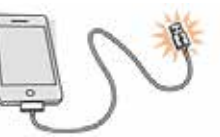

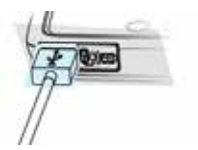

### Conseils d'utilisation de la pile

**AVERTISSEMENT!** Utilisez toujours des piles et chargeurs approuvés uniquement avec votre MiFi 6630. La garantie ne couvre pas les dommages causés par des piles et/ou des chargeurs non approuvés.

- Il faut compter normalement un minimum de trois heures pour charger complètement la pile dans le chargeur mural.
- N'utilisez pas d'objets pointus ou n'exercez pas de force excessive pour retirer la pile ou accéder au compartiment de la pile, au risque d'endommager le MiFi 6630 et la pile.
- La pile se déchargera plus rapidement si d'autres appareils accèdent à votre MiFi 6630.
- L'autonomie de la pile dépend du réseau, de l'intensité du signal, de la température, ainsi que des fonctions et accessoires utilisés.
- Les nouvelles piles ou les piles entreposées pendant une longue période peuvent prendre plus de temps à charger.
- Lorsque vous chargez la pile, gardez-la à température ambiante.
- Lorsque vous entreposez la pile, gardez-la non chargée et dans un endroit frais, sombre et sec.
- N'exposez jamais une pile à des températures inférieures à -20°C (4°F) ou supérieures à 60°C (140°F).
- Ne laissez jamais le MiFi 6630 dans un véhicule sans surveillance, car la température incontrôlable de l'habitacle pourrait être en dehors de la plage de températures spécifiées pour l'appareil.
- Certaines piles fonctionnent mieux après plusieurs cycles de charge/décharge.
- Il est normal que les piles s'usent graduellement et nécessitent une plus longue période de charge. Si vous remarquez un changement dans l'autonomie de la pile, il est probablement temps d'acheter une nouvelle pile.

**IMPORTANT** Que vous retiriez ou insériez la pile ou la carte SIM, assurez-vous que l'appareil MiFi 6630 n'est connecté à aucun appareil, ni à aucune source d'alimentation. N'utilisez jamais un outil, un couteau, une clé, un stylo ou tout autre objet pour forcer l'ouverture du couvercle ou pour retirer la pile. L'utilisation de l'un de ces types d'objets pourrait causer une perforation de la pile.

## Mise sous tension et hors tension du MiFi 6630

#### Mise sous tension

• Appuyez sur le bouton d'alimentation jusqu'à ce que l'écran du MiFi 6630 s'allume. Après l'affichage des écrans de démarrage initial, l'écran d'accueil et les options de menu deviennent disponibles.

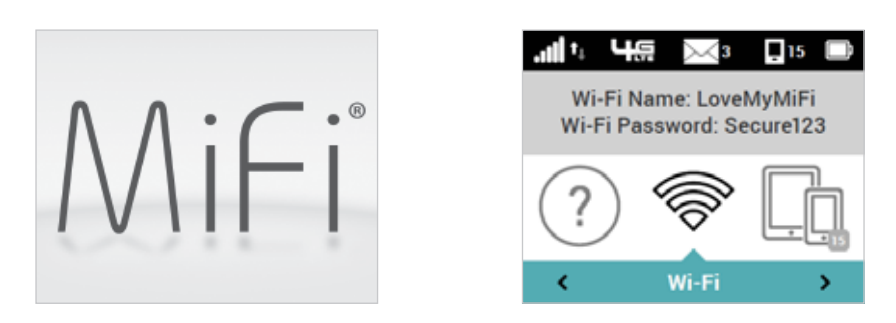

#### Mise hors tension

• Appuyez sur le bouton d'alimentation et maintenez-le enfoncé jusqu'à ce que l'écran affiche **MiFi**. Le MiFi 6630 poursuivra le processus de mise hors tension pendant quelques secondes avant que l'écran ne s'éteigne automatiquement.

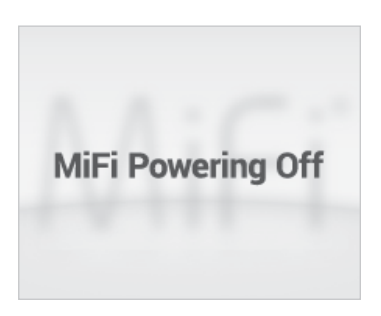

# Connexion à votre MiFi 6630

Vous pouvez maintenant connecter par Wi-Fi votre appareil compatible Wi-Fi à votre MiFi 6630. Votre ordinateur, tablette ou autre appareil Wi-Fi doit être équipé de capacités Wi-Fi et d'un navigateur Internet. Votre MiFi 6630 est compatible avec tous les systèmes d'exploitation principaux et fonctionne avec les dernières versions des navigateurs, y compris Android<sup>™</sup>, Chrome<sup>™</sup>, Firefox<sup>®</sup>, Internet Explorer<sup>®</sup>, Safari<sup>™</sup> et Mobile Safari<sup>™</sup>.

## Tutoriel d'accueil

2

Le Tutoriel d'accueil du MiFi 6630 s'affiche lors de la mise sous tension initiale de l'appareil.

Appuyez sur le bouton Sélectionner pour naviguer à travers les écrans du tutoriel.

- Effectuez la mise sous tension initiale de votre MiFi 6630 pour afficher l'écran Tutoriel d'accueil.
- Universal Charging Tutorial Connect to the MiFi Navigating your MiFi Charge your phone or other device. The following tutorial will help you Use the buttons to navigate. To connect to the MiFi's Wi-Fi U get the most from your MiFi 6630 and – change the selection network, use the "Wi-Fi Name/ with Universal Charging.. ✓ applies the current selection Password" menu to view the Wi-Fi 60)œ Press the 🗸 button below to Long-press on 🗸 returns to the network name and Wi-Fi password continue the tutorial. Home screen. used by your MiFi. More Tutoriel d'accueil Navigation de votre MiFi 6630 Connexion au MiFi 6630 Charge universelle

Pour accéder au nom (SSID) et au mot de passe de votre réseau Wi-Fi après la mise sous tension initiale ou une réinitialisation de l'appareil :

- Allumez votre MiFi 6630.
  - Sélectionnez Nom/Mot de passe du Wi-Fi pour afficher la page Nom/Mot de passe du Wi-Fi.
- Sélectionnez Plus pour afficher la page Paramètres Wi-Fi et obtenir votre mot de passe Administrateur. Appuyez sur le bouton Sélectionner pour quitter et retourner à l'écran d'accueil et aux options de menu.

| Wi-Fi Name: LoveMyMiFi<br>Wi-Fi Password: Secure123 | Wi-Fi Name/Password<br>Wi-Fi Name:<br>MiFi6630-xxxx<br>Wi-Fi Password:<br>xxxxxxxxxxxxxxxxxxxxxxxxx<br>Wi-Fi Band:<br>2.4 GHz | Wi-Fi Settings<br>Wi-Fi settings are on the "Settings"<br>menu. For advanced settings,<br>connect to the MiFi, then visit<br>http://my.mifi and sign in with the<br>Admin Password: |
|-----------------------------------------------------|----------------------------------------------------------------------------------------------------|----------------------------------------------------------------------------------------------------|
| ≺ Wi-Fi >                                           | More                                                                                                    | Exit                                                                                                    |
| Option Nom/Mot de passe du Wi-Fi                    | Affichez le Nom/Mot de<br>passe du Wi-Fi                                                                                      | Affichez les instructions de<br>configuration des paramètres Wi-Fi                                                                                                    |

Pour connecter votre MiFi 6630 :

- Allumez votre appareil compatible Wi-Fi et allumez le MiFi 6630 à l'aide du bouton d'alimentation. L'écran du MiFi 6630 s'allume. Le MiFi 6630 diffuse son propre réseau sans fil et son nom.
- Ouvrez l'application ou les contrôles Wi-Fi sur l'ordinateur ou sur l'appareil Wi-Fi que vous souhaitez connecter à votre MiFi 6630 et trouvez le nom Wi-Fi (SSID).

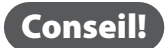

Les étapes de connexion à un réseau Wi-Fi dépendent de votre système d'exploitation et de l'utilisation d'une application native ou d'un logiciel tiers. En règle générale, vous devez cliquer sur une icône dans la zone de notification Windows où vous pouvez sélectionner Afficher les réseaux sans fil disponibles, ou cliquer sur l'icône Airport dans la barre de menus si vous utilisez un système Mac. Si vous êtes peu familier avec les fonctions de réseau sans fil de votre ordinateur, consultez le système d'aide de celui-ci.

- À l'invite du système, entrez votre mot de passe de réseau Wi-Fi. L'écran d'accueil du MiFi 6630 devrait maintenant afficher un autre appareil connecté. Votre appareil Wi-Fi est maintenant connecté à Internet.

Vous pouvez afficher ou modifier les réglages de votre MiFi 6630 en accédant au site Web Administrateur du MiFi 6630 à l'adresse <u>http://my.MiFi</u> ou <u>http://192.168.1.1</u>.

**IMPORTANT** Chargez complètement la pile avant de connecter votre ordinateur au MiFi 6630. (Voir Installation de la carte SIM 4G LTE à la page 12).

Vous pouvez utiliser le MiFi 6630 comme point d'accès mobile sans fil pour connecter votre ordinateur et au total jusqu'à 15 appareils compatibles Wi-Fi au réseau large bande mobile. Le MiFi 6630 se met sous tension dès que vous appuyez sur le bouton d'alimentation et le maintenez enfoncé et que l'écran s'allume.

Pour trouver le nom du réseau Wi-Fi (SSID) et le mot de passe Wi-Fi sur l'écran MiFi 6630 :

- **1** Sélectionnez **Nom/Mot de passe du Wi-Fi** pour afficher la page Nom/Mot de passe du Wi-Fi.
- Sélectionnez Plus pour afficher la page Paramètres Wi-Fi afin d'obtenir des instructions d'accès aux réglages avancés. Appuyez sur le bouton Sélectionner pour quitter et retourner à l'écran d'accueil et aux options de menu.

| alte 4         | ₽<br>S                    | 15 🔲               | 🛜 Wi-Fi Name/Password                           | 🛜 Wi-Fi Settings                                                                                                    |
|----------------|---------------------------|--------------------|-------------------------------------------------|----------------------------------------------------------------------------------------------------|
| Wi-Fi Mi-Fi Pi | Name: Love<br>assword: Se | MyMiFi<br>ecure123 | Wi-Fi Name:<br>MiFi6630-xxxx<br>Wi-Fi Password: | Wi-Fi settings are on the "Settings"<br>menu. For advanced settings,<br>connect to the MiFi, then visit<br>http://my.mifi and sign in with the |
| (?)            | R                         | <u>L</u>           | Wi-Fi Band:<br>2.4 GHz                          | Admin Password:                                                                                                    |
| <              | Wi-Fi                     | >                  | More                                            | Exit                                                                                                    |
| Option No      | om/Mot de p               | basse du Wi-Fi     | Affichez le Nom/Mot de passe du Wi-Fi           | i Affichez les instructions de<br>configuration des paramètres Wi-Fi                                                                           |

Le MiFi 6630 est fourni avec le mode sécurité activé par défaut. Vous pouvez modifier les réglages de sécurité par le biais du site Web Administrateur du MiFi 6630.

Pour modifier les réglages de sécurité de votre MiFi 6630 :

- Ouvrez le navigateur Web d'un appareil connecté au MiFi 6630 et entrez http://my.MiFi ou http://192.168.1.1.
- Connectez-vous avec le mot de passe Administrateur du MiFi 6630 que vous trouverez sur l'écran du MiFi 6630 en sélectionnant Aide > Site Web Administrateur MiFi. Le mot de passe Administrateur par défaut est admin. Appuyez sur le bouton Sélectionner et maintenez-le enfoncé pour retourner à l'écran d'accueil.

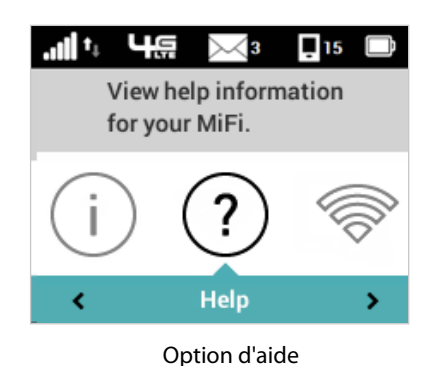

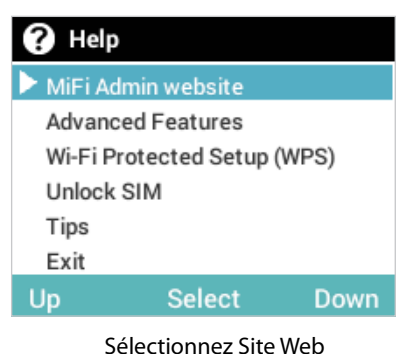

Sélectionnez Site Web Administrateur du MiFi 6630

#### ? MiFi Admin Website

Connect to the MiFi, then visit http://my.mifi to configure advanced features and settings. Sign in with your Admin Password: 67614259

#### Back

Mot de passe Administrateur

Pour changer votre nom Wi-Fi à partir de la page d'accueil Mon MiFi 6630 :

- Sélectionnez Gérer mon MiFi 6630 > Personnaliser mes paramètres Wi-Fi.
- Entrez le nouveau nom Wi-Fi dans le champ Nom Wi-Fi et le nouveau mot de passe Wi-Fi dans le champ Mot de passe Wi-Fi.
- **O** Cliquez sur **Enregistrer les modifications**.

| M | Ê)                |                                                     |                                                  |             |                                                                                                    |
|---|-------------------|-----------------------------------------------------|--------------------------------------------------|-------------|----------------------------------------------------------------------------------------------------|
| ũ | MITCHORE          | Settings                                            |                                                  |             | 0                                                                                                    |
| < | CONNECTED OFVICES | Wi-Fi Hotapot Device In                             | tings Malife Sectings Adv                        | enced :     |                                                                                                    |
| ¢ | DATA USAGE        | Changes made so these WLFL                          | settings may require you to recorder your        | W-E devices | to this MRI using the new settings                                                                                           |
| ۲ | SETTINGS          | WLR<br>Turn on to allow W-R devices to at           | event to the MA                                  |             | 04                                                                                                    |
|   | MESSAGES          | Wi-Fi name (3510):                                  | Mint-seine                                       |             | THE LEME AND RECEIPTING THE AND INTERACTS.                                                                                   |
| - | PARENTAL CONTROLS | Security:                                           | WHAT Personalityse                               |             |                                                                                                    |
| • | -                 | Wi-Fi perserved (Key):                              | 17014259                                         |             | 8 - ED ADER characters<br>The general security, one answers of digits, appen-<br>tance, some security one and other symbols. |
| ¢ | COSTOMER SUPPORT  | Max Wi-Fi connections:                              | 14                                               | .+          | 1                                                                                                    |
|   |                   | Band                                                | 7494                                             | 1           | Drawn your lef Friderics Support the spaces                                                                                  |
|   | ABOUT             | 2.4 Give Band Semings                               |                                                  |             |                                                                                                    |
|   |                   | 6 GHE BIRD SHERES                                   |                                                  |             |                                                                                                    |
|   |                   | We R Options                                        |                                                  |             |                                                                                                    |
|   |                   | A Devices connected to this Milli                   | ne data from your data plan. Performance         | miyvarywid  | fr the number of devices                                                                                                    |
|   |                   |                                                     |                                                  |             | Serve Charges                                                                                                    |
|   |                   |                                                     |                                                  |             |                                                                                                    |
|   |                   |                                                     |                                                  |             |                                                                                                    |
|   |                   |                                                     |                                                  |             |                                                                                                    |
|   |                   | Copyright G2015, Novalle Western, PC, Ad<br>of SAR. | rghts scannet. Mer is a registered maternan of A | STATE INFOS |                                                                                                    |

Changez le Nom/Mot de passe du Wi-Fi

Pour changer votre mot de passe Administrateur à partir de la page d'accueil Mon MiFi 6630 :

• Sélectionnez Gérer mon MiFi > Changer le mot de passe de mon interface Web.

- 2 Entrez votre mot de passe Administrateur actuel dans le champ Mot de passe Administrateur actuel du MiFi, puis cliquez sur **Continuer**.
- S Entrez votre nouveau mot de passe dans le champ Nouveau mot de passe Administrateur et confirmez-le dans le champ Confirmer le nouveau mot de passe Administrateur.
- **4** Sélectionnez une question de sécurité.
- **6** Entrez la réponse à la question de sécurité.
- **6** Cliquez sur **Enregistrer les modifications**.

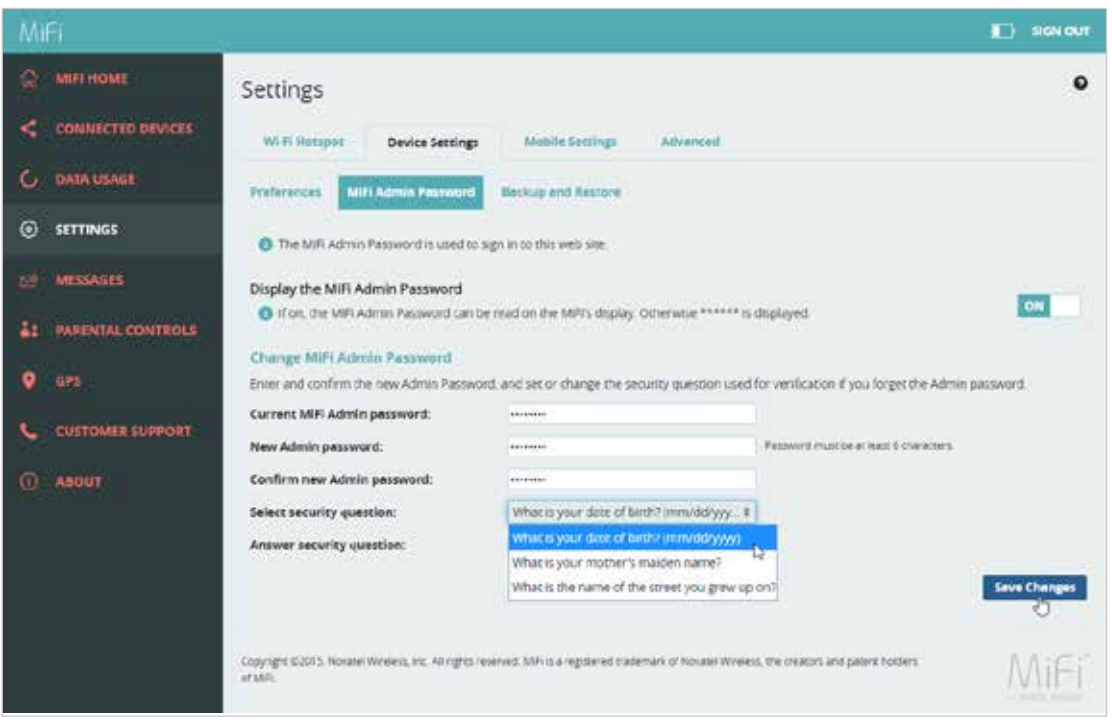

Changez le mot de passe Administrateur du MiFi 6630

## Utilisation de l'interface utilisateur du MiFi 6630

L'écran du MiFi 6630 vous permet de vérifier l'état de votre MiFi 6630, d'afficher votre utilisation actuelle de données et d'accéder à un menu à icônes au moyen des boutons de navigation et Sélectionner. (Voir <u>Indicateurs d'état</u> à la page 5.)

Pour afficher l'état actuel de votre MiFi 6630 :

- Appuyez sur le bouton d'alimentation pour allumer le MiFi 6630 et afficher l'écran d'accueil. La barre d'état apparaît en haut de l'écran.
- Consultez les indicateurs d'état pour vérifier la force du signal du réseau, l'activité du trafic de données , les messages système non lus, l'itinérance active / l'itinérance internationale , les appareils connectés de te niveau de la pile .

Pour vérifier votre utilisation de données actuelle :

- Utilisez le compteur d'utilisation de données en temps réel sur l'écran d'accueil pour vérifier votre utilisation de données et votre cycle de facturation.
- Si la fonction Verrouillage de la carte SIM est activée, ou qu'un autre appareil est connecté au port de charge universelle et en cours de charge, le compteur d'utilisation de données ne s'affiche pas. Faites défiler vers l'icône d'utilisation de données et appuyez sur le bouton Sélectionner pour afficher des informations détaillées sur votre utilisation de données actuelle.

Pour accéder aux options du menu à icônes :

 Dans l'écran d'accueil, utilisez les boutons de navigation pour vous déplacer vers la gauche ou la droite afin de mettre en surbrillance l'option de menu souhaitée, puis appuyez sur le bouton Sélectionner pour ouvrir l'option mise en surbrillance. Continuez d'appuyer sur le bouton Sélectionner pour naviguer dans les autres écrans, le cas échéant.

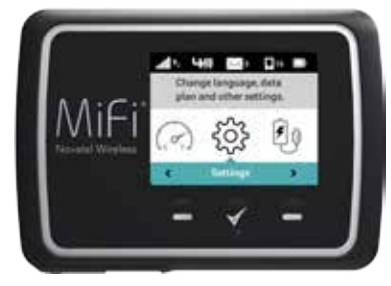

Appuyez sur Sélectionner pour ouvrir le menu d'options

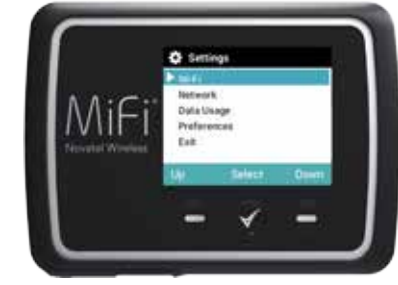

Faites défiler vers le haut/bas vers l'option souhaitée

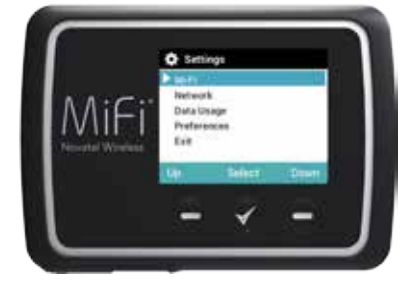

Appuyez sur Sélectionner pour afficher l'option souhaitée

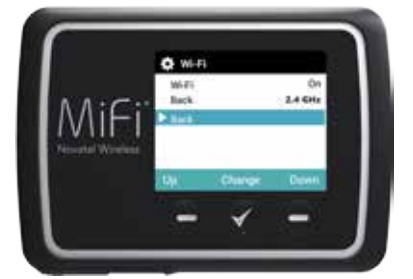

Appuyez sur Sélectionner pour retourner au menu d'options

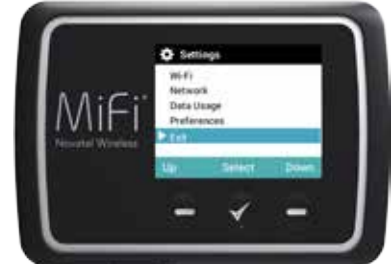

Faites défiler vers le bas, vers l'option Quitter

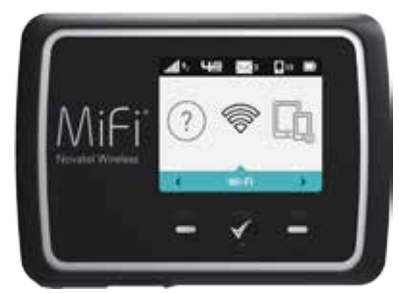

Appuyez/maintenez enfoncé le bouton Sélectionner pour retourner à l'écran d'accueil

# Réglages du MiFi 6630

Gestion de votre MiFi 6630 Page d'accueil Mon MiFi 6630 Utilisation des données Appareils connectés Réglages du MiFi 6630 Configuration Wi-Fi protégée (WPS) Messages Charge universelle GPS Messages Contrôle parental À propos Gérez, surveillez et personnalisez les réglages de votre MiFi 6630 directement sur l'appareil ou par l'intermédiaire du site Web Administrateur du MiFi 6630.

## Sur l'écran du MiFi 6630

- Allumez votre MiFi 6630 en appuyant sur le bouton d'alimentation et en le maintenant enfoncé jusqu'à ce que l'écran s'allume et que l'écran d'accueil s'affiche.
- Utilisez la barre d'état pour surveiller la force du signal réseau, l'activité des données, l'itinérance, les messages, les appareils connectés, la charge universelle et le niveau de charge de la pile.
- **3** Utilisez les boutons de navigation pour défiler vers l'option de menu souhaitée
- **4** Appuyez sur le bouton Sélectionner pour ouvrir l'écran du menu sélectionné.
- Selectionner à l'écran d'accueil à partir d'un autre écran, appuyez sur le bouton Sélectionner et maintenez-le enfoncé jusqu'à ce que l'écran d'accueil s'affiche.

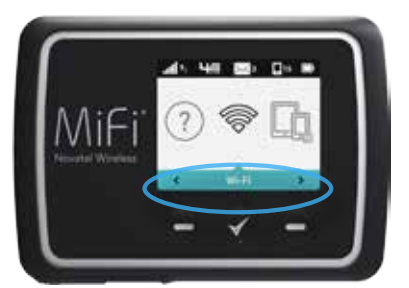

État du MiFi 6630

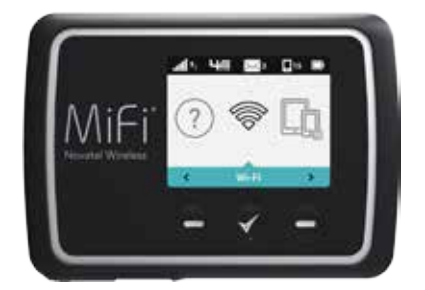

Faites défiler et sélectionnez

## Sur le site Web Administrateur du MiFi 6630

Pour vous connecter au site Web Administrateur du MiFi 6630 et personnaliser les réglages de votre MiFi 6630 :

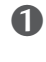

Oconnectez votre ordinateur ou tout autre appareil compatible Wi-Fi à votre MiFi 6630 pour accéder à Internet. (Voir Connexion à votre MiFi 6630 à la page 19.)

**2** Ouvrez le navigateur Web sur votre appareil connecté et tapez <u>http://my.MiFi 6630/</u> ou http://192.168.1.1 dans la barre d'adresse. Appuyez sur Entrée. La page d'accueil Mon MiFi 6630 s'ouvre. (Voir <u>Connexion</u> à la page 28.)

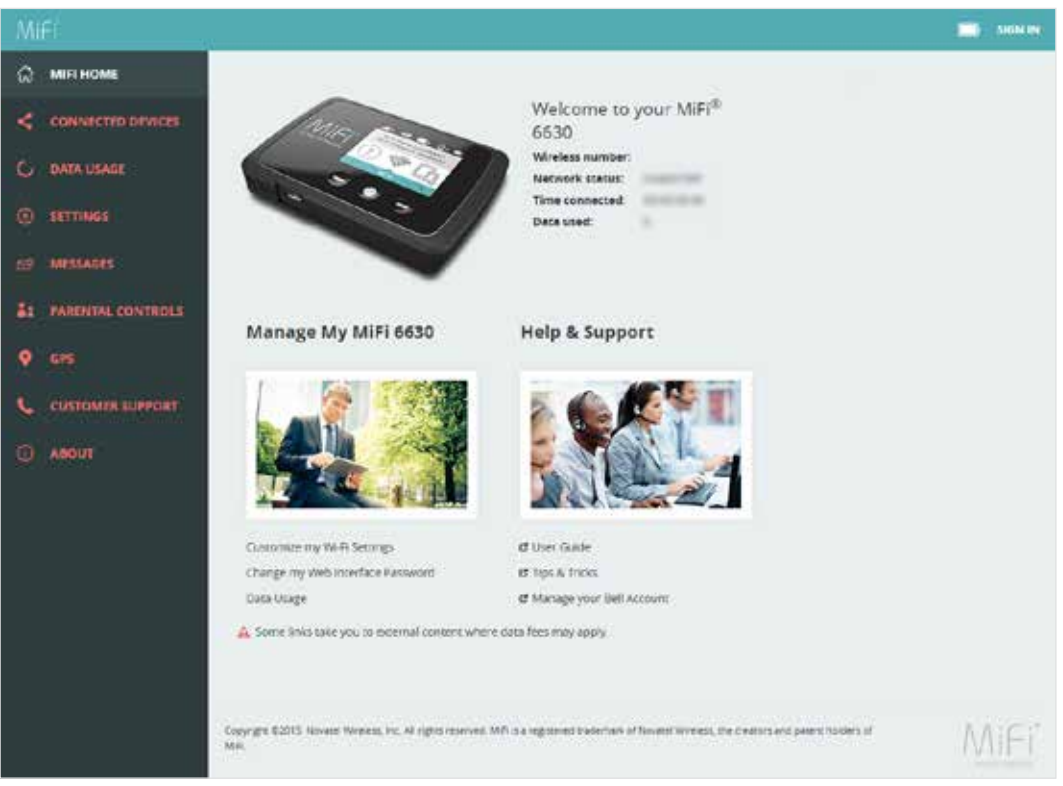

Page d'accueil Mon MiFi 6630

**6** Cliquez sur **Se connecter** en haut à droite de la fenêtre et tapez votre mot de passe Aministrateur MiFi 6630 dans le champ Mot de passe Administrateur et cliquez sur Se connecter pour afficher la page d'accueil Mon MiFi 6630. (Voir Page d'accueil Mon MiFi 6630 à la page 30.)

Vous pouvez maintenant personnaliser les réglages de votre MiFi 6630.

#### Se connecter

La page Se connecter est la première page que vous voyez une fois connecté à votre appareil et avant de vous connecter au site Web Administrateur. Une fois connecté, vous aurez accès à davantage d'informations.

| MiF                                                                                                    |      |
|----------------------------------------------------------------------------------------------------|------|
| MiFi 6630 Admin Website<br>Sign ie to continue                                                                                                 |      |
| Please energy your MAIII Admin Password. Admin Password If Angel the Admin Password If Angel the Admin Password                                |      |
| Mill Home                                                                                                    |      |
| Copyrgin 20215. Noview Workers, un: Hillingth reserved. SWI call registered meteries of Noview Workers, the meters was parent services of SWI. | MiFi |
| Page d'accueil Mon MiFi 6630                                                                                                    |      |

#### Connexion au site Web Administrateur du MiFi 6630

Tapez le mot de passe Administrateur du MiFi 6630 (vous trouverez le mot de passe par défaut sur le MiFi 6630 en sélectionnant **Aide > Site Web Administrateur du MiFi 6630**) dans le champ **Se connecter** en haut à droite de la fenêtre. Cliquez sur **Se connecter**.

Si vous avez oublié votre mot de passe Administrateur, cliquez sur **J'ai oublié le mot de passe Administrateur** et un rappel apparaîtra pour vous indiquer où trouver votre mot de passe. Cliquez sur **OK**.

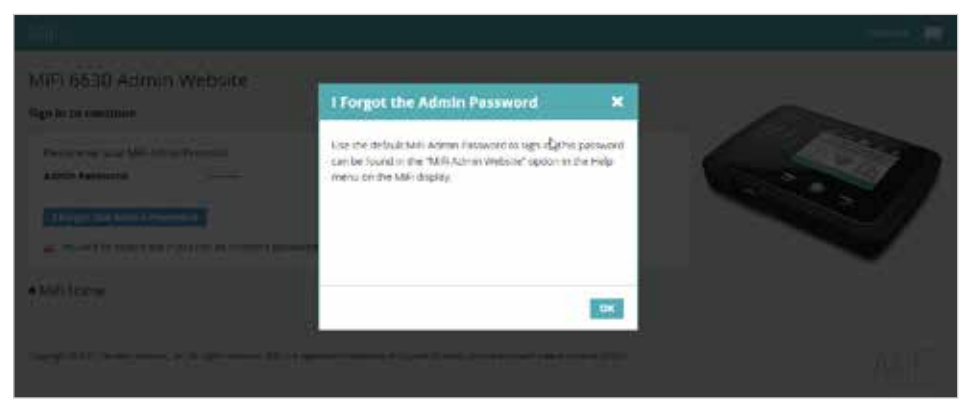

Rappel du mot de passe Administrateur du MiFi 6630

#### Panneau de menus

Le panneau de menus est le volet de navigation principal dans les réglages MiFi. Vous pouvez accéder à chaque fonctionnalité sous le menu approprié.

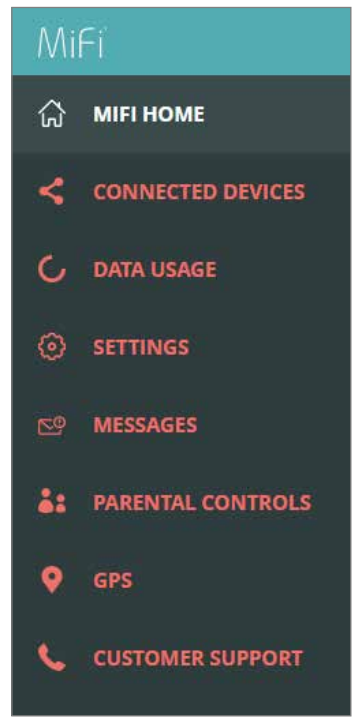

Page d'accueil Mon MiFi 6630 - Panneau de menus

La page d'accueil Mon MiFi 6630 vous donne accès aux options de configuration et de gestion de votre MiFi 6630.

## Sur l'écran du MiFi 6630

- Allumez votre MiFi 6630 en appuyant sur le bouton d'alimentation et en le maintenant enfoncé jusqu'à ce que l'écran s'allume et que l'écran d'accueil s'affiche.
- **2** Utilisez les boutons de navigation pour défiler vers l'option de menu souhaitée.
- **6** Appuyez sur le bouton Sélectionner pour ouvrir l'écran du menu sélectionné.
- Pour retourner à l'écran d'accueil, appuyez sur le bouton Sélectionner et maintenez-le enfoncé pour quitter l'écran de menu sélectionné.

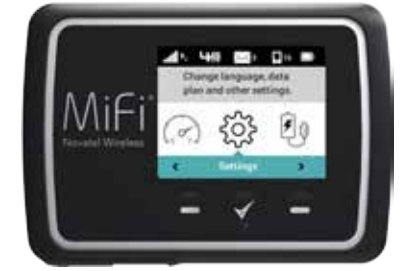

Affichages de l'écran d'accueil

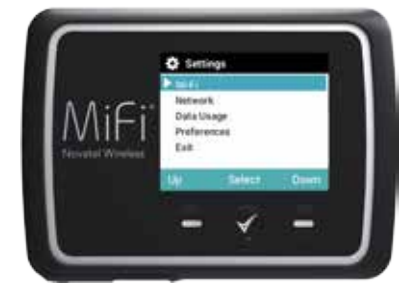

Défilez vers l'option de menu souhaitée

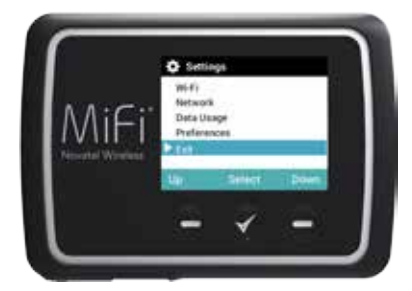

Appuyez sur le bouton Sélectionner pour quitter

## Sur le site Web Administrateur Mon MiFi 6630

La page d'accueil Mon MiFi vous permet d'accéder rapidement aux liens que vous utilisez le plus souvent et à toutes les options de menu disponibles pour votre MiFi 6630. La page d'accueil Mon MiFi 6630 permet d'accéder rapidement aux options de menu suivantes :

- Gérer mon MiFi 6630 (Voir Gérer mon MiFi 6630 à la page 32.)
- Aide et assistance (Voir <u>Aide</u> à la page 94.)

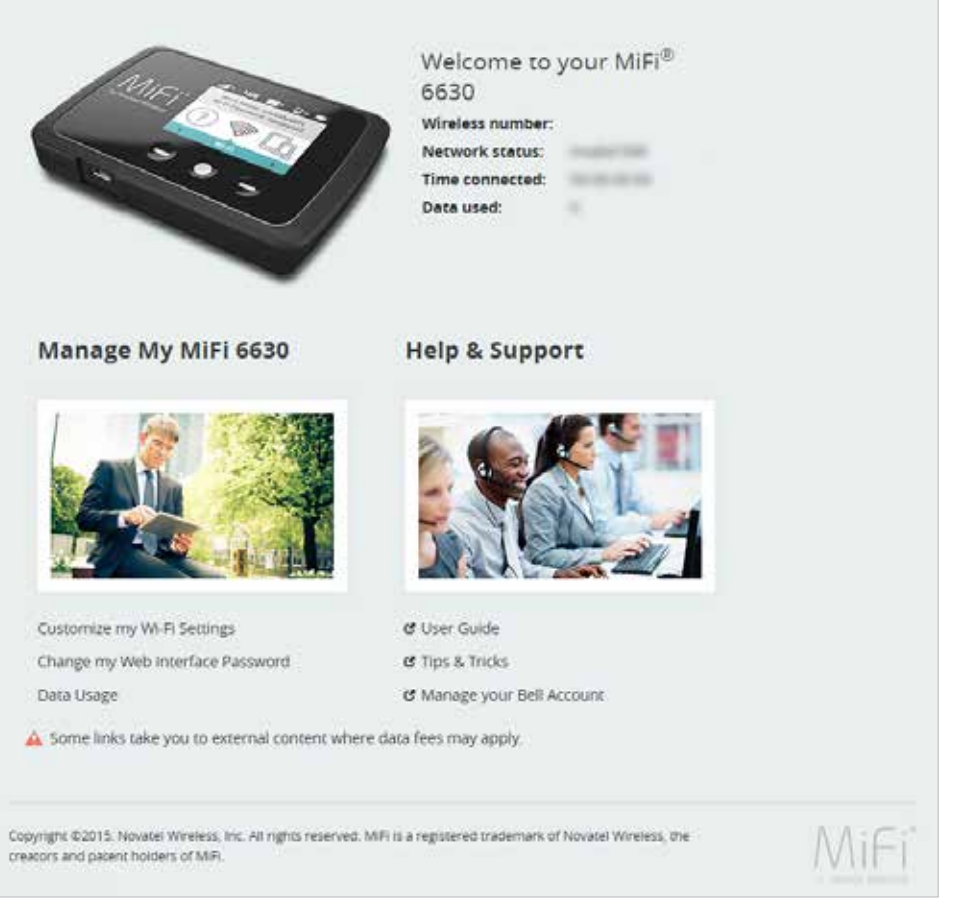

Page d'accueil Mon MiFi 6630
## Gérer mon MiFi 6630

Le menu Gérer mon MiFi 6630 contient les options suivantes :

- Personnaliser mes paramètres Wi-Fi (Voir Personnaliser mes paramètres Wi-Fi à la page 33.)
- Changer le mot de passe de mon interface Web (Voir <u>Changer le mot de passe de mon</u> <u>interface Web</u> à la page 34.)
- Utilisation des données (Voir Utilisation des données à la page 36.)

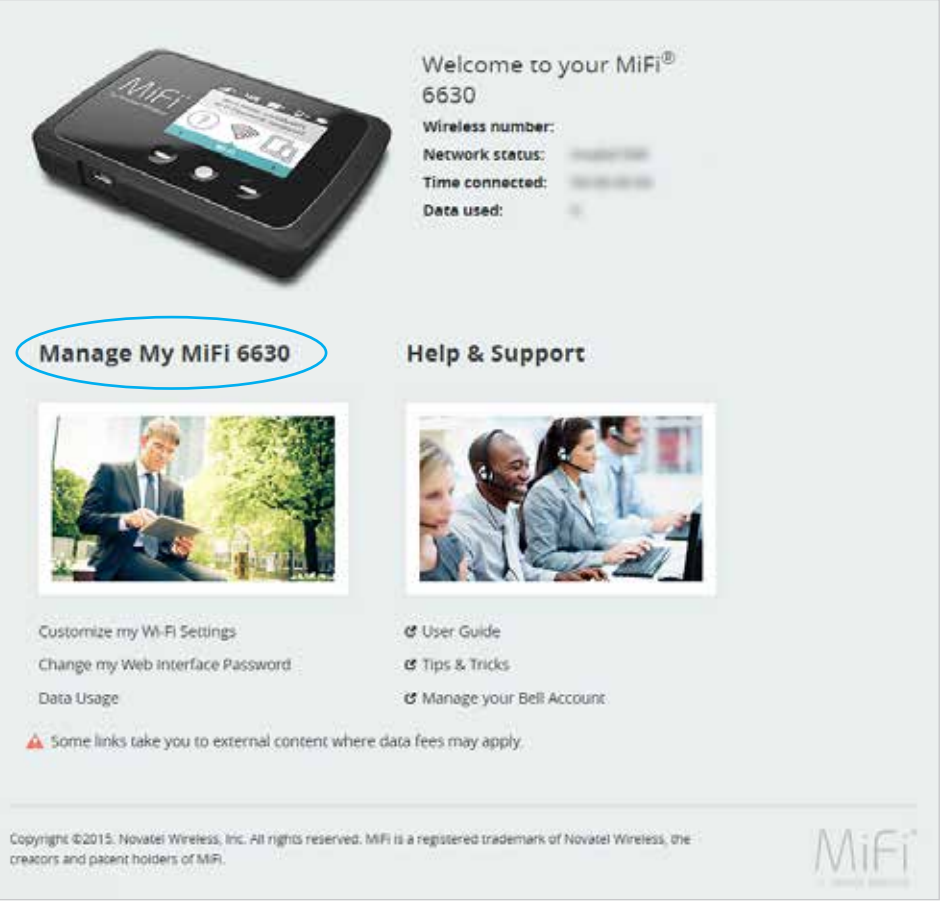

6620L Web UI\_Home \_Manage My Jetpack MiFi 6620L.png

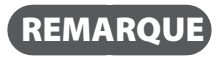

La prochaine fois que vous vous connectez aux réglages du MiFi 6630, vous devrez utiliser le nouveau mot de passe.

#### Personnaliser mes paramètres Wi-Fi

Un clic sur **Personnaliser mes paramètres Wi-Fi** vous redirige vers le menu Wi-Fi de la page Réglages MiFi 6630 où vous pouvez personnaliser les profils Wi-Fi et afficher des informations détaillées sur les appareils connectés à votre MiFi 6630. (Voir <u>Point d'accès Wi-Fi</u> à la page 47.)

| ME                   |                                        |                            |                           |                        | п) янног                                                                                                    |
|----------------------|----------------------------------------|----------------------------|---------------------------|------------------------|----------------------------------------------------------------------------------------------------|
| G MILIHOME           | Settings                               |                            |                           |                        | 0                                                                                                    |
| < CONNECTED DEVICES  | Wi-Fi Hotspot                          | eine Settings              | Manda Settings            | Advantat               |                                                                                                    |
| G DATA USAGE         | Ownges made to these                   | Wi-Pi settings m           | Ny recurse you to recome  | est your Wi-Fi stevice | storthis MR using the new settings                                                                                  |
| ③ SETTINGS           | Wi-Fi                                  |                            |                           |                        |                                                                                                    |
| ES MESSAGES          | Wi-Pi name (SSID):                     | is to convers to a         | MER-DOM                   |                        | This is the name of the Will resound.                                                                               |
| AL FARENTAL CONTROLS | Security:                              |                            | WPA3 Personal/PSK         | 1                      |                                                                                                    |
| 9 int                | Wi-fi pessword (Key):                  |                            | 67014250                  |                        | 8 - NA NOLS characters<br>For grouner secures use a military of signs, upper<br>law, rower care and other symposit. |
|                      | Max Wi Fi connections:                 |                            | 14                        |                        |                                                                                                    |
|                      | Band:                                  |                            | 24000                     |                        | Droute your Nil Tildevice support the selected                                                                      |
| Anotr                | 2.4 GHz Band Settings                  |                            |                           |                        |                                                                                                    |
|                      | S Grit Band Settings                   |                            |                           |                        |                                                                                                    |
|                      | WHP Options                            |                            |                           |                        |                                                                                                    |
|                      | A Devices connected to the             | i MAR use data în          | om ysar data plan. Perk   | rmanca may vary sal    | In the number of devices.                                                                                           |
|                      | Cooyight 02015, Nounar Wreneg<br>et MR | . inc. All register recent | nd Minica registered trad | mark of Navaus Xeens   |                                                                                                    |

Réglages MiFi 6630 - Réglages du réseau Wi-Fi

## Changer le mot de passe de mon interface Web

Un clic sur **Changer le mot de passe de mon interface Web** vous redirige vers la section Mot de passe Administrateur du MiFi 6630 de la page Réglages, où vous pouvez changer le mot de passe Administrateur (Voir <u>Mot de passe Administrateur du MiFi</u> à la page 50.) Le mot de passe Administrateur par défaut est **admin**. Vous utiliserez ce mot de passe pour vous connecter aux Réglages.

Pour changer le mot de passe Administrateur utilisé pour vous connecter à votre MiFi 6630 :

Entrez votre mot de passe Administrateur actuel dans le champ Mot de passe Administrateur actuel du MiFi, puis cliquez sur Continuer.

| MIFI                  |                                                  |                                                            |                                             | SEN OUT      |
|-----------------------|--------------------------------------------------|------------------------------------------------------------|---------------------------------------------|--------------|
| 💭 мел номе            | Settings                                         |                                                            |                                             | 0            |
| CONNECTED DEVICES     | W-FI Hotapot Device Secting                      | p Mobile Settings Advanced                                 |                                             |              |
| G DATA USAGE          | Preferences MED Admin Passage                    | d Bacing and Barroes                                       |                                             |              |
| SETTINGS              | O The MF Acron Password is used                  | to sets in to this web size.                               |                                             |              |
| 55 MESSAGES           | Display the MiFi Admin Password                  |                                                            |                                             |              |
| ST SPARENTAL CONTROLS | I fon, the MIFLAdmin Password car                | n be read on the MEFs display. Otherwise ****** (          | a displayed.                                | ON           |
|                       | Change MiFi Admin Password                       |                                                            |                                             |              |
| Q GPS                 | Bitter and confirm the new Admin Pasor           | word, and set or change the security question user         | d for vertification il you lorget die Admin | pessword.    |
|                       | Current MIFI Admin pessword:                     |                                                            |                                             |              |
|                       | New Admin password:                              |                                                            | Peopeord must be at least 5 characters      |              |
| TUOBA ()              | Confirm new Admin pessword:                      |                                                            |                                             |              |
|                       | Select security question:                        | What is your date of birds? (mm/dd/yyy)                    | n                                           |              |
|                       | Answer security duestion                         | What is your date of brish? (mm/dd/yyyy)                   |                                             |              |
|                       |                                                  | What is your mother's maiden name?                         | *                                           | -            |
|                       |                                                  | What is the name of the street you grew u                  | p.on                                        | Save Changes |
|                       |                                                  |                                                            |                                             | 9            |
|                       | Copyright @2015. Novaxil Wrevess, Inc. All right | s reserved. MFI is a registered stademark of Novacel Wirel | es, the preators and papers holders         | MICE         |
|                       | er MR                                            |                                                            |                                             | MILLI        |

Réglages MiFi 6630 - Modifier le mot de passe Administrateur du MiFi 6630

- 2 Entrez votre nouveau mot de passe dans le champ Entrer le nouveau mot de passe.
- Entrez une nouvelle fois votre nouveau mot de passe dans le champ Confirmer le nouveau mot de passe.
- G Choisissez une question de sécurité dans le menu déroulant.

S Entrez votre réponse à la question de sécurité choisie dans le champ **Répondre à la question** de sécurité.

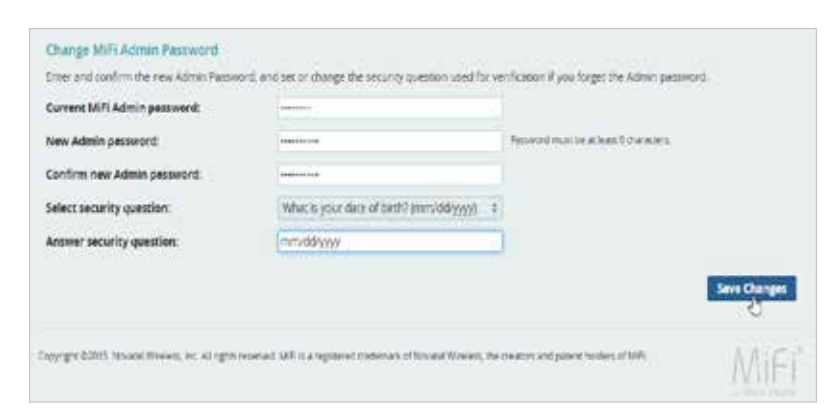

Réglages MiFi 6630 - Répondre à la question de sécurité

**6** Cliquez sur **Enregistrer les modifications**.

Un message confirmant la modification de votre mot de passe s'affiche.

REMARQUE

La prochaine fois que vous vous connectez aux réglages du MiFi 6630, vous devrez utiliser le nouveau mot de passe $\underline{}$ 

La fonction Utilisation des données vous permet de vérifier rapidement votre utilisation de données et votre cycle de facturation directement sur l'écran du MiFi 6630 ou sur le site Web Administrateur du MiFi 6630.

# Sur l'écran du MiFi 6630

Afin d'obtenir une vue agrandie des informations relatives à votre utilisation de données mobiles, utilisez le bouton de navigation pour défiler vers l'icône Utilisation des données et appuyez sur le bouton Sélectionner pour afficher la date actuelle d'utilisation des données, un compteur d'utilisation des données, la quantité de données utilisées/le total disponible en Go, ainsi que la date de fin du cycle de facturation. Appuyez sur le bouton Sélectionner et maintenez-le enfoncé pour quitter et retourner à l'écran d'accueil.

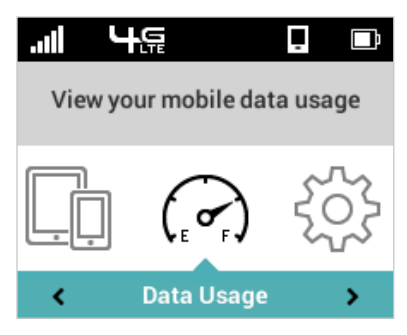

Utilisation des données

**L'option Appareils connectés** vous permet de voir et de modifier les appareils compatibles Wi-Fi actuellement connectés à votre réseau MiFi 6630, ainsi que les appareils actuellement bloqués, le cas échéant.

REMARQUE

Une alerte sonore retentit automatiquement dès qu'un appareil se connecte à votre réseau Wi-Fi MiFi 6630.

# Sur l'écran du MiFi 6630

- Afin d'afficher les appareils compatibles Wi-Fi actuellement connectés à ou bloqués de votre MiFi 6630, utilisez le bouton de navigation pour défiler vers l'icône Appareils puis appuyez sur le bouton Sélectionner.
- Sélectionnez l'option Appareils Wi-Fi pour afficher le type, le nom, ainsi que les adresses DNS et MAC de chaque appareil connecté au réseau du MiFi 6630, et bloquer ou débloquer chacun de ces appareils.
- Sélectionnez l'option Appareils bloqués pour afficher le type, le nom, ainsi que les adresses DNS et MAC de chaque appareil bloqué, et débloquer, le cas échéant, ces derniers.
- Sélectionnez l'option Câblage USB pour afficher le type, le nom, ainsi que les adresses DNS et MAC des appareils reliés et bloquer ou débloquer ces derniers.
- S Appuyez sur le bouton Sélectionner et maintenez-le enfoncé pour fermer l'écran Appareils connectés et retourner à l'écran d'accueil.

| <b>,,,   t, 4,,, 🖂</b> 3 📮15 🖿 | Connected Devices                               | Connected Devices                                                             | Connected Devices                               |  |  |
|--------------------------------|-------------------------------------------------|-------------------------------------------------------------------------------|-------------------------------------------------|--|--|
| 1/14 Wi-Fi Devices             | Connected Devices (1/14)<br>Blocked Devices (0) | 1/1 Name: sd_device01                                                         | Connected Devices (1/14)<br>Blocked Devices (0) |  |  |
|                                | USB Tethering (0)<br>Exit                       | Type: generic<br>IP: XXX.XXX.XX<br>MAC: XX.XX.XXXXXXXXXXXXXXXXXXXXXXXXXXXXXXX | USB Tethering (0)<br>Exit                       |  |  |
| < Connected Devices >          | Up Select Down                                  | Back Block Next                                                               | Up Select Down                                  |  |  |
| Option Appareils connectés     | Sélectionnez l'option<br>Appareils Wi-Fi        | Détails d'un appareil connecté                                                | Quittez l'écran Appareils                       |  |  |

# Sur le site Web Administrateur du MiFi 6630

La page Appareils connectés vous permet de voir et de modifier les appareils actuellement connectés à votre MiFi 6630. Vous pouvez également afficher et débloquer les appareils bloqués, le cas échéant. La page Appareils connectés contient les éléments suivants :

- **Appareils connectés** Affiche l'adresse IP, l'adresse MAC et l'adresse de liaison locale de jusqu'à 15 appareils connectés.
- Appareils bloqués Affiche les appareils bloqués, le cas échéant.

| M      | 6                 |                                                                                                    |                   |                             |   | SGN OUT           |  |
|--------|-------------------|----------------------------------------------------------------------------------------------------|-------------------|-----------------------------|---|-------------------|--|
| ର<br>୪ | MIFT HOME         | Connected Devices                                                                                                    | in your MRI Block | ed devices are also listed. |   | 0                 |  |
| C      | DATA USAGE        | Connected Devices (MIFI2-B61E)<br>2 of 14 WeR Devices C                                                                                                  |                   |                             |   | e Max Connections |  |
|        | SETTINGS          | sd_device01                                                                                                    | <b>C</b> 19       | MAC Address.<br>IPW         | / |                   |  |
|        | MESSAGES          | sd_device02                                                                                                    | œ≈                | MAC Address<br>IPv4         | 1 | Block             |  |
| at,    | PARENTAL CONTROLS | Blocked Devices                                                                                                    |                   |                             |   |                   |  |
| ø      | GPS               | No blocked devices.                                                                                                    |                   |                             |   |                   |  |
| ŝ      | CUSTOMER SUPPORT  |                                                                                                    |                   |                             |   |                   |  |
|        |                   |                                                                                                    |                   |                             |   |                   |  |
|        |                   | Copyright 42015. Monaie: Wireless, Inc. All rights reserved. Mill is a registered trademark of Novael Wireless, the dreaters and patent holders of Mills |                   |                             |   |                   |  |

Appareils connectés au MiFi 6630

# Appareils connectés

Le menu Appareils connectés contient les options suivantes :

- Nom Il s'agit normalement du nom d'hôte de l'appareil connecté, tel que défini sur celui-ci. Si vous avez utilisé cette interface pour attribuer un nom à un appareil connecté, le nom attribué s'affiche à la place du nom d'hôte. Dans de rares cas, le nom d'hôte peut ne pas être disponible. Vous pouvez utiliser l'option Modifier pour modifier le nom de tout appareil connecté.
- **Type** La première colonne indique le type d'appareil connecté. Vous pouvez utiliser l'option **Modifier** pour définir ou modifier le type. Si le type n'a pas été défini, aucune icône n'apparaît. Une fois le type d'appareil défini, une icône appropriée apparaît.
- Adresse IP L'adresse IP de l'appareil connecté.
- Adresse MAC L'adresse MAC est un identificateur de réseau unique pour cet appareil connecté.
- Liaison locale Si l'appareil connecté prend en charge l'IPv6, l'adresse IPv6 de liaison locale s'affiche.
- Modifier Vous permet de modifier le type ou le nom d'un appareil connecté.
- Bloquer Vous permet d'empêcher toute connexion entre un appareil spécifique et le MiFi 6630.

### Modifier un appareil connecté

Pour modifier un appareil connecté :

**1** Cliquez sur l'outil Crayon. Une page permettant de modifier un appareil connecté s'ouvre.

| Were devices ourrendy connect                    | red to your Mells Si | inclined devaces are also listed. |       |                  |
|--------------------------------------------------|----------------------|-----------------------------------|-------|------------------|
| orniected Devices (MIFI2-Bi<br>of 14 W-H Devices | 7E)                  |                                   | Chang | e Nas Consention |
| sil device01                                     | <b>G</b> 10          | MAC Address<br>(Put               | 5     |                  |
| sd,device02                                      | <b>G</b> (0)         | MVK ADDRESS                       | 1     | Block            |

Appareils connectés au MiFi 6630 - Modifier

**2** Sélectionnez le type de modification approprié dans le menu déroulant **Appareils connectés**.

| Connected Devices                                                                           |                                                        |       | 0                 |
|---------------------------------------------------------------------------------------------|--------------------------------------------------------|-------|-------------------|
| View devices currently connected     Connected Devices (MIRI2.861)     2 of 14 wi-FLDevice. | d to your MIRL (lincked devotes are also itslet)<br>El | there | er Max Connectore |
| Other 8 st. device01<br>Loprop<br>Devices                                                   | GP0 MAC Address                                        | ,     | Sere.             |
| Toblet<br>Model Prote<br>Canera<br>Games System<br>Home Entertainment<br>Univer             |                                                        |       |                   |

Appareils connectés au MiFi 6630 - Sélectionner le type d'appareil

3 Cliquez sur **Enregistrer** une fois les modifications apportées.

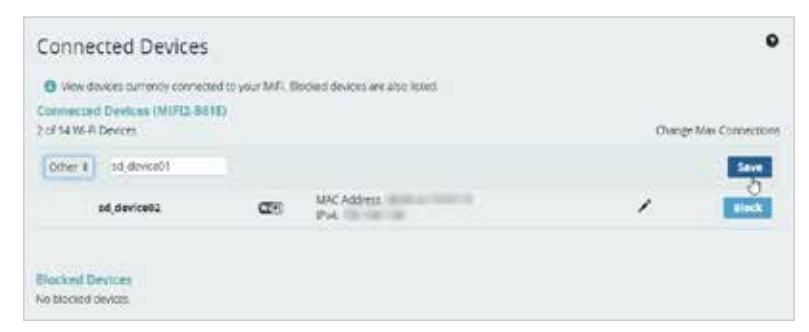

Appareils connectés au MiFi 6630 - Accepter les modifications

#### Modifier le nombre maximum d'appareils connectés

Pour modifier le nombre maximum d'appareils connectés :

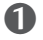

**1** Cliquez sur **Modifier le nombre de connexions max.** à la page **Appareils connectés**.

| Were devices currently connects                    | et to your MiRi 18 | ocied devices are altra listed |      |               |
|----------------------------------------------------|--------------------|--------------------------------|------|---------------|
| protected Devices (MIFI2-86)<br>of 14 Wi-H Devices | 18                 |                                | (Der | nt Hig Common |
| sd_device01                                        | <b>C</b> 19        | MAC Address<br>IPV4            | 1    |               |
| sd_device02                                        | <b>a</b> 9         | UAC Address.<br>IPv4           | /    | Black         |

Modifiez le nombre maximum d'appareils connectés

**2** La page Wi-Fi des Réglages du MiFi 6630 s'ouvre. Sélectionnez le nombre d'appareils dans le menu déroulant Maximum d'appareils connectés Wi-Fi.

| MH                   | -                                             |                            |                      | но киноит                                                                                                    |
|----------------------|-----------------------------------------------|----------------------------|----------------------|----------------------------------------------------------------------------------------------------|
| С матноме            | Settings                                      |                            |                      | 0                                                                                                    |
| < CONNECTED DEVICES  | Wi-Fi Hotspot Dealers Settings                | Mande Settings             | Advanced             |                                                                                                    |
| G DATA USAGE         | Oranges made to these Wi-R settings in        | Ay require you to reconnec | z your WA-Fi chryces | to this MR using the new settings                                                                                                    |
| ⊙ settings           | wen                                           |                            |                      |                                                                                                    |
| Si manin             | Turn on to allow Wi-R devices to connect to d | ILMP.                      |                      | Band                                                                                                    |
| Ca. Bigginger        | Wi-Fi name (SSID):                            | MIFI2-0511                 |                      | This is the name of the Will nessonic.                                                                                                    |
| AL FARENTAL CONTROLS | Security:                                     | WPA2 Personal/PSK          | 1                    |                                                                                                    |
| 9 EPS                | Wi-Fi pessword (Key):                         | 67014250                   |                      | X - KANGO stranstern<br>For present secturity, use a ministrary of signs, upper<br>Law, mover cave and which systems.                                                                                                    |
|                      | Max Wi Fi connections:                        | 14                         | 1                    |                                                                                                    |
| Contractor of the    | Bant                                          | 1                          |                      | Drown your thir Filderoon suggest the selected                                                                                                    |
| Anotri               | 24 Ger Band Settings                          | 2                          |                      | land                                                                                                    |
|                      | To the Raid Parties                           | 1                          |                      |                                                                                                    |
|                      | The main suma                                 | 4                          |                      |                                                                                                    |
|                      | WI-R Options                                  | e                          |                      |                                                                                                    |
|                      | A Design converter ( ) the MR use data for    | 2                          |                      | the surder of dealers.                                                                                                    |
|                      |                                               | 1                          |                      |                                                                                                    |
|                      |                                               | (F)                        |                      | Save Changes                                                                                                    |
|                      |                                               | 10                         |                      |                                                                                                    |
|                      |                                               | 11                         |                      |                                                                                                    |
|                      |                                               | 12                         |                      |                                                                                                    |
|                      |                                               | 15                         |                      |                                                                                                    |
|                      | Concepts Divite Statements by Arrists         | 15 12                      |                      | and the second second s |
|                      | of MR.                                        |                            |                      | MIFI                                                                                                    |

Modifiez le nombre maximum d'appareils connectés

**O** Cliquez sur **Enregistrer les modifications**.

# Appareils bloqués

La page Appareils bloqués contient les options de menu suivantes :

 Bouton Bloquer — Cliquez sur Bloquer pour déconnecter un appareil connecté et l'empêcher de se reconnecter. L'appareil bloqué apparaît alors dans la liste Appareils bloqués. Cette option peut être utilisée pour chaque appareil connecté, sauf pour votre propre appareil, et pour tout appareil connecté par USB.

| Connected Devices    |                    |                    |       | •                 |
|----------------------|--------------------|--------------------|-------|-------------------|
| ocked devices are    | ed to your MIFL BI | s are also listed. |       |                   |
|                      | 1E)                |                    | Chang | e Max Connections |
| MAC Address<br>IPv4. | <b>a</b> n         | ress               | 1     |                   |
| MAC Address<br>IPv4  | <b>a</b> 10        | ress.              | 1     | Block             |
|                      |                    |                    |       | 0                 |
|                      |                    |                    |       |                   |

Appareils connectés au MiFi 6630 - Bloquer

• **Appareils bloqués** — Cette liste montre tous les appareils que vous avez bloqués. Il est à noter que, puisque ces appareils ne sont pas actuellement connectés et qu'ils sont bloqués, ils n'ont pas d'adresse IP. Ils sont plutôt identifiés par leur nom et leur adresse MAC.

| Connected Devices                                    | 9                                                 |                        |
|------------------------------------------------------|---------------------------------------------------|------------------------|
| View devices currently connects                      | ed to your MiFi. Blocked devices are also listed. |                        |
| Connected Devices (MIFI2-86)<br>1 of 14 W-Pi Devices | E)                                                | Change Max Connections |
| sd_device01                                          | MAC Address<br>IPv4                               | /                      |
| Blocked Devices                                      |                                                   |                        |
| 1 Device                                             |                                                   |                        |
| sd_device02                                          | MAC Address                                       | Unblack                |

Appareils connectés au MiFi 6630 - Liste Appareils bloqués

• Bouton Débloquer — Cliquez sur le bouton Débloquer pour débloquer un appareil précédemment bloqué et lui permettre de se connecter à nouveau. L'appareil débloqué est supprimé de la liste Appareils bloqués et réapparaît dans la liste Appareils connectés quand il se connecte.

| Connected Devices                                    |                                                   |          |                 |
|------------------------------------------------------|---------------------------------------------------|----------|-----------------|
| O View devices currently connect                     | ed to your MIRI. Blocked devices are also listed. |          |                 |
| Connected Devices (MIFI2-86<br>1 of 14 Wi-Fi Devices | 10                                                | Change M | lax Connections |
| sd_device01                                          | CPD                                               | 1        |                 |
| Blocked Devices                                      |                                                   |          |                 |
| 1 Device                                             |                                                   |          |                 |
| sd_device02                                          | NUCLEARING ADDRESS TOP OF                         |          | Unblock         |
|                                                      |                                                   |          | 0               |

Appareils connectés au MiFi 6630 - Débloquer

**Les réglages du MiFi 6630** vous permettent de modifier certains paramètres de l'appareil tels que l'intensité lumineuse de l'écran et l'activation/désactivation du son, et de sélectionner les options du réseau mobile de votre MiFi 6630.

# Sur l'écran du MiFi 6630

## Wi-Fi

- Sur l'écran d'accueil, naviguez vers l'icône Réglages et appuyez sur le bouton Sélectionner pour ouvrir l'écran de sélection des Réglages et afficher les options Réglages.
- Naviguez vers l'option Wi-Fi et appuyez sur le bouton Sélectionner pour afficher les options associées aux réglages Wi-Fi, c'est-à-dire : Activation/désactivation du Wi-Fi et Bande 2,4 GHz/5 GHz.
- Sélectionnez le réglage Wi-Fi souhaité et appuyez sur Sélectionner pour enregistrer le réglage et retourner à l'écran de sélection des Réglages.
- **4** Naviguez vers l'option Quitter ou appuyez/maintenez enfoncé le bouton Sélectionner pour retourner à l'écran d'accueil.

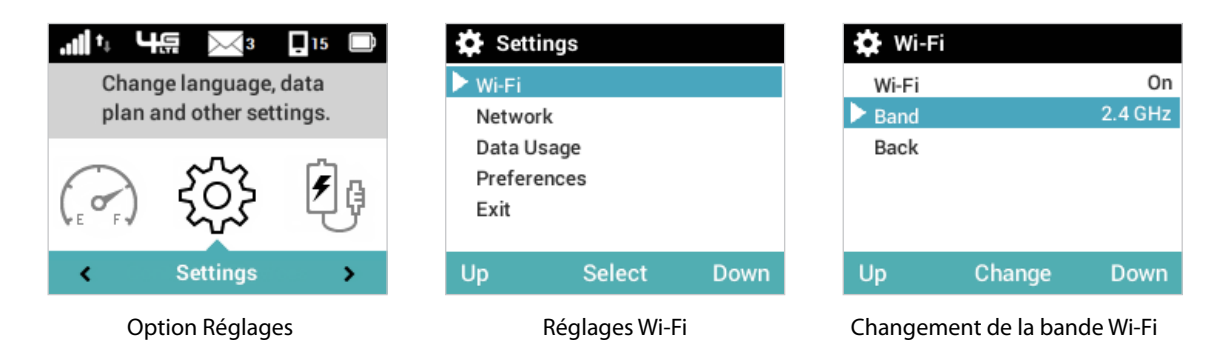

# Mise en veille de l'écran

- Sur l'écran d'accueil, naviguez vers l'icône Réglages et appuyez sur le bouton Sélectionner pour ouvrir l'écran de sélection des Réglages et afficher les options Réglages.
- Naviguez vers l'option Préférences et appuyez sur le bouton Sélectionner pour ouvrir l'écran de sélection des Préférences et afficher les options Préférences.
- Naviguez vers l'option Mise en veille de l'écran et appuyez sur le bouton Sélectionner pour afficher les options associées aux réglages de Mise en veille de l'écran, c'est-à-dire : après 30 secondes, après 1 minute, après 2 minutes, après 5 minutes, après 10 minutes et jamais. Le réglage actuel sera sélectionné à l'affichage de l'écran.
- **4** Sélectionnez le réglage Mise en veille de l'écran souhaité et appuyez sur Sélectionner pour enregistrer le réglage et retourner à l'écran de sélection des Réglages.

S Naviguez vers l'option Quitter ou appuyez/maintenez enfoncé le bouton Sélectionner pour retourner à l'écran d'accueil.

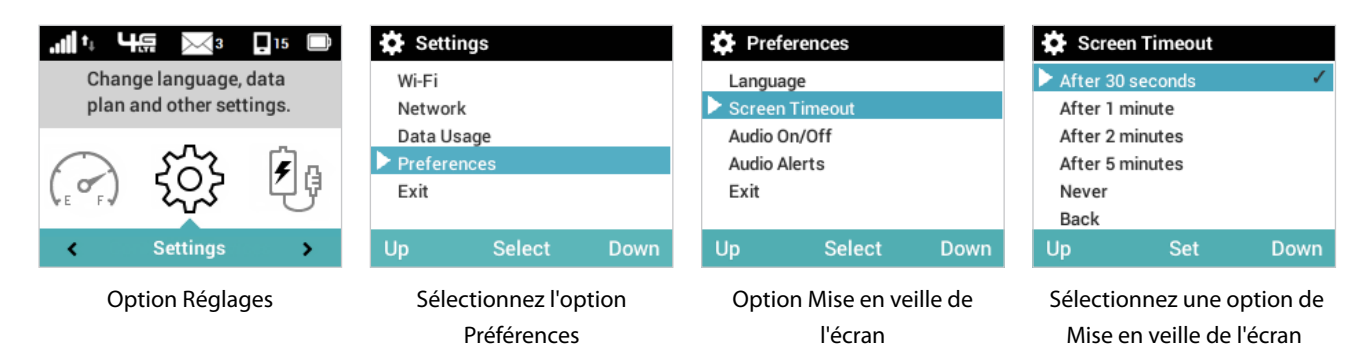

# Son Activé/Désactivé

- Sur l'écran d'accueil, naviguez vers l'icône Réglages et appuyez sur le bouton Sélectionner pour ouvrir l'écran de sélection des Réglages et afficher les options Réglages.
- Naviguez vers l'option Préférences et appuyez sur le bouton Sélectionner pour ouvrir l'écran de sélection des Préférences et afficher les options Préférences.
- Naviguez vers l'option Son Activé/Désactivé et appuyez sur le bouton Sélectionner pour afficher les options associées aux réglages Son Activé/Désactivé, c'est-à-dire Activer et Désactiver. L'option Désactiver désactive complètement le son de l'appareil MiFi 6630.
- Sélectionnez l'option Son Activé/Désactivé souhaitée, puis naviguez vers le bas pour sélectionner l'option Retour et appuyez sur le bouton Sélectionner pour enregistrer le réglage et retourner à l'écran de sélection des Réglages.
- S Naviguez vers l'option Quitter ou appuyez/maintenez enfoncé le bouton Sélectionner pour retourner à l'écran d'accueil.

| uli t₊ L     | <b>F</b>                       | 15 🗅             | 😫 Setti                                                    | ngs                         |       | 🔅 Audio On/Off                   |                                       |                          | 🏠 Audio On/Off                           |                                         |                         |  |
|--------------|--------------------------------|------------------|------------------------------------------------------------|-----------------------------|-------|----------------------------------|---------------------------------------|--------------------------|------------------------------------------|-----------------------------------------|-------------------------|--|
| Char<br>plan | nge language,<br>and other set | , data<br>tings. | Wi-Fi<br>Networ                                            | k                           |       | Many eve<br>signals. T<br>audio. | nts and alerts u<br>his setting can f | se audio<br>turn off all | Many eve<br>signals. T<br>audio.         | ents and alerts us<br>his setting can t | se audio<br>urn off all |  |
|              | ţ                              | <b>F</b> g       | <ul> <li>Data Us</li> <li>Prefere</li> <li>Exit</li> </ul> | sage<br>Inces               |       | Audio<br>Back                    |                                       | On                       | Audio<br>Back                            |                                         | On                      |  |
| <            | Settings                       | · · · · ·        | Up                                                         | Select                      | Down  | Up                               | Turn Off                              | Down                     | Up                                       | Turn Off                                | Down                    |  |
| OI           | ption Régla                    | ges              | Séle                                                       | ctionnez l'o<br>Préférences | ption | Sélec<br>Son                     | tionnez l'opt<br>Activé/Désa          | ion de<br>ctivé          | Définissez l'optio<br>Son Activé/Désacti |                                         | ion<br>ctivé            |  |

## Alertes sonores

- Sur l'écran d'accueil, naviguez vers l'icône Réglages et appuyez sur le bouton Sélectionner pour ouvrir l'écran de sélection des Réglages et afficher les options Réglages.
- Naviguez vers l'option Préférences et appuyez sur le bouton Sélectionner pour ouvrir l'écran de sélection des Préférences et afficher les options Préférences.
- Naviguez vers l'option Alertes sonores et appuyez sur le bouton Sélectionner pour afficher les options associées aux réglages Alertes sonores, c'est-à-dire Informations d'alerte, Démarrage / Arrêt, Pile faible, Pile très faible, Chargement du MiFi 6630, Chargement terminé, Chargement externe, Mode USB, Erreurs de la carte SIM, Nouveau message, Mise à jour logicielle, Itinérance, Wi-Fi inactif, Sélection du réseau et Retour. Les réglages actuels sont affichés pour chaque alerte.

Sélectionnez le réglage souhaité pour chaque alerte et appuyez sur Sélectionner pour enregistrer le réglage.

S Naviguez vers l'option Retour pour retourner aux options Réglages ou appuyez/maintenez enfoncé le bouton Sélectionner pour retourner à l'écran d'accueil.

| .ıllt, Ч                                       | ₩<br>    | 15                                   | 🔂 Setti                    | ngs                        |      | 🔅 Pref                     | erences                    |      | Aut                                | dio Alerts                                           |                        |
|------------------------------------------------|----------|--------------------------------------|----------------------------|----------------------------|------|----------------------------|----------------------------|------|------------------------------------|------------------------------------------------------|------------------------|
| Change language, data plan and other settings. |          |                                      | Wi-Fi<br>Networ            | Wi-Fi<br>Network           |      |                            | Language<br>Screen Timeout |      |                                    | Alert Information<br>Startup/Shutdown                |                        |
|                                                | ţ        | <b>₽</b> Ģ                           | Data Us<br>Prefere<br>Exit | sage<br>Inces              |      | Audio (<br>Audio /<br>Exit | <b>Dn/Off</b><br>Alerts    |      | Low b<br>Critica<br>Charg<br>Charg | attery<br>al low battery<br>ing MiFi<br>ing complete | On<br>On<br>Off<br>Off |
| < · · ·                                        | Settings | >                                    | Up                         | Select                     | Down | Up                         | Select                     | Down | Up                                 | View Info                                            | Down                   |
| Option Réglages                                |          | Sélectionnez l'option<br>Préférences |                            | Animation de l'instruction |      |                            | Définissez l'alerte sonore |      |                                    |                                                      |                        |

# Technologie de réseau

- Sur l'écran d'accueil, naviguez vers l'icône Réglages et appuyez sur le bouton Sélectionner pour ouvrir l'écran de sélection des Réglages et afficher les options Réglages.
- Naviguez vers l'option Réseau et appuyez sur le bouton Sélectionner pour ouvrir l'écran de sélection du Réseau et afficher les options Réseau.
- Naviguez vers l'option Technologie de réseau et appuyez sur le bouton Sélectionner pour ouvrir l'écran Technologie de réseau et afficher les options Technologie de réseau disponibles.
- **O** Naviguez vers l'option Technologie de réseau souhaitée et appuyez sur le bouton Définir.
- S Naviguez vers l'option Retour et appuyez sur le bouton Sélectionner pour retourner aux options Réglages, ou appuyez/maintenez enfoncé le bouton Sélectionner pour retourner à l'écran d'accueil.

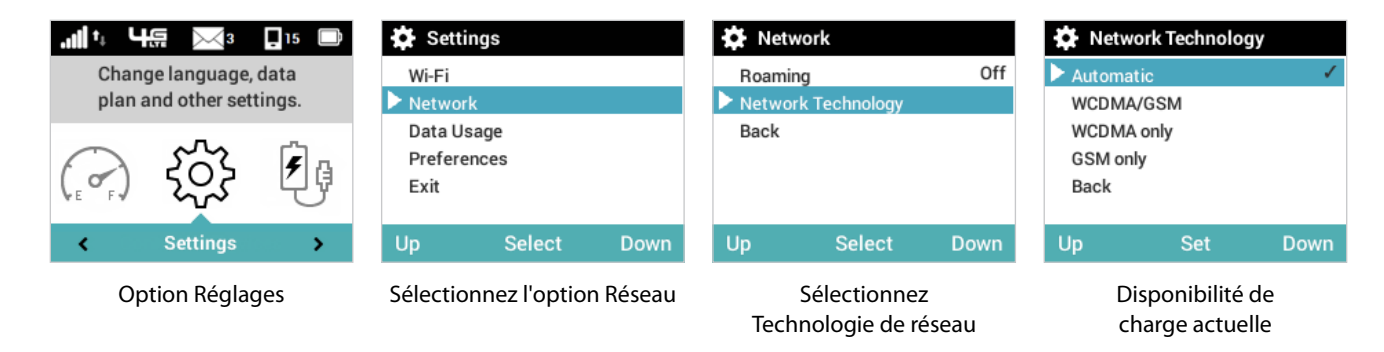

# Sur le site Web Administrateur du MiFi 6630

La page Réglages du MiFi 6630 vous permet de modifier votre mot de passe d'administration et vos préférences, d'obtenir des informations sur les mises à jour logicielles, de sauvegarder et restaurer les fichiers sur votre MiFi 6630 et de définir vos préférences GPS. La page Réglages du MiFi 6630 contient les sections suivantes :

- Point d'accès Wi-Fi (Voir Point d'accès Wi-Fi à la page 47.)
- **Réglages** (Voir <u>Réglages</u> à la page 49.)
- **Réglages mobiles** (Voir <u>Réglages mobiles</u> à la page 54.)
- Réglages avancés (Voir <u>Réglages avancés</u> à la page 62.)

| MIE                 |                                         |                          |                                |                         | П) яниост                                                                                                    |
|---------------------|-----------------------------------------|--------------------------|--------------------------------|-------------------------|----------------------------------------------------------------------------------------------------|
| С напноме           | Settings                                |                          |                                |                         | 0                                                                                                    |
| < CONNECTED DEVICES | Wi fi Hotspot                           | Device Sectings          | Atopila Sattings               | Advancast               |                                                                                                    |
| C DATA LISADE       | O Changes made to it                    | vese WLFI settings in    | wy require you co record       | ect your will Fi device | is to this MRI using the new sectings                                                                             |
| SETTINGS            | W5-Fi                                   |                          |                                |                         | 100 C                                                                                                    |
| Notices             | Turn on to allow WV-Ride                | sides to concect to t    | NKME.                          |                         | Read and a                                                                                                    |
|                     | WI-Fi name (SSID):                      |                          | MEQ BETE                       |                         | This is the name of the WuR-indexent,                                                                             |
| A PARTNIAL CONTROLS | Security                                |                          | WPA3 Personal/PSR              |                         |                                                                                                    |
| Q 5P5               | Wi Fi pessword (Key):                   |                          | 47614250                       |                         | 8 - 55 REC characters<br>for private sectority, use anivoars of digits upper<br>case, lawer case and when symbols |
| C CUSTOMER SUPPORT  | Max Wi-Fi connections                   |                          | 34                             | 3                       |                                                                                                    |
|                     | Bend                                    |                          | 24910                          |                         | Droute your Ni Fi devices support the selected<br>served                                                          |
| O ABOUT             | 2.4 Gitt Band Settings                  |                          |                                |                         |                                                                                                    |
|                     | Wi II Opeons                            |                          |                                |                         |                                                                                                    |
|                     |                                         | this MiRLuse data fi     | om your data plan. Ferlo       | rmancë may vannwi       | its the number of device.                                                                                         |
|                     |                                         |                          |                                |                         | Save Changes                                                                                                    |
|                     |                                         |                          |                                |                         |                                                                                                    |
|                     |                                         |                          |                                |                         |                                                                                                    |
|                     | Looynghi Babits, Novatar Wev<br>er Mill | nes, inc. Al rights have | ved. 1014 IC & registered 3140 | mahk of Novikal Wrisia  | In the mean and partitioners                                                                                      |

Réglages Wi-Fi du MiFi 6630

# Point d'accès Wi-Fi

La section Point d'accès Wi-Fi vous permet d'activer les appareils Wi-Fi pour permettre leur connexion au réseau Wi-Fi du MiFi 6630, de modifier les paramètres Wi-Fi de base, y compris le nom/mot de passe Wi-Fi, de sélectionner les réglages de bande 2,4 GHx et 5 GHz et d'activer ou désactiver les options Wi-Fi.

| WI-FI Hotspot Dev            | ice Settings     | Mobile Settings          | Advanced              |                                                                                            |
|------------------------------|------------------|--------------------------|-----------------------|--------------------------------------------------------------------------------------------|
| O Changes made to these      | Wi-Fi settings m | ay require you to reconn | ect your WI-FI device | s to this MiFi using the new settings.                                                     |
| n-Fi                         |                  |                          |                       |                                                                                            |
| um on to allow Wi-Fi devices | to connect to d  | his MIFI.                |                       | ON                                                                                         |
| /i-Fi name (SSID):           |                  | MIFI2-B61E               |                       | This is the name of the Wi-Fi network.                                                     |
| ecurity:                     |                  | WPA2 Personal/PSK        |                       |                                                                                            |
| /i-Fi password (Key):        |                  | 67614259                 |                       | 8 ~ 63 ASCII characters                                                                    |
|                              |                  |                          |                       | For greater security, use a monure of digits, upper<br>case, lower case and other symbols. |
| lax Wi-Fi connections:       |                  | 14                       | 1                     |                                                                                            |
| and:                         |                  | 2.4 GHz                  | 18                    | Ensure your WI-Fi devices support the selected                                             |
| 4 GHz Band Settings          |                  |                          |                       |                                                                                            |
| GHz Band Settings            |                  |                          |                       |                                                                                            |
| N-Fi Options                 |                  |                          |                       |                                                                                            |
|                              |                  |                          |                       |                                                                                            |
| Devices connected to this    | MiFi use data fr | om your data plan. Perfo | irmance may vary wi   | th the number of devices.                                                                  |
|                              |                  |                          |                       | Save Change                                                                                |
|                              |                  |                          |                       |                                                                                            |

#### Pour modifier les Réglages de la bande :

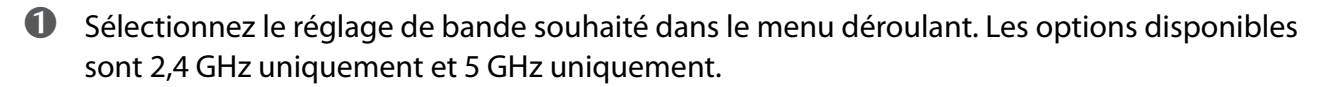

Sélectionnez la Largeur de bande, le Mode 802.11 et le Canal dans les menus déroulants.

#### Pour activer/désactiver les Options Wi-Fi :

Pour activer une option, cochez la case correspondante. Pour désactiver une option, désélectionnez la case correspondante.

Oliquez sur Enregistrer les modifications pour finaliser et accepter les nouveaux réglages.

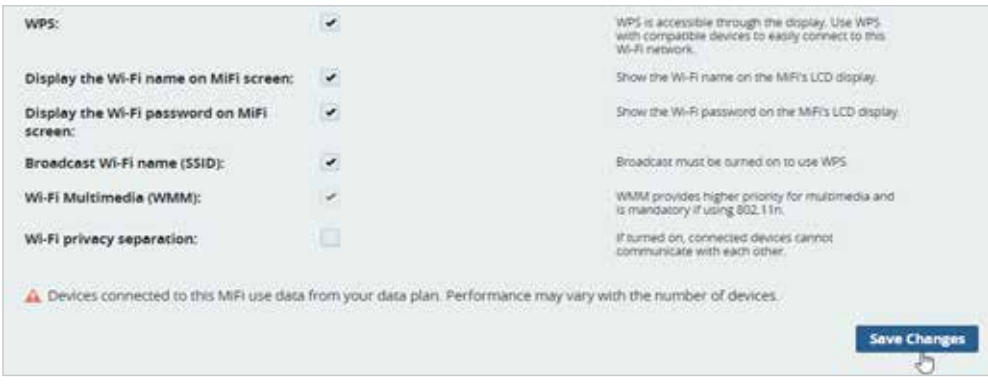

Activation/désactivation des Options Wi-Fi

# Réglages

La section Réglages vous permet de sélectionner vos préférences pour l'appareil, de modifier le mot de passe Administrateur du MiFi 6630, de vérifier la version actuelle du logiciel et la disponibilité de mises à jour, et de sauvegarder ou restaurer vos réglages MiFi 6630. La section Réglages contient les options de menu suivantes :

- Préférences de l'appareil (Voir <u>Préférences de l'appareil</u> à la page 51.)
- Mot de passe Administrateur du MiFi 6630 (Voir Mot de passe Administrateur du MiFi à la page 50.)
- Sauvegarde (Voir <u>Sauvegarde et restauration</u> à la page 53.)

| М | in .                |                                                  |                                                                                                    |                                                                                                    |               |
|---|---------------------|--------------------------------------------------|----------------------------------------------------------------------------------------------------|----------------------------------------------------------------------------------------------------|---------------|
|   | MIN HOME            | Settings                                         |                                                                                                    |                                                                                                    | 0             |
| 4 | COMMECTED DEVICES   | W. FI Herson Device Setting                      | a Malike Seelings Adventured                                                                                                    |                                                                                                    |               |
| ¢ | - DATA USAUL        | Productional Body Advance Parceland              | A Recting and Nation                                                                                                    |                                                                                                    |               |
| ۲ | SETTINGS            | The MALAdress Password is used                   | as sign in control web side.                                                                                                    |                                                                                                    |               |
|   | MERSAGES            | Display the MIR Admin Password                   |                                                                                                    |                                                                                                    |               |
| - | PRAENTINE CONTRIDES | O IT IT'S THE MITLAGENET PERSINGED CO            | n be mad un the MPT's display. Otherwise ******* o                                                                                                    | and a second second second second second second second second second second second second second second second                                                                                                    | CH            |
|   | CPE                 | Change Stiff Admin Password                      | where any law or change the tary on addition coat                                                                                                    | Or cardination if you being the action                                                                                                    | Calenary .    |
| é | CUSTOMER SUPPORT    | Current MIPI Admin pessmant.                     |                                                                                                    |                                                                                                    |               |
|   |                     | New Admin password                               | Servers.                                                                                                    | Participation of the second structure.                                                                                                    |               |
|   | Community           | Confirm new Admin pesswerd                       | The second second secon |                                                                                                    |               |
|   |                     | Select security question                         | What is your date of family prevented yyp . I                                                                                                    | la seconda de la constante de la constante de |               |
|   |                     | Anomer security question:                        | What is your date of family protocid/youry                                                                                                    | 10-                                                                                                    |               |
|   |                     |                                                  | What is the name of the street was size of                                                                                                    | - 1417                                                                                                    | Save Conserve |
|   |                     |                                                  |                                                                                                    |                                                                                                    | 0             |
|   |                     | Contrarty \$2015. Manual Workston, No. 47 (1976) | recovering MALIA a regulated traditionals of Sincard Works                                                                                                    | on. The companies and parameters building                                                                                                    | NAVE O        |
|   |                     | #1eh                                             |                                                                                                    |                                                                                                    | MIFT          |

Modifier le mot de passe Administrateur du MiFi

#### Mot de passe Administrateur MiFi

La page Mot de passe Administrateur du MiFi vous permet d'afficher, de masquer et/ou de modifier le mot de passe Administrateur.

#### Afficher ou masquer le mot de passe Administrateur

Faites glisser le bouton **ACTIVÉ/DÉSACTIVÉ** sur **ACTIVÉ** pour afficher le mot de passe Administrateur du MiFi 6630 sur l'appareil, ou sur **DÉSACTIVÉ** pour masquer le mot de passe Administrateur du MiFi 6630 sur l'appareil.

| Backup                              |        |                                                    |
|-------------------------------------|--------|----------------------------------------------------|
| Save your MIFI settings to your com | puter. |                                                    |
| MiFi Admin Password:                |        | You will be tocked out if an incorrect password is |
|                                     |        | when not many string.                              |
|                                     |        | Download                                           |
|                                     |        |                                                    |
| AILE AUTILE PESSIVUEL               |        | used too many ones.                                |

Affichez ou masquez le mot de passe administrateur du MiFi

#### Mot de passe

Pour modifier votre mot de passe Administrateur :

- Tapez votre mot de passe actuel dans le champ Mot de passe Administrateur actuel du MiFi. Sélectionnez Continuer pour afficher l'écran Modifier le mot de passe Administrateur du MiFi.
- **2** Tapez votre nouveau mot de passe actuel dans le champ **Nouveau mot de passe Administrateur**.
- Tapez une nouvelle fois votre nouveau mot de passe dans le champ **Confirmer le nouveau mot de passe Administrateur**.
- **6** Choisissez une question de sécurité dans le menu déroulant.
- Entrez votre réponse à la question de sécurité choisie dans le champ Répondre à la question de sécurité.
- Cliquez sur Enregistrer les modifications pour enregistrer les modifications apportées à votre mot de passe.

|          |                   |                                                             |                                                            |                                            | D SHEDUT     |
|----------|-------------------|-------------------------------------------------------------|------------------------------------------------------------|--------------------------------------------|--------------|
| ۵        | MIT HOME          | Settings                                                    |                                                            |                                            | 0            |
| 4        | CONNECTED DEVICES | WART Hompson Device Setting                                 | p Mable Setting Advanced                                   |                                            |              |
| 6        | DATA USAGE        | Professional Milli Admin Passan                             | a Backup and Bernord                                       |                                            |              |
| 0        | SETTINGS          | • The MFI Admin Pergennet is used                           | at sign in to this well size.                              |                                            |              |
|          | MESSAGES          | Display the MIFI Admin Password                             |                                                            |                                            | -            |
| <b>.</b> | MARENTAL CONTROLS | If on, the MIR Admin Recovord ca                            | n be read on the MiFrs display. Otherwise ****** (         | s duckaged                                 | <b>Kal</b>   |
| •        |                   | Enter and confirm the new Admin Pass                        | word, and set or change the security question uses         | d for verification if you forget the Admin | pessword     |
|          | CUTCHIE BORNER    | Current MIFI Admin pessword:                                |                                                            |                                            |              |
| ~        | CONCERN PORTONI   | Nen Admin pessword:                                         |                                                            | Personal multiple at least 5 characters.   |              |
|          | ABOUT             | Confirm new Admin password:                                 |                                                            |                                            |              |
|          |                   | Select security question:                                   | When your deterof furth? imm/doxyy - i                     |                                            |              |
|          |                   | Answer security question:                                   | What is your date of fariti? (mitchiogyy)                  | 5                                          |              |
|          |                   |                                                             | what is the name of the street you tree up                 | 0.00                                       | Save Changes |
|          |                   |                                                             |                                                            |                                            | 0            |
|          |                   | Copyright 62215, Novakar Venesias, Hr., Nil right<br>et MPL | ti venired. Mili is a registered badarnari oʻliovasir XVet | III, IN orallos and palled horites         | MiFi         |

Enregistrez les modifications apportées au mot de passe Administrateur du MiFi 6630

### Préférences de l'appareil

La page Préférences de l'appareil contient les options suivantes :

- Autoriser les modifications des réglages Activez cette option pour permettre la modification des réglages à partir de l'écran du MiFi 6630.
- **Charge universelle** Utilisez cette fonctionnalité pour charger votre téléphone cellulaire ou tout autre appareil similaire.
- **Préférences de l'appareil** Vous permet de configurer le comportement du MiFi 6630.
- Notifications Vous permet d'activer ou désactiver les notifications affichées.
- **Préférences de l'utilisateur** Vous permet de personnaliser le format de la date, de l'heure, de la distance et des nombres.

| MiFi                 | 21                                                                                                    |                                                         |               | ID SIGN OUT                                                |
|----------------------|----------------------------------------------------------------------------------------------------|---------------------------------------------------------|---------------|------------------------------------------------------------|
| Ф міятномі           | Settings                                                                                                    |                                                         |               | 0                                                          |
| < CONNECTED DEVICES  | W-Fi Herster Device Settings                                                                                       | Monile Settings Ad                                      | luenced       |                                                            |
| C DATA USAGE         | Profession MER Admin Password                                                                                      | Bachup and Ressore                                      |               |                                                            |
| SETTINGS             |                                                                                                    |                                                         |               |                                                            |
| CP MESSAGES          | Allow Settings Changes<br>Turm on no allow settings to be charged in<br>if sumed off, the reset buttornal not fun- | on the MiR display<br>Don This presents a user from the | rgog this set | ng yaa meet                                                |
| A1 PARENTAL CONTROLS |                                                                                                    |                                                         |               |                                                            |
| Q 625                | Universal Charging<br>Oue dos feature to charge your celphone                                                      | or similar device from the MIFrs Gr                     | tornal Curge  | g pert.                                                    |
| CUSTOMER SUPPORT     |                                                                                                    | (Lenger                                                 | <u>.</u>      |                                                            |
| O ABOUT              |                                                                                                    | (H)                                                     |               |                                                            |
|                      | Scop charging when MiFi bettery is<br>below:                                                                       | 25%                                                     | 1             |                                                            |
|                      | Current status:                                                                                                    | Available                                               |               | tooke curst an Avalabe, for available (ov<br>aboy), Dwging |
|                      | Device Preferences                                                                                                 |                                                         |               |                                                            |
|                      | Turn off display:                                                                                                  | Alter 30 seconds                                        | 6.1           | am ett trie display when net in Los.                       |
|                      | Sleep:                                                                                                    | Atter 10 minutes                                        | 4 4           | rest the poner turbor in mere up.                          |
|                      | Shutdown:                                                                                                    | Atter 2 hours                                           | 4             | nur dowr twe faith what han devited are<br>privedael       |
|                      | Nedifications                                                                                                    |                                                         |               |                                                            |
|                      | User Preferences                                                                                                   |                                                         |               |                                                            |
|                      |                                                                                                    |                                                         |               | Save Charges                                               |

Réglages du MiFi 6630 - Préférences du MiFi 6630

Pour sauvegarder les réglages du MiFi 6630 sur votre ordinateur :

- Entrez votre mot de passe Administrateur dans le champ Mot de passe Administrateur.
- 2 Cliquez sur **Télécharger** pour enregistrer vos réglages MiFi 6630 actuels dans un emplacement désigné sur votre ordinateur.

| Backup<br>Sike your ME settings to your com | oure |                                                                           |
|---------------------------------------------|------|---------------------------------------------------------------------------|
| MiFi Admin Password:                        | [    | You will be tocked out if an incorrect password is<br>used so many times. |
|                                             |      | Download                                                                  |
|                                             |      | 0                                                                         |

Téléchargez les réglages actuels du MiFi 6630

Pour restaurer une version antérieure des réglages de votre MiFi 6630 sur votre appareil MiFi 6630 :

- Cliquez sur Naviguer pour accéder au fichier de sauvegarde de réglages voulu enregistré sur votre ordinateur.
- Entrez le mot de passe Administrateur en vigueur lors de l'enregistrement du fichier de sauvegarde dans le champ Mot de passe Administrateur.

Cliquez sur **Restaurer maintenant**.

| Upload a previously saved backup | file from this device to restore your settings. |                                                                              |
|----------------------------------|-------------------------------------------------|------------------------------------------------------------------------------|
| MiFi Admin Password:             | [                                               | You will be locked out if an incorrect password is<br>uplied too many times. |
| Select a file:                   | No file selected Browse                         |                                                                              |
|                                  |                                                 | Restore New                                                                  |

Restaurez les réglages antérieurs du MiFi 6630

Pour restaurer les réglages par défaut pour l'ensemble des réglages de votre MiFi 6630 :

#### • Cliquez sur **Restaurer les réglages par défaut**.

Si vous êtes invité à entrer un mot de passe, utilisez le mot de passe Administrateur par défaut admin.

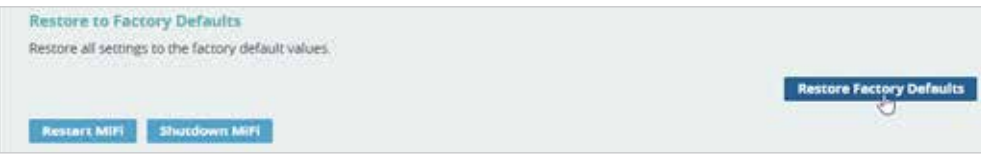

Restaurez les réglages par défaut

#### Sauvegarde et restauration

La page Sauvegarde et restauration contient les sections suivantes :

- Sauvegarder Vous permet d'enregistrer les réglages du MiFi 6630 sur votre ordinateur.
   Vous devez entrer votre mot de passe Administrateur dans le champ Mot de passe
   Administrateur et cliquer sur Télécharger pour enregistrer les réglages sur votre ordinateur.
- **Restaurer** Vous permet de téléverser un fichier de sauvegarde préalablement enregistré de votre ordinateur vers le MiFi 6630. Cliquez sur **Naviguer** et sélectionnez un fichier, puis entrez le mot de passe Administrateur en vigueur lors de l'enregistrement du fichier de sauvegarde dans le champ **Mot de passe Administrateur** et cliquez sur **Restaurer maintenant**.
- Restaurer les réglages par défaut Vous permet de restaurer les réglages par défaut pour l'ensemble des réglages de votre MiFi 6630. Cliquez sur Restaurer les réglages par défaut pour restaurer tous ces paramètres. Si vous êtes invité à entrer un mot de passe, utilisez le mot de passe Administrateur par défaut, c'est-à-dire admin.
- Redémarrer le MiFi 6630 Utilisez ce bouton pour redémarrer votre MiFi 6630.
- Éteindre le MiFi 6630 Utilisez ce bouton pour éteindre votre MiFi 6630.

| Mi | FI                |                                                         |                                                                | 🗊 жылып                                                            |
|----|-------------------|---------------------------------------------------------|----------------------------------------------------------------|--------------------------------------------------------------------|
| é  | MITHNOM           | Settings                                                |                                                                | 0                                                                  |
| <  | CONNECTED DEVICES | Wirfl Hutsport Device Settings                          | Marcin Serrings Advanced                                       |                                                                    |
| Ģ  | DATA USAGE        | Professiona ( 1999) Admin Personand                     | Rectup and Restave                                             |                                                                    |
| ٢  | SETTINGS          | O Back volyour MR pecangs and prefer<br>Reckup          | ences to your computer. Please note that the tackup file in    | vill only work with this particular MRR.                           |
|    | MISSAGES          | Silve your Milli settings to your computer              |                                                                |                                                                    |
| 84 | PARENTAL CONTROLS | MIFI Admin Pessword:                                    | The N                                                          | If the worked build' an internet, passanged in spec-<br>any kines. |
| 0  |                   |                                                         |                                                                | Downlined                                                          |
| ¢, | CUSTOMER SUPPORT  | Beatore<br>Laboration productly laword backup file from | this feature to entering your sectors                          |                                                                    |
|    | NBOUT             | MIR Admin Pessword:                                     | 100.0                                                          | The most out C at interact passants is used                        |
|    |                   | Select a file:                                          | In te second three                                             | any line.                                                          |
|    |                   |                                                         |                                                                | Restore Shoe                                                       |
|    |                   | Restore to Factory Defaults                             |                                                                |                                                                    |
|    |                   | Rescore all secongs to the factory default v            | durs.                                                          |                                                                    |
|    |                   |                                                         |                                                                | Ressore Fectory Defeuter                                           |
|    |                   | Rester ( Mill Shuttown Mill)                            |                                                                |                                                                    |
|    |                   | Copy gin 2001). Nexus Wireson Inc. All Igno In<br>Lan   | armst. WPI is a regiment haden on of housed Weeksis, the creat |                                                                    |

Réglages du MiFi 6630 - Sauvegarde et restauration du MiFi 6630

# Réglages mobiles

La section Réglages mobiles vous permet de modifier les réglages mobiles du MiFi 6630. La page Mobile contient les réglages mobiles, APN, Sélection du réseau, DNS manuel et Carte SIM. La page Réglages avancés contient les options de menu suivantes :

- **Mobile** (Voir<u>Mobile</u> à la page 55.)
- **APN** (Voir <u>APN</u> à la page 57.)
- Sélection du réseau (Voir Sélection du réseau à la page 59.)
- **DNS manuel** (Voir <u>DNS manuel</u> à la page 60.)
- Verrouillage de la carte SIM (Voir <u>Verrouillage de la carte SIM</u> à la page 61.)

**IMPORTANT!** La modification des réglages mobiles du MiFi 6630 peut nuire à la stabilité, la performance et la sécurité de l'appareil.

| Mifi                 |                                                                                                    |
|----------------------|----------------------------------------------------------------------------------------------------|
| 🎧 мігі номе          | Settings •                                                                                                    |
| < CONNECTED DEVICES  | WI-FI Hotspot Device Settings Mobile Settings Advanced                                                                                                    |
| 🗘 DATA USAGE         | Mobile APN Network Selection Menual DNS SIM Lock                                                                                                    |
|                      | Manage your mobile broadband data connection.                                                                                                    |
| ଲ୍ଡ MESSAGES         | Cellular Data                                                                                                    |
| a: PARENTAL CONTROLS | Turn off cellular data to prevent all internet traffic from using the mobile<br>broadband connection.                                                     |
| 💡 gps                | International Roaming Turn off international roaming to prevent additional data charges when roaming. OFF                                                 |
|                      | Technology: Automatic (LTE/WCDMA \$                                                                                                    |
| () ABOUT             | Save Changes                                                                                                    |
|                      |                                                                                                    |
|                      |                                                                                                    |
|                      | Copyright @2015. Novatel Wireless, Inc. All rights reserved. MiFi is a registered trademark of Novatel Wireless, the creators and patent holders of MiFi. |

Réglages - Réglages mobiles

### <u>Mobile</u>

Le menu Mobile contient les sections suivantes :

- **Données cellulaires** Vous permet de désactiver les données cellulaires pour empêcher à l'ensemble du trafic Internet d'utiliser la connexion mobile à large bande MiFi.
  - **Itinérance internationale** Vous permet de désactiver l'itinérance internationale pour empêcher à l'ensemble du trafic Internet d'utiliser la connexion mobile à large bande.
  - **Technologie** Vous permet de sélectionner les technologies réseau qui seront utilisées. Les options disponibles sont Automatique (LTE/UMTS/GSM), WCDMA/GSM, WCDMA seulement et GSM seulement.

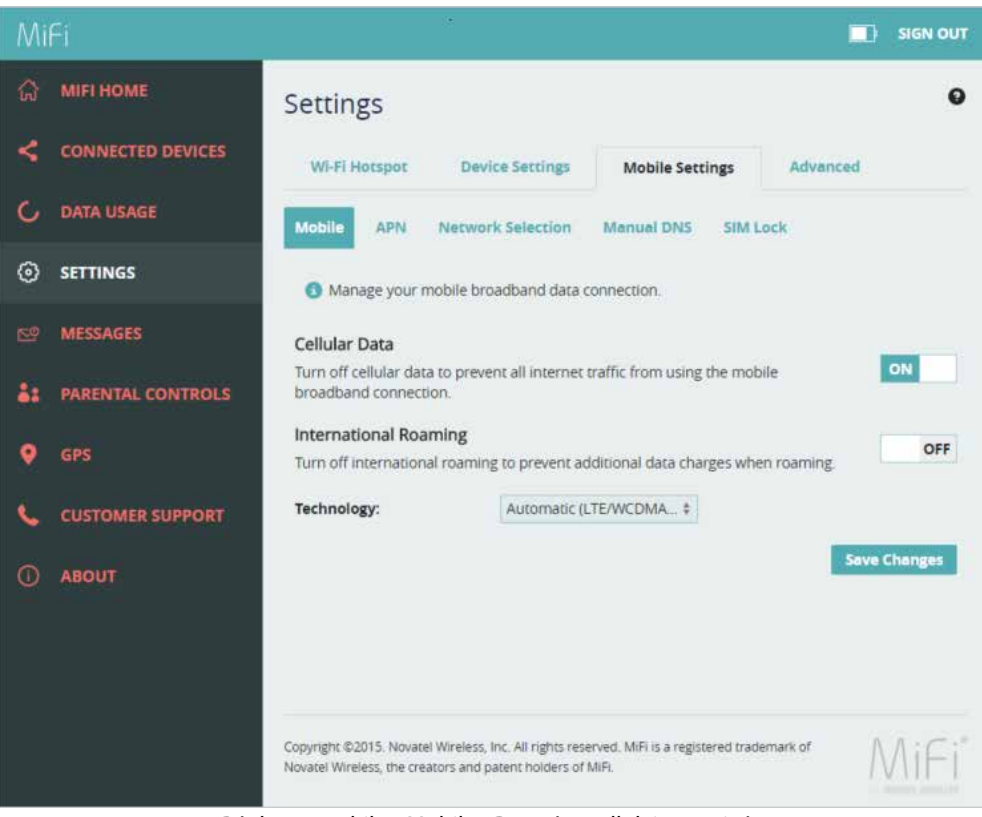

Réglages mobiles, Mobile - Données cellulaires activées

Pour désactiver les données cellulaires et empêcher ainsi au trafic Internet d'utiliser la connexion mobile à large bande MiFi :

• Faites glisser le bouton ACTIVÉ/DÉSACTIVÉ des données cellulaires sur **DÉSACTIVÉ**.

**2** Cliquez sur **Confirmer** dans la fenêtre contextuelle d'avertissement Confirmer.

**REMARQUE** Un clic sur **Confirmer mettra automatiquement fin à toutes les connexions Internet.** 

Cliquez sur **Enregistrer les modifications** pour accepter et finaliser les nouveaux réglages mobiles.

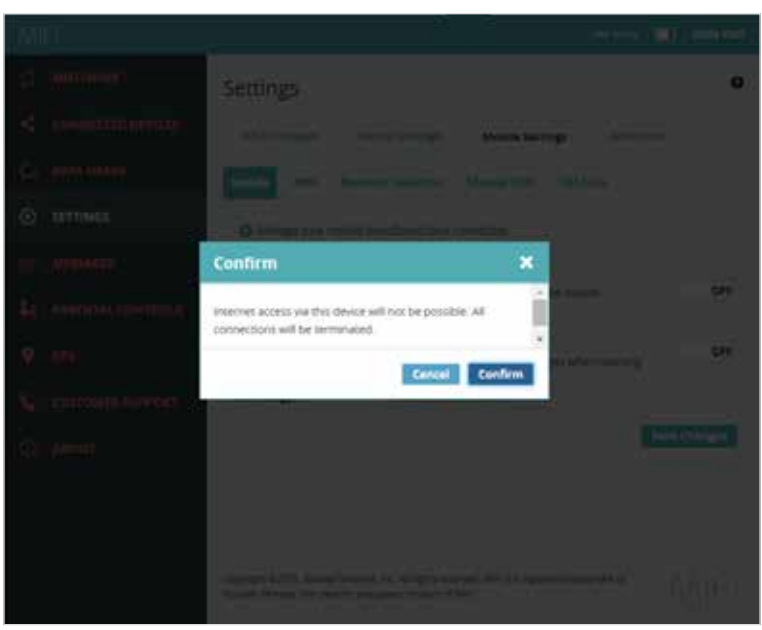

Confirmation de désactivation des données cellulaires

Pour activer ou désactiver l'itinérance internationale et changer vos préférences en matière de technologie de réseau :

- Pour activer l'itinérance internationale, faites glisser le bouton ACTIVÉ/DÉSACTIVÉ sur ACTIVÉ. Pour la désactiver, faites glisser le bouton sur DÉSACTIVÉ.
- Sélectionnez la technologie de réseau souhaitée dans le menu déroulant Technologie. Les options disponibles sont Automatique (LTE/UMTS/GSM), WCDMA/GSM, WCDMA seulement et GSM seulement.
- Cliquez sur **Enregistrer les modifications** pour accepter et finaliser vos nouvelles préférences de réglages mobiles.

## <u>APN</u>

Le menu APN contient les sections suivantes :

- **APN actif** Vous permet d'afficher le profil APN (Nom du point d'accès) actif et de spécifier si vous souhaitez créer un profil personnalisé à utiliser à la place du profil par défaut.
- **APN** Vous permet d'afficher le profil APN actif actuellement utilisé.

| Mi | fi                |                                                                 |                                         |                           | att ATRE 1         | 49          | SIGN OUT     |
|----|-------------------|-----------------------------------------------------------------|-----------------------------------------|---------------------------|--------------------|-------------|--------------|
| ធ  | MIFI HOME         | Settings                                                        |                                         |                           |                    |             | 0            |
| 4  | CONNECTED 1       | WI-Fi Hotapot                                                   | Device Settings                         | Mobile Settings           | Advanced           |             |              |
| G  | DATA USAGE        | Mobile APN Ma                                                   | muel Network Selectio                   | n Menuel DNS              | SIM Lock           |             |              |
| ۲  | SETTINGS          | Changing default se                                             | ttings may adversely aff                | ect your Internet con     | nection.           |             |              |
|    | MESSAGES          | Active APN profile:                                             | Bell (defa                              | /q                        |                    |             |              |
|    |                   | APN:                                                            | broadban                                | đ                         |                    |             |              |
| -  | PARENTAL CONTROLS |                                                                 |                                         |                           |                    |             | Save Changes |
| Ŷ  | CPS               |                                                                 |                                         |                           |                    |             |              |
| ¢  | CUSTOMER SUPPORT  |                                                                 |                                         |                           |                    |             |              |
| 0  | ABOUT             |                                                                 |                                         |                           |                    |             |              |
|    |                   |                                                                 |                                         |                           |                    |             |              |
|    |                   |                                                                 |                                         |                           |                    |             |              |
|    |                   |                                                                 |                                         |                           |                    |             |              |
|    |                   |                                                                 |                                         |                           |                    |             |              |
|    |                   |                                                                 |                                         |                           |                    |             |              |
|    |                   |                                                                 |                                         |                           |                    |             |              |
|    |                   | Copyright @2015. Nevatel Wire<br>creators and pakers horders of | liess, Inc. All rights reserved<br>MIN. | MiFi is a registered trad | emark of Novatel V | Releas, the | MiFi         |

Réglages mobiles – APN

Pour créer un profil APN personnalisé à utiliser à la place du profil par défaut fourni avec le MiFi :

**1** Sélectionnez **Personnalisé** dans le menu déroulant **Technologie**.

REMARQUE

L'utilisation d'un profil personnalisé à la place du profil par défaut peut affecter la connexion Internet.

- **2** Entrez le nom **APN** utilisé dans le profil APN personnalisé.
- Sélectionnez la méthode d'authentification dans le menu déroulant **Authentification**. Les options disponibles sont Aucune, PAP et CHAP.
- **O** Entrez le **Nom d'utilisateur** et le **Mot de passe** associés au profil APN personnalisé.

S Cliquez sur **Enregistrer les modifications** pour accepter et finaliser les nouveaux réglages du profil APN personnalisé.

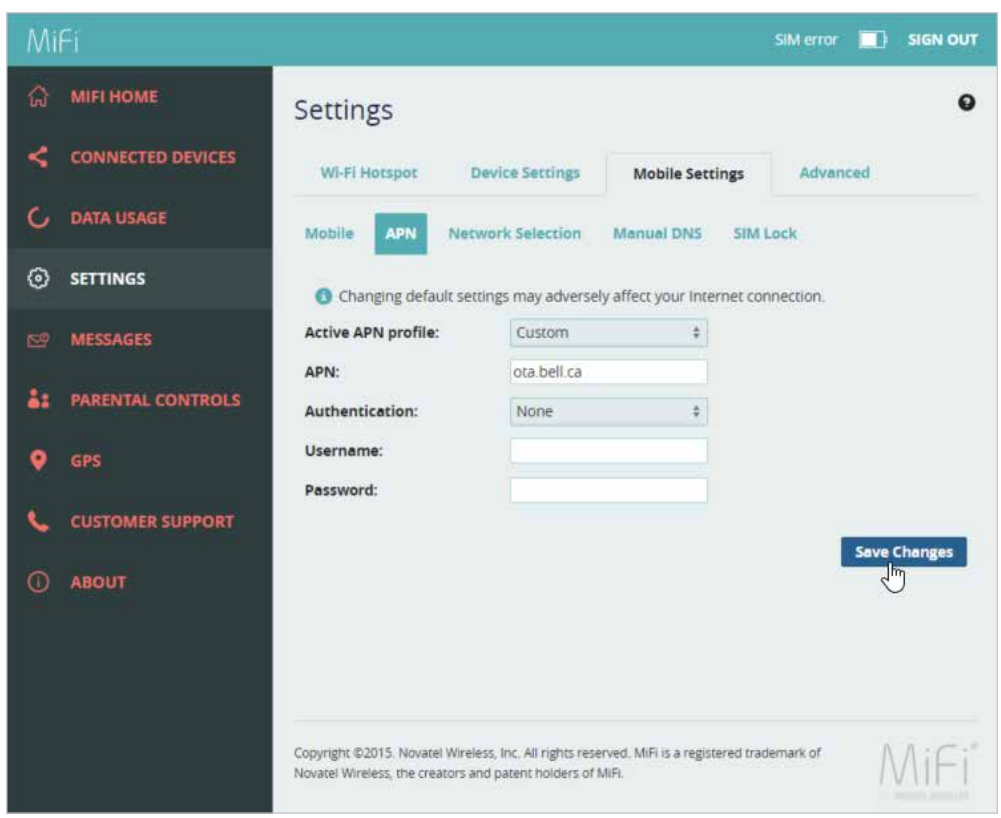

Enregistrez le profil APN personnalisé

#### Sélection du réseau

Le menu Sélection du réseau affiche le réseau mobile actuellement sélectionné. Vous avez la possibilité de sélectionner un réseau manuellement. En cas de perte de connexion au réseau sélectionné manuellement, l'appareil reviendra à la sélection automatique.

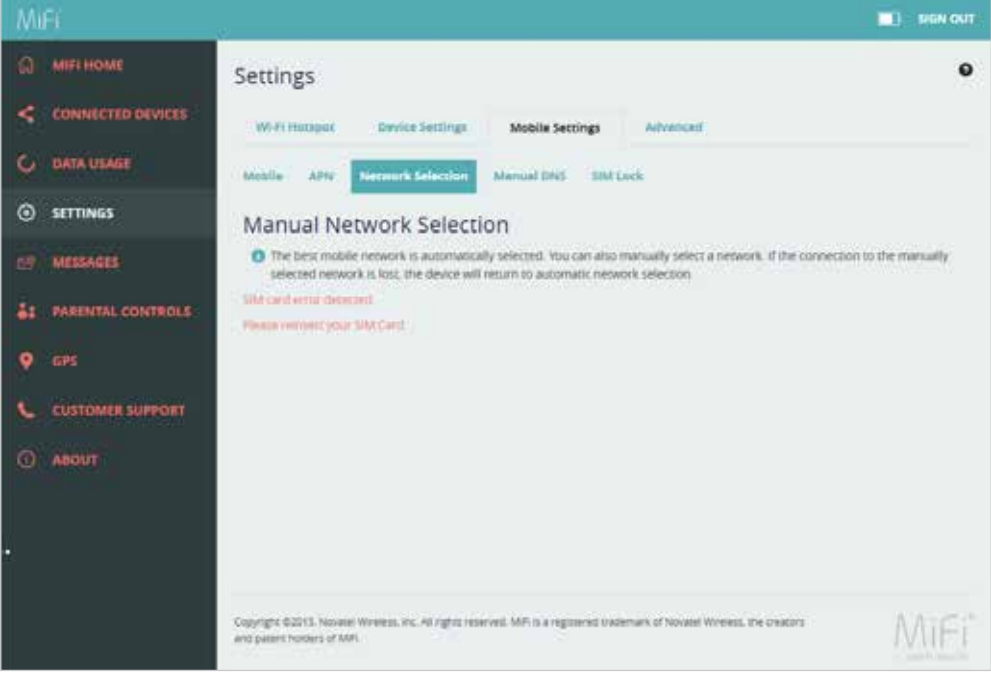

Réglages mobiles – Sélection du réseau

Pour sélectionner un autre réseau à utiliser à la place de celui actuellement sélectionné :

- 1 Texte ici.
- **2** Texte ici.

**6** Cliquez sur **Enregistrer les modifications** pour accepter la nouvelle sélection de réseau.

### **DNS manuel**

Le MiFi sélectionne automatiquement un serveur de noms de domaine (DNS). Le menu DNS manuel vous permet de sélectionner manuellement jusqu'à deux adresses IP DNS.

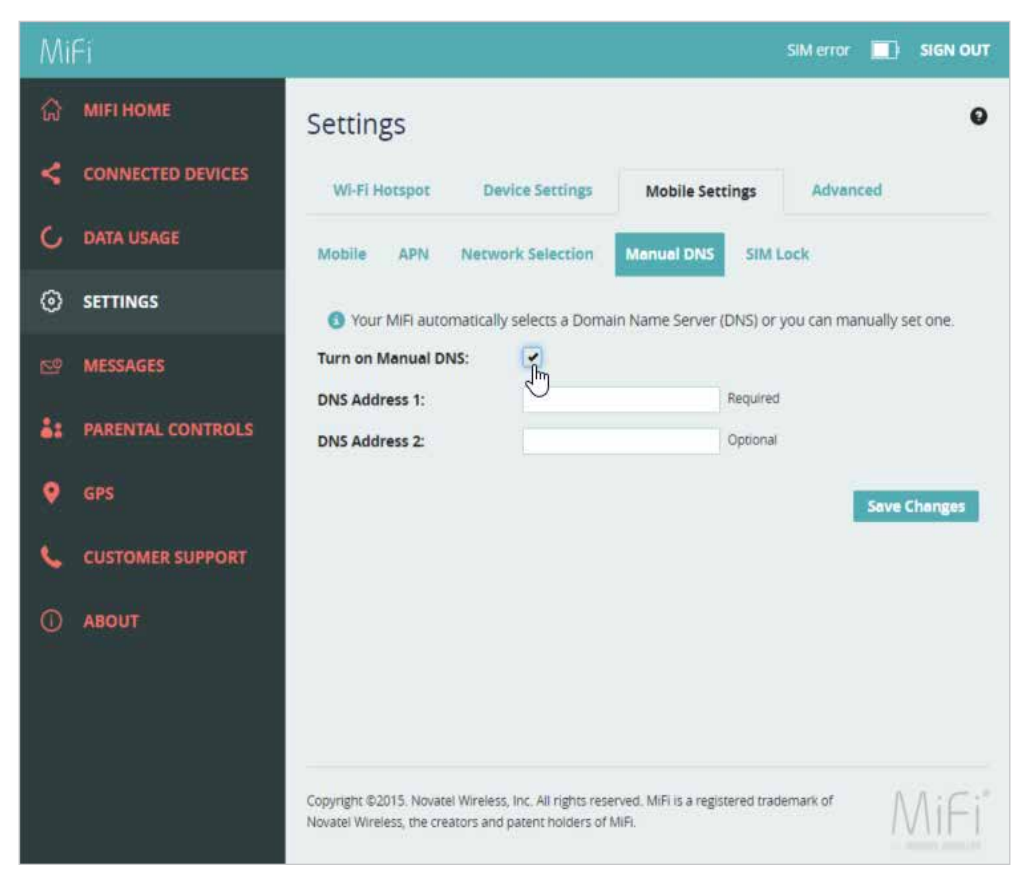

Réglages mobiles - DNS manuel

Pour sélectionner manuellement un serveur de noms de domaine :

- Cochez la case en regard de Activer le DNS manuel.
- 2 Entrez l'adresse IP du premier DNS dans le champ Adresse DNS 1.
- **6** Le cas échéant, entrez l'adresse IP du second DNS dans le champ **Adresse DNS 1**.
- **O** Cliquez sur **Enregistrer les modifications**.

### <u>Verrouillage de la carte SIM</u>

La section Verrouillage de la carte SIM présente des réglages et informations sur la carte SIM (Module d'identification de l'abonné) du MiFi. Pour plus de sécurité, la carte SIM contenue dans votre MiFi peut être verrouillée à l'aide d'un code NIP. En cas de verrouillage, le code NIP doit être saisi pour permettre au MiFi de se connecter à Internet. Le menu SIM permet d'accéder à la page SIM. Le menu SIM contient les options suivantes :

- Fonction de verrouillage par NIP de la carte SIM Indique si la fonction de verrouillage par NIP est utilisée ou non. Si la fonction est activée, le verrouillage par NIP a été activé et le NIP de la carte SIM doit être saisi pour se connecter au réseau mobile. Si la fonction est désactivée, la fonction de verrouillage du NIP n'est pas activée et le NIP de la carte SIM n'est pas requis.
- État de la carte SIM indique l'état actuel de la carte SIM. Les valeurs possibles sont les suivantes :
  - **Prête** Il s'agit de l'état normal. Le NIP de la carte SIM n'est pas utilisé.
  - NIP verrouillé Le NIP de la carte SIM doit être entré avant de pouvoir utiliser le réseau mobile.
  - **Code PUK verrouillé** Le code PUK de la carte SIM doit être entré pour pouvoir continuer. Votre fournisseur de service peut vous fournir le code PUK.
  - **Déverrouillé** Le NIP de la carte SIM est requis, mais a déjà été entré.
  - Pas de carte SIM Aucune carte SIM n'a été détectée. Si vous avez une carte SIM, vérifiez que celle-ci est insérée correctement.
  - Erreur de la carte SIM Une carte SIM a été détectée, mais elle n'a pas répondu comme prévu et ne peut être utilisée.
- Action voulue Vous permet d'activer ou désactiver la fonction de verrouillage par NIP.
- Entrer le NIP actuel Tapez le NIP souhaité dans le champ Entrer le NIP actuel Le NIP par défaut est 1111.
- Enregistrer les modifications Permet d'activer et d'enregistrer les nouveaux réglages.

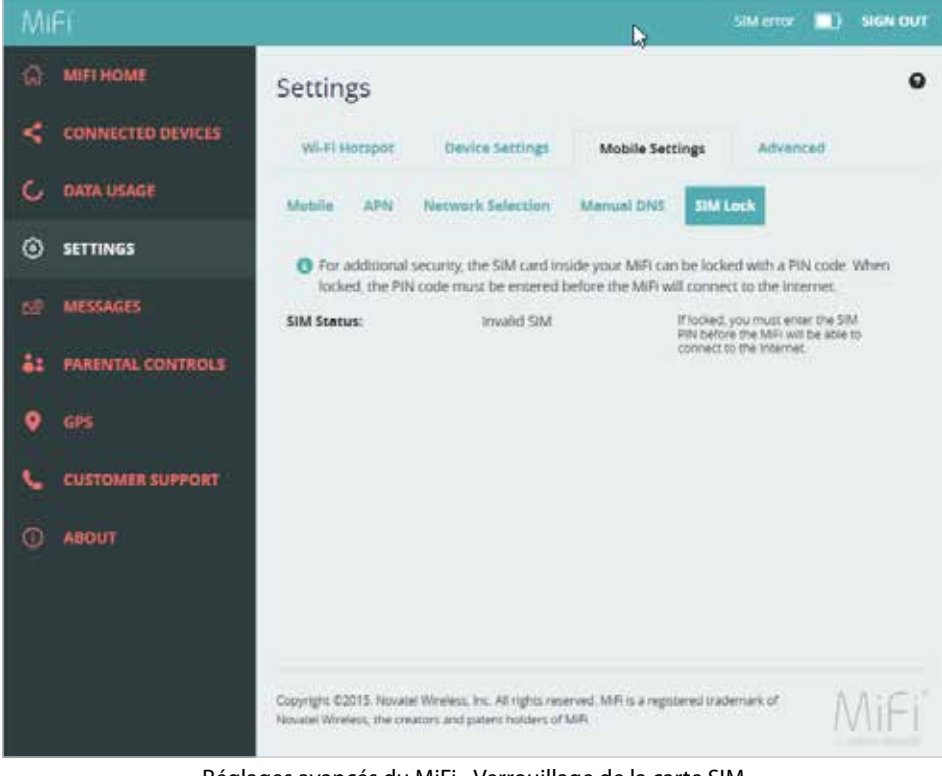

Réglages avancés du MiFi - Verrouillage de la carte SIM

**IMPORTANT!** La saisie d'un NIP incorrect verrouillera la carte SIM. Le NIP par défaut est 1111.

# Réglages avancés

La section Réglages avancés vous permet de modifier les réglages avancés du MiFi 6630. La page Réglages avancés contient les réglages Réseau, DNS manuel, SIM, Pare-feu, Filtre MAC et Réseau local, ainsi que des options permettant de configurer les applications de filtrage et de transfert de port.

**IMPORTANT!** La modification des réglages avancés du MiFi 6630 peut nuire à la stabilité, la performance et la sécurité de l'appareil.

La page Réglages avancés contient les options de menu suivantes :

- **Pare-feu** (Voir <u>Pare-feu</u> à la page 63.)
- Filtre MAC (Voir Filtre MAC à la page 64.)
- Filtrage de port (Voir <u>Filtrage de port</u> à la page 66.)
- Transfert de port (Voir Transfert de port à la page 68.)

| MiFi                     | SIM error 🔲 SIGN OUT                                                                                                    |
|--------------------------|----------------------------------------------------------------------------------------------------|
| 🎧 мігі номе              | Settings                                                                                                    |
| < CONNECTED DEVICES      | WI-Fi Hotspot Device Settings Mobile Settings Advanced                                                                                                    |
| C DATA USAGE             | Firewall MAC Filter LAN Port Filtering Port Forwarding                                                                                                    |
| SETTINGS                 |                                                                                                    |
| 전 MESSAGES               | VPN Passthrough VPN Passthrough allows connected devices to establish a VPN tunnel.                                                                       |
| STATES PARENTAL CONTROLS | DMZ (IPv4) DMZ:                                                                                                    |
| O GPS                    | Destination IP address Enter the IP address of the<br>connected device to become the<br>DMZ destination.                                                  |
| CUSTOMER SUPPORT         | Save Changes                                                                                                    |
| O ABOUT                  |                                                                                                    |
|                          |                                                                                                    |
|                          |                                                                                                    |
|                          | Copyright ©2015. Novatel Wireless, Inc. All rights reserved. MiFi is a registered trademark of Novatel Wireless, the creators and patent holders of MiFi. |

Réglages avancés du MiFi 6630 - Pare-feu

## Pare-feu

Le pare-feu du MiFi 6630 détermine le trafic Internet autorisé. Le menu Pare-feu contient les sections suivantes :

- Intercommunication sur le RPV Active ou désactive la fonction RPV et autorise ou bloque l'établissement d'un tunnel RPV par les appareils connectés.
  - Si cette fonction est **ACTIVÉE**, les clients du RPV peuvent se connecter à des serveurs RPV distants par le biais du MiFi 6630. Cette option devrait normalement être activée.
  - Si cette fonction est **DÉSACTIVÉE**, les clients du RPV ne sont pas autorisés à se connecter.
- Mode transparent IPv6 Permet à des appareils connectés d'être accessibles par Internet.
- **DMZ (IPv4)** Permet à l'appareil connecté désigné comme adresse IP DMZ de recevoir tout le trafic qui serait autrement bloqué par le pare-feu.
  - DMZ (case à cocher) Utilisez cette case à cocher pour activer ou désactiver la fonction DMZ.
  - Adresse IP DMZ Entrez l'adresse IP de l'appareil connecté que vous souhaitez désigner comme l'appareil DMZ.
  - Enregistrer les modifications Permet d'activer et d'enregistrer les nouveaux réglages.

| Mi | fi :              |                                                                                                    | SIGN OUT |
|----|-------------------|----------------------------------------------------------------------------------------------------|----------|
| Ŵ  | MERI HOME         | Settings                                                                                                    | 0        |
| <  | CONNECTED DEVICES | Wild Hampor Device Sentings Hobile Settings Advanced                                                                  |          |
| G  | DATA GEAGE        | Accessed MAC Filser LSN Post Filsering Peri Permenting                                                                |          |
| 0  | SETTINGS          |                                                                                                    |          |
|    | MEREAGES          | VPN Passifierugh view connected devices to estacion a VFN turner.                                                     | 01       |
| 8  | PARENTAL CONTROLS | DME ((P+4)<br>DME                                                                                                    |          |
| ۲  |                   | Destination IP address the statement of the connect state to become the call destroyed at the connect state to become |          |
| ¢  | CUSTOMERSOPPORT   | Sen C                                                                                                    | Danges   |
|    | -                 |                                                                                                    |          |
|    |                   | Сортра вала в начал Минес, по Абтера извича. Ми са нерокие оконтак от Хомах Минеса, ви окаки за Адалис Ковит и Ми.    | /iFi     |

Réglages avancés du MiFi 6630 - Pare-feu

### **Filtre MAC**

Le Filtre MAC vous permet de spécifier quels appareils ont accès au réseau Wi-Fi du MiFi 6630.

**ACTIVÉ/DÉSACTIVÉ** — Permet d'activer ou de désactiver le filtre MAC. Avant d'activer le filtre, vérifiez que la liste Appareils autorisés n'est pas vide. Une fois le filtre activé, tout appareil connecté qui ne figure pas dans la liste Appareils autorisés sera immédiatement déconnecté.

- Rafraîchir Permet d'actualiser l'écran et de supprimer toute modification non enregistrée.
- Ajouter un appareil Permet d'ajouter un nouvel appareil à la liste d'appareils.
- Enregistrer les modifications Permet d'activer et d'enregistrer les nouveaux réglages.

| Mi         | fi -              |                                                                                                    |                          |                        |            |         | BINOUT                   |
|------------|-------------------|----------------------------------------------------------------------------------------------------|--------------------------|------------------------|------------|---------|--------------------------|
| 9          | METHOME           | Settings                                                                                                    |                          |                        |            |         | 0                        |
| 0          |                   | treese a                                                                                                    | er. Device Section       | p Mukin Sectings Ad    | hanced -   |         |                          |
| 0          | SETTINGS          | MAC Filter                                                                                                    |                          |                        |            |         |                          |
|            | NESSAGES          | If turned on, o                                                                                                    | vy specified devices can | access the WAV network |            |         | 011                      |
| <b>6</b> 3 | PARENTAL CONTROLS | Тури                                                                                                    | Narry                    | MAC Address            | Betue      | Blocked | MAC<br>Address<br>Filter |
|            | GPB               |                                                                                                    | stl,device01             | and a second second    | Waar denke |         | ۲                        |
| ç          | CUSTOMER SUPPORT  |                                                                                                    | sil, device02            | and includes           | Blocked    | 2       |                          |
|            | ABOUT -           | _                                                                                                    | Unionawa                 | 0.000000               | offine     |         |                          |
|            |                   |                                                                                                    | Urprown                  | -                      | offine     |         |                          |
|            |                   | Rafrath                                                                                                    | Add Device               |                        |            | π.      | 9.),                     |
|            |                   |                                                                                                    |                          |                        |            | 100     | e Ellargee               |
|            |                   | Copy get suits, howers werein, in: renging reserves. We're a regiment soon nint d'howest werein, by braker and passe reserve and |                          |                        |            |         | MiFi                     |

Réglages avancés du MiFi 6630 - Filtre MAC

Pour ajouter un appareil à la liste d'appareils :

- ① Cliquez sur **Ajouter un appareil** et entrez le nom de l'appareil dans le champ Nom.
- 2 Sélectionnez le type d'appareil dans le menu déroulant **Type**.
- **6** Entrez l'adresse MAC dans le champ **Adresse MAC**.
- **G** Cochez la case **Bloqué** et/ou **Filtre par adresse MAC** selon le cas.
- **6** Cliquez sur **Enregistrer les modifications** pour activer et enregistrer les réglages.

### <u>Réseau local</u>

La page Réseau local présente les paramètres et autres informations relatives au réseau du MiFi 6630. Le menu Réseau local contient les sections suivantes :

- IPv4
  - Adresse IP L'adresse IP du MiFi 6630.
  - Masque sous-réseau Le masque de sous-réseau attribué au réseau du MiFi 6630. La valeur par défaut 255.255.255.0 est standard pour les petits réseaux (de catégorie C). Si vous changez l'adresse IP du réseau local, veillez à utiliser le masque de sous-réseau qui convient pour la plage d'adresses IP contenant l'adresse IP du réseau local.
  - Adresse MAC L'adresse de contrôle d'accès au support (Media Access Controller, MAC) ou adresse physique du MiFi 6630.
  - Activer le serveur DHCP La case à cocher Activer le serveur DHCP permet d'activer ou désactiver la fonction du serveur DHCP. Cette option devrait normalement rester activée.
  - Démarrer l'espace adressable DHCP à La plage de départ des adresses IP réservée à la table du serveur DHCP du MiFi 6630.
  - Espace adressable DHCP La plage actuelle d'adresses IP réservée à la table du serveur DHCP du MiFi 6630. Pour que vous puissiez connecter un appareil doté d'une adresse IP statique au réseau du MiFi 6630, cette adresse IP statique doit être située hors de l'espace adressable DHCP. La plupart des appareils ne possèdent pas d'adresse IP statique.
  - Durée de location DHCP— Permet de déterminer à quelle fréquence les appareils connectés doivent renouveler l'adresse IP qui leur est attribuée par le serveur DHCP. Normalement, la valeur par défaut est conservée, mais elle peut être modifiée en fonction de vos besoins spécifiques.
- IPv6
  - Activer IPv6 La case à cocher Activer IPv6 permet d'activer ou de désactiver la fonction IPv6.
  - Adresse de liaison locale Indique l'adresse locale lorsque la fonction IPv6 est activée.
- Enregistrer les modifications Permet d'activer et d'enregistrer les nouveaux réglages.

| M  | Ĥ.                |                                                    |                                                            |                                       | in estrour   |
|----|-------------------|----------------------------------------------------|------------------------------------------------------------|---------------------------------------|--------------|
|    | MANA HIGHNE       | Settings                                           |                                                            |                                       | 0            |
|    |                   | ( VA-FI Human ) Dealer Sectory                     | Maske Servinge Advanced                                    |                                       |              |
| c  | (DATA DEALE)      | Fernal MACTINE LAN TO                              | etFilming Partheoseding                                    |                                       |              |
| ۲  | SETTINGS          | 1944                                               |                                                            |                                       |              |
|    | Alessage)         | IP eddress:                                        | AXX,XXX,X,X                                                |                                       |              |
| 41 | WHEN THE CONTROLS | Subnet makic<br>MAC eddresy<br>Turn on DHCP server | *                                                          |                                       |              |
| •  | 695               | Stars DHCP address range #1                        | X00.340C.X X                                               |                                       |              |
| ¢  | сиятомия кинчопт  | SHCP address range.                                |                                                            |                                       |              |
|    | ABONT             | DHCP lease time:                                   | 140                                                        | 179623                                |              |
|    |                   |                                                    |                                                            |                                       | Saun Changed |
|    |                   | - Engergy 42115, North Worth, IX, Al-Shire         | eneroid. MPL is a regulated balance is at longer the error | the constructed parent bootery of MPS | Mifi         |

Réglages avancés du MiFi 6630 - Réseau local

### Filtrage de port

La fonction Fltrage de port permet de bloquer les connexions Internet sortantes et de ne permettre qu'aux applications autorisées d'accéder à Internet. Vous pouvez également personnaliser une liste d'applications autorisées, ce qui permet à certains programmes uniquement de se connecter à Internet.

Faites glisser le bouton **ACTIVÉ/DÉSACTIVÉ** sur **ACTIVÉ** pour activer le Filtrage de port. Lorsque la cette est **activée**, vous devez sélectionner une application de filtrage de port dans la liste **Applications** pour permettre à cette application de se connecter à Internet. Par exemple, si vous sélectionnez RPV dans la liste Applications mais ne sélectionnez pas HTTP, vous pouvez vous connecter à un serveur RPV, mais pas à une page Web, par le biais de votre navigateur Internet.

Le menu Filtrage de port contient les sections suivantes :

- **Applications** Activez chaque application de filtrage de port devant être autorisée à accéder à Internet en cochant la case correspondante. Lorsque la fonction de filtrage de port est activée, toutes les autres applications sont bloquées.
- **Applications personnalisées** Vous pouvez définir vos propres applications, puis les activer/ désactiver selon vos besoins. Pour définir une application, vous devez connaître les ports sortants qu'elle utilise.
  - Ajouter une application personnalisée Vous permet de définir vos propres applications, puis de les activer/désactiver selon vos besoins.
- Enregistrer les modifications Permet d'activer et d'enregistrer les nouveaux réglages.

| MIE                                                                                                    |                                                                                                    | E assiour                   |
|----------------------------------------------------------------------------------------------------|----------------------------------------------------------------------------------------------------|-----------------------------|
| C ARTEHOME<br>CONTRECTED DEVICES<br>C DATA USAGE                                                                                                    | Settings With Instance Device Settings Methods Settings Advanced Proceed Advanced Proceed Advanced Performances                                                                           | e                           |
| SETTINGS     MESSAGES     AL PARENTAL CONTROLS                                                                                                    | Port Filtering<br>This sole will Cherry Solesen approximation access the Institute Network and DNS is aways allowed.<br>Applications<br>Solese the approximation when you with the allow. | DN1                         |
| cm     cm     cm | Inneal(ICDI), (MUP INITY)     IFP     Inne     ITTS     Inneal     Inneal                                                                                                    |                             |
|                                                                                                    | Concern Applications<br>the earliest per very optimized, and therein more or or of an resided to other an approximation, you want to know the scarging per<br>And a Concern Application   | ta const by the approximate |
|                                                                                                    | Сантур 2213 Альер Канад, М. Н. орд. нал на. ОН са прогистивник и Полик Минер, по смого и соснотории и КА.                                                                                 | MIEI                        |

Réglages avancés du MiFi 6630 - Filtrage de port

Pour sélectionner les applications que vous souhaitez autoriser :

- Cochez la case à gauche de l'application. Les options disponibles sont E-mail (POP3, IMAP, SMTP), FTP, HTTP, HTTPS et Telnet.
- Cliquez sur Ajouter une application personnalisée pour ajouter une nouvelle application personnalisée à la liste d'applications autorisées. Vous pouvez définir et activer les applications personnalisées du Filtrage de port. Vous aurez besoin d'informations sur le trafic utilisé et généré par les applications que vous souhaitez définir.

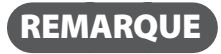

L'option **Ajouter une application personnalisée** est uniquement disponible lorsque le filtrage de port est **ACTIVÉ**. Vous pouvez ajouter jusqu'à dix applications personnalisées.

La page Filtrage de port personnalisé contient des cases à cocher qui permettent d'activer le filtrage de port pour les applications personnalisées. Comme avec la liste Applications, vous devez activer les applications personnalisées afin qu'elles puissent se connecter à Internet.

| 20 | fi                 |                 |                                             |                         |                                       |                                         |                           | 10 -       | IN OUT |
|----|--------------------|-----------------|---------------------------------------------|-------------------------|---------------------------------------|-----------------------------------------|---------------------------|------------|--------|
|    | MERT HOME          | Setti           | ngs                                         |                         |                                       |                                         |                           |            | 0      |
| *  | CONNECTED DEVICES. | 3454            | i Hocipat Devic                             | Settings the            | in leting Atveced                     |                                         |                           |            |        |
| 0  | DATA USAGE         | Tires           | il MCRar u                                  | 01 Pers Elbering        | Turs for working                      |                                         |                           |            |        |
| ۲  | SETTINGS           |                 |                                             | -                       |                                       |                                         |                           |            |        |
|    | MESSAGES           | If an, a        | idening<br>nly traffic from selected        | appications can acces   | s the internet, have that DNS is also | wys allowed.                            |                           |            | 011    |
| 41 | PARENTAL CONTROLS  | Apple<br>Select | Cellining<br>the applications which yo      | ou with to allow        |                                       |                                         |                           |            |        |
| •  |                    |                 | EmultiPOPE MAP SI                           | /17)                    |                                       |                                         |                           |            |        |
| C  | CUSTOMER SUPPORT   | * *             | ACTIP<br>ACTIPS                             |                         |                                       |                                         |                           |            |        |
|    | ABOUT!             |                 | Terret                                      |                         |                                       |                                         |                           |            |        |
|    |                    | Custo<br>You LA | en Applications<br>o define your (we applic | ations, and three turns | term in or off as evented. To define  | r an apprication, yris-rand to          | know the suggring point i | and by the |        |
|    |                    | On              | App Name                                    |                         | Start Port                            | End Port                                | Protocol                  | De         | lete   |
|    |                    |                 | Outrom App 1                                |                         |                                       |                                         | 129                       | 9          |        |
|    |                    | 0               |                                             |                         |                                       |                                         |                           | Seve Cher  | -      |
|    |                    | Calvege         | 6211 Novel Weeks, IN                        | CAugo merat.M/          | nangstend saterian stills and Win     | ries, the characteristic and parent hol | dws in Mile               | M          | Fi     |

Réglages avancés du MiFi 6630, Filtrage de port - Ajouter une application personnalisée

- Entrez le début de la plage de numéros de port utilisés par le trafic sortant pour l'application personnalisée ajoutée dans le champ Port de début.
- Entrez la fin de la plage de numéros de port dans le champ Port de fin. S'il s'agit d'un port unique et non pas d'une plage de ports, tapez la même valeur pour le Port de début et le Port de fin.
- Sélectionnez le protocole (TCP, UDP ou les deux) utilisé par chaque plage de ports dans le menu déroulant Protocole.
- Cliquez sur Enregistrer les modifications pour activer et enregistrer les modifications apportées aux applications personnalisées.
- Cochez la case Supprimer en regard d'une application personnalisée que vous souhaitez supprimer et cliquez sur Enregistrer les modifications.

REMARQUE

Cliquez de nouveau sur l'onglet de menu **Filtrage de port** afin que les applications personnalisées supprimées n'apparaissent plus à l'écran.
### Transfert de port

La fonction Transfert de port permet au trafic entrant d'Internet d'être transféré vers un ordinateur ou autre appareil spécifique de votre réseau Wi-Fi. Normalement, le pare-feu intégré bloque le trafic entrant d'Internet. Utilisez le Transfert de port pour permettre aux utilisateurs d'Internet d'accéder à tout serveur fonctionnant sur votre ordinateur, tel qu'un serveur Web, FTP ou e-mail. Pour certains jeux en ligne, le Transfert de port doit être utilisé pour que les jeux fonctionnent correctement. Le menu Transfert de port contient les sections suivantes :

- ACTIVÉ/DÉSACTIVÉ Faites glisser le bouton ACTIVÉ/DÉSACTIVÉ pour activer le Transfert de port.
  - **Applications par défaut** L'adresse IP de l'application sélectionnée. Choisissez entre les options DNS, FTP, HTTP, POP3, SMTP, SNMP Telnet et TFTP.
- Applications personnalisées
  - Ajouter une application personnalisée Vous permet de définir vos propres applications. Une fois définies, ces applications peuvent être activées/désactivées de la même manière que les applications prédéfinies.
  - Enregistrer les modifications Permet d'activer et d'enregistrer les nouveaux réglages.

| Miñ                 |                                                              |                             |                            |                           |                     | Steel 1            | 🛛 николт    |
|---------------------|--------------------------------------------------------------|-----------------------------|----------------------------|---------------------------|---------------------|--------------------|-------------|
| C MITHOME           | Settings                                                     |                             |                            |                           |                     |                    | 0           |
|                     | minimespee Deven                                             | actings - Multica ber       | Advented                   |                           |                     |                    |             |
| G anavana           | Reveal Association Lab                                       | nexting 1                   | r Forwarding               |                           |                     |                    |             |
| SETTINGS            | Port Forwarding                                              |                             |                            |                           |                     |                    | OFF         |
| ES HISINGS          | Port forwarding souds specific inc<br>Default Applications   | coming suffic to a connects | didence; the connected     | fevoe is specified using  | C IF SERVIC         |                    |             |
| Es estante contents | On Application                                               |                             | Destination IF Add         | ress                      |                     |                    |             |
| <b>Q</b> (104       | 2 DVI<br>2 TT                                                |                             |                            |                           |                     |                    |             |
|                     | urte                                                         |                             |                            |                           |                     |                    |             |
| O ANOUT             | <ul> <li>FOP1</li> <li>SMTE</li> </ul>                       |                             |                            |                           |                     |                    |             |
|                     | 54/P                                                         |                             |                            |                           |                     |                    |             |
|                     | E there                                                      |                             |                            |                           |                     |                    |             |
|                     | - 1410                                                       |                             |                            |                           |                     |                    |             |
|                     | Contrain Applications<br>Nov can define your own application | ons, and then sum them o    | n or off as reeded. To def | ine en elgelisation, yeur | wel to know the inc | orning points used | ty the      |
|                     | On App Name                                                  | IP Address                  | Port Type                  | Part Numbers              |                     | Pretocol           | Dellete     |
|                     | Custom App 1                                                 |                             | lange 1                    | Park.                     | 75                  | RF 1               |             |
|                     | O statu Lucie Address                                        |                             |                            |                           |                     |                    | ers Dietges |

Réglages avancés du MiFi 6630 - Transfert de port

La fonction Charge universelle vous permet de charger votre téléphone ou tout autre appareil en utilisant votre MiFi 6630. Vous pouvez également définir les limites de charge de la pile, vérifier la disponibilité de charge actuelle et personnaliser les préférences pour votre appareil.

# Sur l'écran du MiFi 6630

Pour charger votre téléphone ou tout autre appareil en utilisant votre MiFi 6630 :

- Sur l'écran d'accueil, faites défiler vers l'icône Charge universelle et appuyez sur le bouton Sélectionner pour afficher une animation montrant comment connecter et charger un téléphone ou tout autre appareil en utilisant le port de Charge universelle.
- **2** Sélectionnez **Plus** pour afficher l'état de charge.
- Sélectionnez **Quitter** pour retourner à l'écran d'accueil.

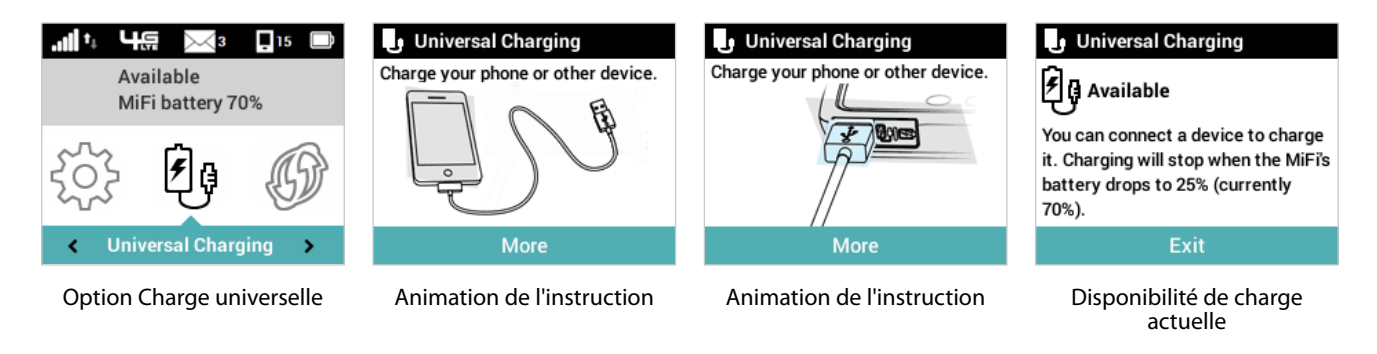

# Sur le site Web Administrateur du MiFi 6630

La page Préférences de l'appareil propose plusieurs options de personnalisation du comportement de votre MiFi 6630. (Voir <u>Préférences de l'appareil</u> à la page 51.)

**WPS** est un système qui permet aux appareils Wi-Fi de se connecter à un réseau Wi-Fi sans nécessiter la saisie manuelle de la clé du réseau, et est accessible par le biais de l'écran du MiFi 6630.

# Sur l'écran du MiFi 6630

Pour démarrer le système WPS avec le bouton-poussoir :

- Sur l'écran d'accueil, faites défiler vers l'icône WPS et appuyez sur le bouton Sélectionner pour afficher les options de méthode WPS.
- Naviguez vers l'option Bouton-poussoir Démarrage et appuyez sur le bouton Sélectionner. WPS démarre et vous avez 2 minutes pour appuyer sur le bouton WPS de l'appareil Wi-Fi que vous souhaitez connecter à votre MiFi 6630 afin de terminer la configuration automatique.
- Pour quitter l'option Bouton-poussoir de WPS et retourner à l'écran d'accueil, naviguez vers Quitter et appuyez sur le bouton Sélectionner.

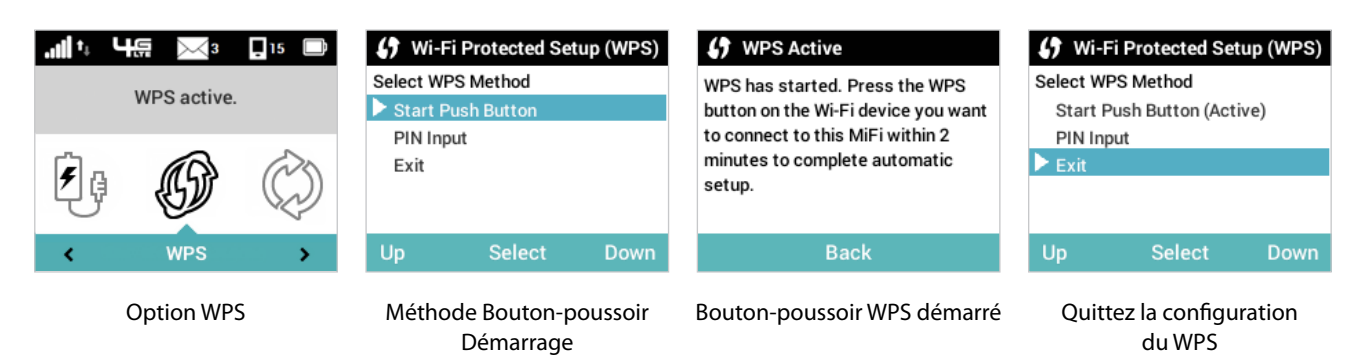

Pour démarrer le système WPS avec la saisie du NIP :

- Sur l'écran d'accueil, faites défiler vers l'icône WPS et appuyez sur le bouton Sélectionner pour afficher les options de méthode WPS.
- Naviguez vers l'option Saisie du NIP et appuyez sur le bouton Sélectionner. Suivez les instructions à l'écran pour saisir un NIP et connecter l'appareil Wi-Fi sélectionné à votre MiFi 6630.
- Pour quitter l'option Saisie du NIP du WPS et retourner à l'écran d'accueil, naviguez vers Quitter et appuyez sur le bouton Sélectionner.

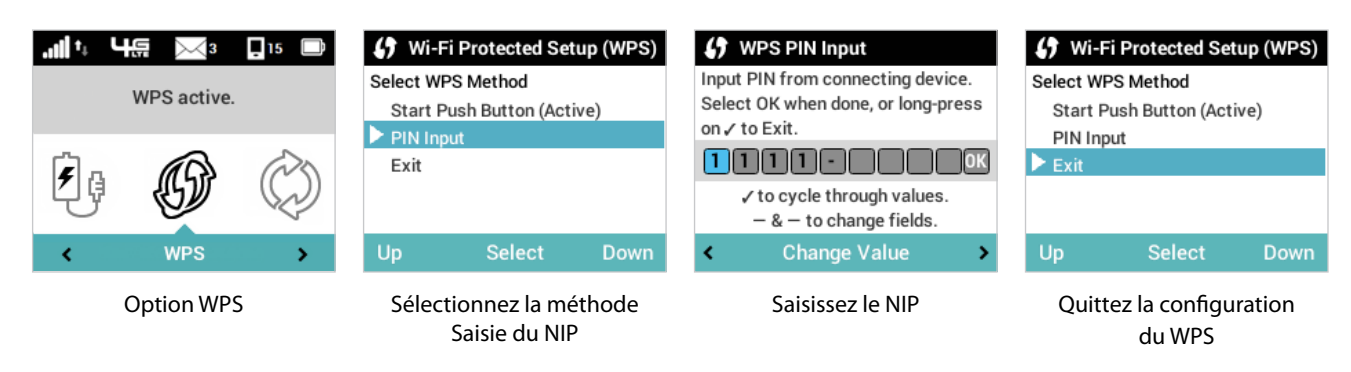

### Sur le site Web Administrateur du MiFi 6630

Pour activer le système WPS sur votre MiFi 6630 :

- Sélectionnez **Réglages > Point d'accès Wi-Fi**.
- **2** Cliquez sur **Options Wi-Fi**.
- **3** Cochez la case **WPS** au besoin.
- Cochez les cases Afficher le nom du Wi-Fi sur l'écran du MiFi et Afficher le mot de passe du Wi-Fi sur l'écran du MiFi au besoin.
- **6** Cochez la case **Multimédia Wi-Fi (MMW)** au besoin.
- **6** Cliquez sur **Enregistrer les modifications**.

| MIFI                                                  |                                        | SATANA 💌 📰 MANA                                                                                                    |
|-------------------------------------------------------|----------------------------------------|----------------------------------------------------------------------------------------------------|
| G MITHOME Settings                                    |                                        | 9                                                                                                    |
| COMINECTED DEVICES W-FI Hotspec Device Sa             | enings Mobile Settings                 | Advenced                                                                                                    |
| G DATA USAGE O Cranges made to these W.F.             | settings may require you to record     | viert your Wi-Fi devices to this M/Fi using the new settings                                                       |
| seminos     wu-Fi Tum or to allow VP-Fi servers to es | when to the MID                        | ON T                                                                                                    |
| VA FL name (SUP)                                      | MIRIZ BUTE                             | This is the fractile of the YA-F restance.                                                                         |
| 61 PARENTAL CONTROLS Security                         | MPA2 Personal/PSP                      | 14 I I                                                                                                    |
| Q GHS VA-Fi password (Key's                           | 07514255                               | 3 - 43 - 450 thanksets<br>The greater security, use a minute of digits upper com-<br>mular case and scher symbols. |
| COLETOMER SUPPORT                                     | 34                                     | 1                                                                                                    |
| Band                                                  | 2.4 UH2                                | <ol> <li>Bruie por el-Folsotet upper de anicistitari.</li> </ol>                                                   |
| ABOUT     LA GHE MANE Settings                        |                                        |                                                                                                    |
| \$ O to fland Settings                                |                                        |                                                                                                    |
| W-A Options                                           |                                        |                                                                                                    |
| WPS                                                   |                                        | VPTS in accessible through the citual with VPTs with<br>compacting devices to easily connect to the Re-<br>memory. |
| Display the Wi-Fi name on MiFi s                      | orean: 🖌                               | These the BL-R name on the MRS UCC Inclusio                                                                        |
| Display the Wi-Fi pessword on M                       | Fiscain 🕑                              | Show the Well personnel on the MP(1102) theory                                                                     |
| Broodcest Wi-Fi name (SSID):                          | 2                                      | Website and the hermed of to use MPS                                                                               |
| WAR MURITHAR (WMM)                                    |                                        | ethMat provides higher priority for multimedia and to<br>mendatory if using 802.114.                               |
| W6-Fi privecy seperation:                             |                                        | If harned dot, conversion (devices reveal communities were approximately obtain                                    |
| Dencis convected to the MF4                           | asie data hom your sata pian. Perfe    | termance may vary with the number of devices.                                                                      |
| Copyright 00011 Nexael Worwer, Inc. At                | inglet internel MPLs a registered tack |                                                                                                    |

Réglages Wi-Fi du MiFi 6630- Activation du WPS

**La section Messages** affiche le nombre de messages système non ouverts envoyés à votre MiFi 6630 et vous permet de lire et de conserver ou supprimer chaque message.

## Sur l'écran du MiFi 6630

Pour afficher les messages non lus :

- Sur l'écran d'accueil, faites défiler vers l'icône Messages et appuyez sur le bouton Sélectionner pour ouvrir le premier message non lu.
- Pour supprimer le message, appuyez sur le bouton Sélectionner. Pour conserver le message, utilisez le bouton de défilement vers la droite pour naviguer vers le message non lu suivant.
- **6** Lorsque la mention **Plus aucun message** s'affiche, appuyez sur le bouton Sélectionner pour quitter et retourner à l'écran d'accueil.

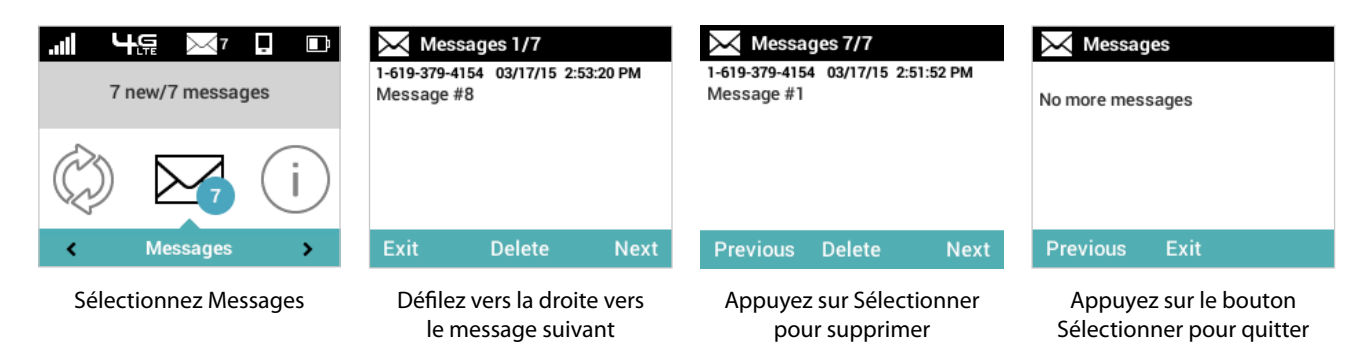

## Sur le site Web Administrateur du MiFi 6630

La page Messages du MiFi 6630 affiche tous les messages existants de Bell Mobility et vous permet de supprimer les messages un par un ou dans leur totalité. Les messages non lus sont indiqués par une icône de message rouge 🖂 .

| MiFi                     | all ATAT 449                                                                                                    | SIGN OUT            |
|--------------------------|----------------------------------------------------------------------------------------------------|---------------------|
| C MIFT HOME              | Messages                                                                                                    |                     |
|                          |                                                                                                    | D new? 6 messages   |
| C. DATAUSACE             | 1-619-379-4134<br>03/17/2015<br>Message #7                                                                                                    | 8                   |
| 0                        | 1-619-379-4154 03/17/2015<br>Message #5                                                                                                    | <b>a</b>            |
| U SETTINGS               | 1-619-379-4154 03/17/2015                                                                                                    | ŝ                   |
| CP MESSAGES              | 1-619-379-4154 03/17/2015                                                                                                    | 8                   |
| E: FARENTAL CONTROLS     | 1-619-379-4154 03/17/2015                                                                                                    | Û                   |
| GPS     CUSTOMER SUPPORT | UNESSAGE #2                                                                                                    | Delece All Messages |
| O ABOUT                  |                                                                                                    |                     |
|                          |                                                                                                    |                     |
|                          |                                                                                                    |                     |
|                          |                                                                                                    |                     |
|                          |                                                                                                    |                     |
|                          | Copyright 82015. Novatel Wireless, Inc. All rights reserved. Mill'is a registered trademark of Novate Wireless, the<br>creators and patent holders of MR. | MiFi                |

Messages du MiFi 6630

Pour supprimer les messages existants :

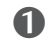

• Pour supprimer un message à la fois, cliquez sur l'icône de poubelle 🔟 associée à chaque message que vous souhaitez supprimer.

|            | 0 new/ 4 message |
|------------|------------------|
| /12/2015   | 8                |
| errinakia. | ð                |
| 47/2045    | 4                |
| 11/2013    |                  |
| 420045     |                  |
| 11/12/013  |                  |
| 47/2045    |                  |
| 11/2013    |                  |

Messages du MiFi 6630 - Supprimer

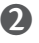

**2** Pour supprimer tous les messages à la fois, cliquez sur **Supprimer tous les messages** au bas de la page.

| 0                   |             | Messages       |
|---------------------|-------------|----------------|
| 0 new/ 4 messages   |             |                |
| *                   | 03/07/2015  | 1-619-379-4154 |
| -                   | 03/1/12013  | Message #6     |
| *                   | 0247/2015   | 1-619-379-4154 |
|                     | 03/1//2015  | Message #5     |
|                     | 05/07/0645  | 1-619-379-4154 |
| -                   | 0311712013  | Message #3     |
|                     | 05/07/20/05 | 1-619-379-4154 |
| -                   | 0317/2013   | Message #2     |
| Delete All Messages | 1           |                |

Messages du MiFi 6630 - Supprimer tout

**Des options de contrôle parental** sont disponibles sur le site Web Administrateur du MiFi 6630 pour vous permettre de bloquer ou d'autoriser l'accès à certains sites. La fonction de blocage/ autorisation peut être appliquée à tous les appareils ou aux appareils désignés seulement. La page Contrôle parental contient les sections suivantes :

- Synthèse (Voir Synthèse à la page 75.)
- Liste de sites (Voir Liste de sites à la page 75.)
- Liste d'appareils (Voir Liste d'appareils à la page 78.)

| MiFi                 |                                                                                                    | I HON OUT |
|----------------------|----------------------------------------------------------------------------------------------------|-----------|
|                      | Parental Controls                                                                                                    | 0         |
|                      | Summary IIIIII.Line Descention                                                                                                    |           |
| G DATA USAS          | Parental Controls                                                                                                    |           |
| Statines             | Terriol Particle Connection Research to Web lates, was can configure the Sile Use and Severa Lor while Particle Connections of               | 8         |
| ( == MESSAGES        | See Line: Divol vii<br>Cuins                                                                                                    |           |
| L: PARENTAL CONTROLS | Device Linc On ( ) devices (Roma)                                                                                                    |           |
| Q ars                |                                                                                                    |           |
| C CURTOMERSUPPORT    |                                                                                                    |           |
| O ABOUT              | Capying Capital Insulation methods in Arright Internal AMI is a regulated address of National Methods, the stratest and power became of MMI. | MiFi      |

Contrôle parental du MiFi 6630 - Synthèse

### Synthèse

La section Synthèse de la page Contrôle parental vous permet d'**ACTIVER/DÉSACTIVER**, la liste de sites et affiche des informations sur l'état de la Liste de sites et de la Liste d'appareils.

Pour activer le Filtre de sites afin de bloquer l'accès à certains sites, faites glisser le bouton **ACTIVÉ**/ **DÉSACTIVÉ** sur **ACTIVÉ**.

### Liste de sites

La section Liste de sites de la page Contrôle parental vous permet de bloquer l'accès à une liste de sites ou d'autoriser l'accès à certains sites uniquement.

Pour bloquer l'accès à une liste de sites :

- **1** Sélectionnez le bouton **Liste Bloquer** pour afficher une liste des sites actuellement bloqués.
- Cliquez sur Ajouter un site Web pour afficher un nouveau champ où vous pouvez entrer le nom de domaine d'un autre site à bloquer. Répétez l'opération jusqu'à ce que vous ayez entré tous les sites que vous souhaitez bloquer.

Cliquez sur Enregistrer les modifications pour mettre à jour et enregistrer la Liste Bloquer révisée.

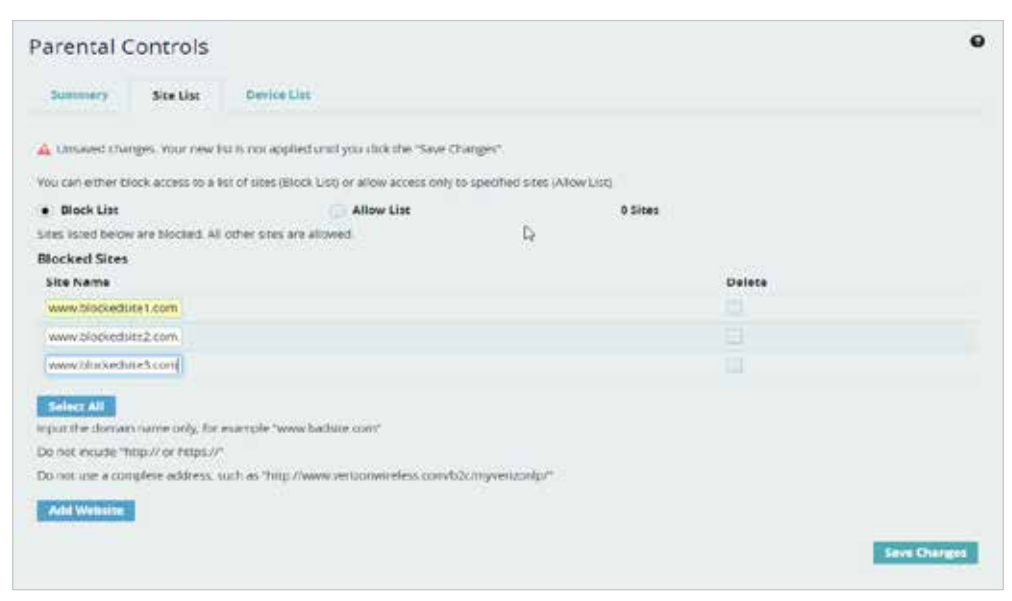

Contrôle parental du MiFi 6630, Liste de sites - Ajout de sites à la Liste Bloquer

Pour supprimer un site de la liste de Sites bloqués :

- Sélectionnez le bouton Liste Bloquer pour afficher la liste actuelle de sites bloqués.
- Cochez la case Supprimer associée au site que vous souhaitez supprimer. Pour supprimer tous les sites bloqués, cliquez sur Sélectionner tout.
- Cliquez sur **Enregistrer les modifications** pour supprimer les sites sélectionnés et enregistrer la Liste Bloquer révisée.

| Parental C           | Controls             |                                                      |                          | 6            |
|----------------------|----------------------|------------------------------------------------------|--------------------------|--------------|
| Summary              | Sice List            | Device Use                                           |                          |              |
| 👍 Unsaved cha        | nges. Your new i     | st is not applied until you clot the 'Save Change    | st.                      |              |
| You can either bi    | lock access to a li  | st of sites (Block Littl or allow access only to spe | offed sites (Allow List) |              |
| Block List           |                      | C Allow List                                         | 0 Sices                  |              |
| Siles listed below   | vare blocked. All    | other stes are allowed                               |                          |              |
| <b>Blocked Sites</b> |                      |                                                      |                          |              |
| Site Name            |                      |                                                      | Delete                   |              |
| www.blockeds         | itet.com             |                                                      | 2                        |              |
| www.blockeds         | tie2.com             |                                                      | 0                        |              |
| www.blockeds         | 2003.COM             |                                                      |                          |              |
| Manual Voide         |                      |                                                      |                          |              |
| Select All           |                      |                                                      |                          |              |
| input the comule     | n marine printy, for | ecariple "www.barbite.com"                           |                          |              |
| Do not incude 'P     | vep.// or https://*  |                                                      |                          |              |
| Do not use a con     | rplete address, s    | uch as "http://www.venzorwirelesa.com/b2c/m          | verdonip"                |              |
| Add Website          | 1                    |                                                      |                          |              |
|                      |                      |                                                      |                          |              |
|                      |                      |                                                      |                          | Seve Charges |

Contrôle parental du MiFi 6630, Liste de sites - Suppression de sites de la Liste Bloquer

Pour autoriser l'accès à un site spécifique :

- **1** Sélectionnez le bouton **Liste Autoriser** pour afficher la liste actuelle de sites autorisés.
- Cliquez sur Ajouter un site Web pour afficher un nouveau champ où vous pouvez entrer le nom de domaine d'un autre site à autoriser. Répétez l'opération jusqu'à ce que vous ayez entré tous les sites que vous souhaitez autoriser.
- Cliquez sur Enregistrer les modifications pour mettre à jour et enregistrer la Liste Autoriser révisée.

| Parental (                          | Controls           |                                            |                                     |        | •            |
|-------------------------------------|--------------------|--------------------------------------------|-------------------------------------|--------|--------------|
| summery                             | Site List          | Device List                                |                                     |        |              |
| A Unsaved cha                       | nges. Your new k   | st is not applied until you click the "Say | e Changes".                         |        |              |
| Viu can either b                    | lock access to a l | at of sites (Block Lint) or allow access o | nly to specified sites (Allow List) |        |              |
| Biock List                          |                    | Allow List                                 | 0 Sites                             |        |              |
| Sites listed below<br>Allowed Sites | v are allowed. All | other sites are blocked.                   |                                     |        |              |
| Site Name                           |                    |                                            |                                     | Delete |              |
| www.alloweds                        | set com            |                                            |                                     |        |              |
| www.alloweds                        | roe2.com           |                                            |                                     |        |              |
| www.alloweds                        | ite3.com           |                                            |                                     |        |              |
| Select All                          |                    |                                            |                                     |        |              |
| Input the domain                    | n name only, for   | example "www.badsite.com"                  |                                     |        |              |
| Do not incode 1                     | least/ or hesps.// |                                            |                                     |        |              |
| Do not use a con                    | nplete address, s  | uth as "http://www.ver.zonwireless.co      | n/b2c/myver.bonto/*                 |        |              |
| Add Website                         | É                  |                                            |                                     |        |              |
|                                     |                    |                                            |                                     |        | Save Charges |
|                                     |                    |                                            |                                     |        |              |
|                                     |                    |                                            |                                     |        |              |

Contrôle parental du MiFi 6630, Liste de sites - Ajout de sites à la Liste Autoriser

Pour supprimer un site de la liste de Sites autorisés :

- Sélectionnez le bouton Liste Autoriser pour afficher la liste actuelle de sites autorisés.
- Cochez la case Supprimer associée au site que vous souhaitez supprimer. Pour supprimer tous les sites bloqués, cliquez sur Sélectionner tout.
- Cliquez sur **Enregistrer les modifications** pour supprimer les sites sélectionnés et enregistrer la Liste Autoriser révisée.

| Summery Sice List                                    | Device List                                              |                      |  |
|------------------------------------------------------|----------------------------------------------------------|----------------------|--|
| Oranges were laved succe                             | sshulty                                                  |                      |  |
| fou can either block access to a lis                 | t of sites (Block List) or allow access only to specifie | F CHES (Allow List). |  |
| Nock List                                            | Allow List                                               | 3 Sites              |  |
| lies listed before are allowed. All<br>Allowed Sites | other sites are blocked                                  |                      |  |
| Site Nerve                                           |                                                          | Delete               |  |
| www.allowedgite1.com                                 |                                                          | *                    |  |
| www.allowedsite2.com                                 |                                                          |                      |  |
| www.allowedshe3.com                                  |                                                          |                      |  |
|                                                      |                                                          |                      |  |
| SORU ALL                                             |                                                          |                      |  |
| 0                                                    |                                                          |                      |  |

Contrôle parental du MiFi 6630, Liste de sites - Suppression de la Liste Autoriser

### Liste d'appareils

La section Liste d'appareils de la page Contrôle parental vous permet d'activer/désactiver la liste d'appareils et d'identifier quels appareils utiliseront le Filtre de sites.

• Si la Liste d'appareils est activée, seuls les appareils répertoriés dans la liste et sélectionnés utiliseront le Filtre de sites.

| Summery Sin                                                                                                    | List Device List            |                           |             |                     |
|----------------------------------------------------------------------------------------------------|-----------------------------|---------------------------|-------------|---------------------|
| evice List                                                                                                    |                             |                           |             |                     |
| on, only devices loated                                                                                                    | and selected behaviors of   | e Sile Filter             |             | ON                  |
| off, the Size Filter appl                                                                                                    | ies to all connected device | 5                         |             |                     |
| lype Neme                                                                                                    |                             | MAC Address               | Status      | App<br>Sit<br>Fitte |
| sd, device01                                                                                                    |                             | MAC address               | Your device |                     |
| Unknown                                                                                                    |                             | MAC alters (1997) 199     | offine      |                     |
| Unknown                                                                                                    |                             | MAC ASSAULT IN A THINK OF | othne       |                     |
| sd_device02                                                                                                    |                             | MAC address               | Offline     | e                   |
| and an other states of the states of the sta |                             |                           |             |                     |

Contrôle parental du MiFi 6630, Liste d'appareils - ACTIVÉE

• Si la Liste d'appareils est ACTIVÉE, tous les appareils utiliseront le Filtre de sites.

| arental (       | ontrols           |                    |              |             | 1                       |
|-----------------|-------------------|--------------------|--------------|-------------|-------------------------|
| Summary         | The last          | Device List        |              |             |                         |
| evice List      |                   |                    |              |             |                         |
| on, enly device | s listed and sele | cied below use the | Site Filter  |             | 011                     |
| on, the site of | or appres to as   | conciected devices |              |             | 100                     |
| Type Name       |                   |                    | MAC Address  | Status      | Apply<br>Site<br>Filter |
| sd, de          | vice01            |                    | MAC address  | Your device |                         |
| Unkno           | awn               |                    | MAC adoress. | Office      |                         |
| Unkra           | awn               |                    | MAC address  | Office      |                         |
| st_de           | vice02            |                    | MAC excess   | offine      | 3                       |
| Refrects        |                   |                    |              |             | 2                       |
|                 |                   |                    |              |             |                         |

Contrôle parental du MiFi 6630, Liste d'appareils - DÉSACTIVÉE

Un clic sur **GPS** vous redirige vers la page GPS où vous pouvez configurer les réglages GPS de votre MiFi 6630. La page GPS contient les sections suivantes :

- **GPS ACTIVÉ/DÉSACTIVÉ** Utilisez ce contrôle pour activer ou désactiver la fonction GPS.
- **Désactiver** Vous permet de configurer à quel moment le récepteur GPS s'arrêtera, une fois activé.
- **GPS en Wi-Fi (NMEA)** Vous permet de télécharger et d'installer le pilote de GPS en Wi-Fi pour votre environnement informatique.

Pour configurer les réglages GPS de votre MiFi 6630 :

Faites glisser le bouton ACTIVÉ/DÉSACTIVÉ sur ACTIVÉ pour activer les services de localisation du MiFi 6630 et afficher l'accord GPS.

| MIFT                 | E secon                                                                                                    |
|----------------------|----------------------------------------------------------------------------------------------------|
| (A) метноми          | GPS 9                                                                                                    |
|                      | The CPS receiver can determine your current location. This location can be provided to connected devices by using the CPS over<br>W. In feature below.    |
| C MATALIBART         | GPS                                                                                                    |
| C) SETTINGS          | Turn on to activate the MFI device location services                                                                                                    |
| MESSAGES             |                                                                                                    |
| LE PARENTAL CONTROLS |                                                                                                    |
| 9 GPS                |                                                                                                    |
|                      |                                                                                                    |
| (D) ABOVI            |                                                                                                    |
|                      | Copyright Galitis Noview Wrields, Inc. All rights reserved, som is a registered tribulerank of housiek Wrields, the chapter<br>and patient notions of MP. |

GPS - Activation -

**2** Pour continuer, cliquez sur **Confirmé** après avoir lu et accepté l'accord GPS.

| GPS Agreement X                                                                                                    |  |
|----------------------------------------------------------------------------------------------------|--|
| By changing this MFI GPS setting to ON, you are allowing third party access to location information through toftware you<br>chose linitial or download.                   |  |
| Location Information will also be available through peripheral components you thoose to astach to devices connected<br>with this MSR, through Web access, or other means. |  |
| You should check your computer and connected W-FI devices periodically as surring on this functionality could pole<br>obtain may be users of this MPL                     |  |
| Nevals Wellists makes no representation, warranty or guarantee of accuracy, completeness or briefiness of any tocation<br>stea, product or service.                       |  |
| Do you sant to proceed?                                                                                                    |  |
| Contirm Contirm                                                                                                    |  |
|                                                                                                    |  |
|                                                                                                    |  |

Réglages du MiFi 6630 - Accord GPS

Sélectionnez l'option souhaitée dans le menu déroulant **Désactiver**. Les options proposées sont **Toujours activé** et **Arrêter lors de la mise hors tension**.

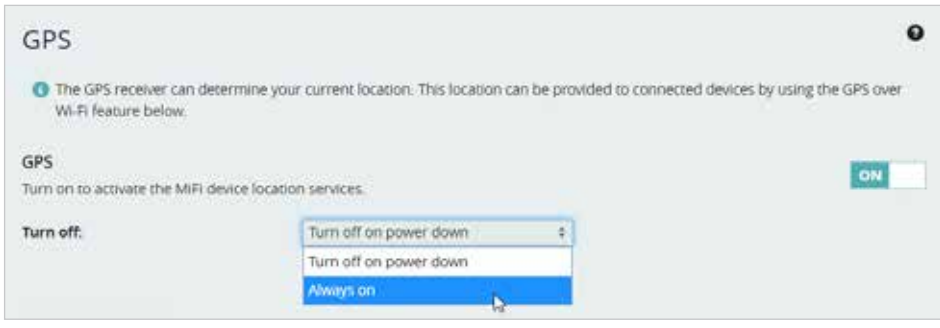

GPS - Options de désactivation

Le NMEA est une méthode standard de transmission d'un flux de données GPS en Windows et sur d'autres plateformes informatiques. Si cette case est cochée, en cas de branchement au moyen d'un câble USB, un port NMEA (série) est ouvert pour les applications qui peuvent utiliser un flux NMEA.

Pour activer le GPS en Wi-Fi (NMEA):

- Cliquez sur GPS en Wi-Fi (NMEA).
- Occhez la case Activer le GPS en Wi-Fi.
- Cliquez sur **gps-status-driver\_download\_link** et sélectionnez le pilote approprié dans la liste de pilotes disponibles. Enregistrez le pilote à l'emplacement souhaité sur votre ordinateur.
- **O** Cliquez sur **Enregistrer les modifications** pour finaliser et accepter les nouveaux réglages GPS.

| GPS data is provided by the MIFI used by many location-oriented of | in the form of a National Marine<br>computer programs | Electronics Association (NMEA) text stream. This GPS stream can b |
|--------------------------------------------------------------------|-------------------------------------------------------|-------------------------------------------------------------------|
| Turn on GPS over Wi-Fi:                                            | 3                                                     | GPS over Wi-Fi drivers must be installed on<br>each computer.     |
| Port number:                                                       | 11010                                                 | Normally, the default value should be used                        |
| gps_status_driver_download_l                                       | ink                                                   |                                                                   |
| 9                                                                  |                                                       |                                                                   |

GPS - Télécharger les pilotes du GPS en Wi-Fi

La section À propos présente des informations sur votre MiFi 6630, notamment l'état de la connexion Internet et du mode itinérance, le modèle et la version, les numéros sans fil et IMEI, ainsi que le niveau de charge de la pile.

## Sur l'écran du MiFi 6630

- Sur l'écran d'accueil, naviguez vers l'icône À propos du MiFi 6630 et appuyez sur le bouton Sélectionner pour ouvrir l'écran État Internet et afficher différentes informations sur l'état, notamment la connexion, le réseau, la technologie, le S/B du signal et l'itinérance.
- Appuyez sur le bouton Sélectionner pour naviguer vers l'écran Info MiFi 6630 et afficher le numéro de modèle, la version, le numéro sans fil, l'IMEI et le niveau de la pile.
- Appuyez sur le bouton Sélectionner pour quitter l'écran Info MiFi 6630 et retourner à l'écran d'accueil.

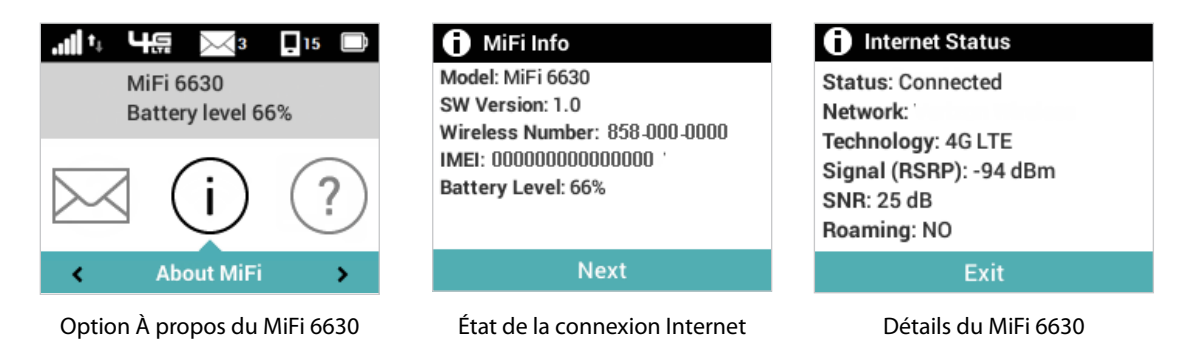

## Sur le site Web Administrateur du MiFi 6630

La page À propos du MiFi 6630 vous permet d'afficher des informations détaillées sur l'état de la connexion Internet du MiFi 6630, des informations spécifiques à l'appareil, des diagnostics, ainsi que des informations sur le dépannage et le soutien technique. La page À propos contient les options de menu suivantes :

- État Internet (Voir État Internet à la page 83.)
- Info MiFi 6630 (Voir <u>Gérer mon MiFi 6630</u> à la page 32.)
- **Diagnostics** (Voir <u>Diagnostics</u> à la page 86.)
- **Registres** (Voir <u>Registres</u> à la page 90.)
- Mise à jour logicielle (Voir Mise à jour logicielle à la page 91.)

### État Internet

La page État Internet présente les réglages et l'état du MiFi 6630 et contient les sections suivantes :

- État Internet (Voir État Internet à la page 84.)
- **IPv4** (Voir <u>IPv4</u> à la page 84.)
- IPv6 (Voir <u>IPv6</u> à la page 84.)

| M | fi.               |                            |                       |                          |      |                                                | SISN DUT |
|---|-------------------|----------------------------|-----------------------|--------------------------|------|------------------------------------------------|----------|
| R |                   | About                      |                       |                          |      |                                                | 0        |
| < | CONNECTED DEVICES | Internet Status            | Device linfe          | Disgrattics              | Loge | Schware Updete                                 |          |
| c | IDATA URAGE       | Status                     |                       | No Service               |      |                                                |          |
|   | SETTINGS          | Technology:                |                       | De1<br>None              |      |                                                |          |
|   |                   | Time connected<br>Received |                       | 00.00-00-00              |      |                                                |          |
| 4 |                   | Transmitted                |                       |                          |      |                                                |          |
| • |                   | IPv4                       |                       |                          |      |                                                |          |
| c | CUSTOMER SUPPORT  | Mask:                      |                       |                          |      |                                                |          |
| 0 | ABOUT             | DNS:                       |                       |                          |      |                                                |          |
|   |                   | IPvs<br>IP Address         |                       |                          |      |                                                |          |
|   |                   | Coorners C2013, Novaer II  | tteess, Ri, Al (gra-1 | or set. UP is a register |      | d Novad Wrenz, the characterist passes hallows | MiFi     |

À propos du MiFi 6630 - État Internet

### <u>État Internet</u>

La section État Internet contient les options suivantes :

- État L'état de la connexion Internet, en général, Connecté ou Déconnecté.
- Nom du réseau Le nom du réseau auquel le MiFi 6630 est actuellement connecté.
- Technologie Le type de technologie utilisé pour la connexion Internet.
- **Temps de connexion** Le temps de connexion écoulé du MiFi 6630 au réseau.
- **Transmis** La quantité de données envoyées au réseau.
- **Reçu** La quantité de données reçues du réseau.

### <u>IPv4</u>

La section IPv4 contient les options suivantes :

- Adresse IP L'adresse IP du MiFi 6630.
- **Masque** Le masque de sous-réseau attribué au réseau du MiFi 6630. La valeur par défaut 255.255.255.0 est standard pour les petits réseaux (de catégorie C). Si vous changez l'adresse IP du réseau local, veillez à utiliser le masque de sous-réseau qui convient pour la plage d'adresses IP contenant l'adresse IP du réseau local.
- **Passerelle** L'adresse du serveur utilisé pour accéder à Internet.
- **DNS** L'adresse du serveur de noms de domaine (DNS).

### <u>IPv6</u>

La section IPv6 contient l'option suivante :

• Adresse IP — L'adresse IP du MiFi 6630.

### Info sur l'appareil

La page Info sur l'appareil contient des informations détaillées à propos du MiFi 6630. La page Info sur l'appareil contient les sections suivantes :

- **Fabricant** Le fabricant de l'appareil MiFi 6630.
- Modèle Le numéro ou nom de modèle du MiFi 6630.
- Version de mon MiFi La version actuelle du MiFi 6630.
  - Version du SE MiFi Le système d'exploitation (SE) du MiFi 6630, y compris ses composants et la version.
  - Version du micrologiciel du modem La version actuelle du micrologiciel du modem.
  - Version du micrologiciel Wi-Fi La version actuelle du micrologiciel Wi-Fi.
  - Version de l'IU Web La version de l'interface utilisateur Web.
  - Afficher la version IU La version actuelle de l'interface utilisateur.
  - Version de la PRI La version de configuration actuellement appliquée au MiFi 6630.

| Mi | Fi                | -                                              |                                                                                                   | ET -HEN OUT |
|----|-------------------|------------------------------------------------|---------------------------------------------------------------------------------------------------|-------------|
|    | MIFTERDME         | About                                          |                                                                                                   | 0           |
| *  | CONNECTED DEVICES | Internet Sterue Device Infe                    | Disgonitus Logi definiere Update                                                                  |             |
| C  | ONTA USAGE        | Menufacture:                                   | Norvest Warenau Inc.                                                                              |             |
|    |                   | Software version:                              | 15 (17) 246                                                                                       |             |
|    | MISSAGES          | Milli OS version:<br>Modern IW service         | 1.109                                                                                             |             |
| 44 | PARENTRE CONTROLS | Wi PI PW version.                              | 3 1 202 3 160                                                                                     |             |
| •  |                   | Displey UI version:                            | 1 198,000                                                                                         |             |
| ¢  | CUSTOMERAUPPORT   | Mi wester.                                     | 114<br>e Koasel Weers ogs av todenado ar regiment todenado af Novaci vitetes, in:                 |             |
| Ö  | ABOUT             |                                                |                                                                                                   |             |
|    |                   |                                                |                                                                                                   |             |
|    |                   |                                                |                                                                                                   |             |
|    |                   |                                                |                                                                                                   |             |
|    |                   | Property 22273 Network Workers, Fr. 44 options | ne and Millin a regime of trademant of Terration Streems, the presence are parent heldow of Milli | MiFr        |

À propos du MiFi 6630 - Info sur l'appareil

### Diagnostics

La page Diagnostics affiche des informations sur le micrologiciel du MiFi 6630 ainsi que d'autres informations relatives au système. Vous pouvez également afficher le registre du système. Cette page est principalement utilisée aux fins de dépannage et n'est pas requise pour les opérations normales. La page Diagnostics contient les sections suivantes :

- Modem (Voir Modem à la page 87.)
- Réseau 4G LTE (Voir <u>Réseau 4G LTE</u> à la page 88.)
- Réseau GSM/UMTS/HSPA (Voir <u>Réseau 4G LTE</u> à la page 88.)
- Essai sur le terrain (Voir Essai sur le terrain à la page 89.)

| MiEi                      | V-                                                                                                    |                         |                         |                 |                                           | SM orrar | E) SEN 00 | π |
|---------------------------|----------------------------------------------------------------------------------------------------|-------------------------|-------------------------|-----------------|-------------------------------------------|----------|-----------|---|
| MITHOME                   | About                                                                                                    |                         |                         |                 | P.,                                       |          | •         | 9 |
| CONNECTED DEVICES         | Securrent Science                                                                                        | Device Info             | Diagnostics             | logs            | Software Update                           |          |           |   |
| G DATA USAGE              | This detailed inform     Modern                                                                          | nation is used only     | for moubleshooting      | and technical   | (support                                  |          |           |   |
| ⊙ SETTINGS                | Phone number (MSISD                                                                                      | ND.                     |                         |                 |                                           |          |           |   |
| C) MUSSAGUS               | IMERSV:<br>FW vention                                                                                    |                         |                         | -               |                                           |          |           |   |
| A: MARENTAL CONTROLS      | SIM status:<br>ICCID:                                                                                    |                         | States Anna             | ensei die 1     |                                           |          |           |   |
|                           | 40 LTE Network<br>Stacus                                                                                 |                         | Not Austable            |                 |                                           |          |           |   |
| <ol> <li>About</li> </ol> | Natwork operator:<br>Signal strength (RSRP)<br>SAR:<br>Band.<br>Koeming:                                 |                         |                         |                 |                                           |          |           |   |
|                           | HSPAJGSM Scenes<br>Statue<br>Network operator:<br>Technology<br>PLMN (D:<br>Cell (D:<br>RSS)<br>Roeming: |                         |                         |                 |                                           |          |           |   |
|                           | Copyright 62015. Newstal With<br>hisdaet of MAR.                                                         | eles, inc. Al rights in | orved MPI is a register | ed I adomunit o | f lawarel silveness, the creators and par | m.       | MiFi      |   |

À propos du MiFi 6630 - Diagnostics

### <u>Modem</u>

La section Modem contient les options suivantes :

- Numéro de téléphone (MDN) Le numéro de téléphone ou numéro MDN (Mobile Directory Number) est utilisé par le réseau de données mobiles pour identifier ce service de données particulier.
- **MEID** L'identifiant de l'équipement mobile (MEID) est utilisé par le réseau de données mobiles pour identifier ce modem particulier.
- IMEI L'identité internationale d'équipement mobile (IMEI) du MiFi 6630.
- **IMEISV** L'identité internationale d'équipement mobile (IMEI) combinée à un numéro d'approbation pour le MiFi 6630.
- Version du micrologiciel La version du micrologiciel du modem.
- État de la carte SIM État de la carte SIM. Si la carte SIM est manquante ou que ce champ indique toute forme d'erreur de la carte SIM, le MiFi 6630 ne peut pas se connecter au réseau mobile.
- ICCID Le numéro d'identification attribué à la carte SIM.
- **MIN (MSID)** Le numéro d'identification mobile (MIN) ou numéro d'identification de station mobile (MSID) associé au fournisseur de services opérateur et au numéro de téléphone sans fil.
- **ESN** Le numéro de série électronique, soit vide, soit un pseudo-ESN, dont l'unicité n'est pas garantie pour les appareils utilisant un MEID.
- SID Accueil Identifiant système du réseau domestique.
- Version ERI La version de l'indicateur d'itinérance avancé actuellement installée.
- **Version PRL** La version de la liste d'itinérance préférée (PRL), qui indique au modem quels pylônes porteurs non domestiques doivent assurer le service d'itinérance.

| About                |                    |                                                                                                    |                          | 0 |
|----------------------|--------------------|----------------------------------------------------------------------------------------------------|--------------------------|---|
| Internet Status      | Device Info        | Diagnostics                                                                                                    | Logs Software Update     |   |
| O This detailed info | mation is used onl | y for troubleshooting                                                                                                    | g and technical support. |   |
| Modem                |                    |                                                                                                    |                          |   |
| Phone number (MSIS   | DNIE               |                                                                                                    |                          |   |
| IMEI:                |                    | The Real Property lies of                                                                                                    |                          |   |
| IMEISV:              |                    | 100000000000000000000000000000000000000                                                                                                    |                          |   |
| FW version:          |                    | here we are a set of the set of the set of t | CONTRACTOR OF TAXABLE    |   |
| SIM status:          |                    | Series See                                                                                                    | stream inc int           |   |
| 1                    |                    |                                                                                                    |                          |   |

À propos du MiFi 6630, Diagnostics - Modem

### <u>Réseau 4G LTE</u>

La section Réseau 4G LTE contient les options suivantes :

- État L'état du réseau (Désactivé, Non disponible ou Disponible).
- Opérateur de réseau Fournisseur actuel de l'accès sans fil.
- Force du signal Indique la force du signal du réseau LTE.
- **S/B** Mesure de la qualité du signal; plus le nombre est élevé, meilleur est le signal.
- Bande X
- **Itinérance** Indique que la connexion actuelle est en itinérance.

| 4G LTE Network          |               |
|-------------------------|---------------|
| Status:                 | Not Available |
| Network operator:       |               |
| Signal strength (RSRP): |               |
| SNR:                    |               |
| Band:                   |               |
| Roaming:                |               |
|                         |               |

À propos du MiFi 6630, Diagnostics - Réseau 4G LTE

#### **Réseau HSPA/GSM**

La section Réseau HSPA/GSM contient les options suivantes :

- État L'état du réseau (Désactivé, Non disponible ou Disponible).
- Opérateur de réseau Fournisseur actuel de l'accès sans fil.
- Technologie La technologie actuellement utilisée pour le réseau GSM/WCDMA/HSPA. Les valeurs possibles, du plus lent au plus rapide, sont GPRS, EDGE, UMTS, HSDPA, HSUPA, HSPA+ et HSPA+ DC.
- Identifiant PLMN Le nom et/ou l'identifiant du réseau mobile terrestre public.
- **Identifiant de cellule** La valeur identifie la tour de téléphonie cellulaire actuellement utilisée.
- **RSSI** Il s'agit du RSSI pour le signal GSM/UMTS/HSPA. Le RSSI est une mesure de la force du signal en décibels par rapport à un milliwatt.
- **Itinérance** Indique si la connexion actuelle est en itinérance.

| HSPA/GSM Status   |
|-------------------|
| Cratur:           |
| Status.           |
| Network operator: |
| Technology:       |
|                   |
| PLMN ID:          |
| Cell ID:          |
| RSSI              |
| NJOIL             |

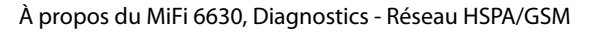

### <u>Essai sur le terrain</u>

Cliquez sur **Essai sur le terrain** pour obtenir une liste de paramètres réseau de bas niveau qui peuvent être utiles à l'équipe du soutien technique lors de la résolution des problèmes de connectivité du réseau.

| Jiagnostics                                    |  |
|------------------------------------------------|--|
|                                                |  |
| Diagnostic Data                                |  |
|                                                |  |
|                                                |  |
| NAM:                                           |  |
| Mobile Directory Number (MDN): 8588771678      |  |
| IMSI_S: 311480058397973                        |  |
| Mobile Network Code (MNC): 480                 |  |
| Mobile Country Code (MCC): 311                 |  |
| Primary CDMA Channel A: 283                    |  |
| Secondary CDMA Channel A: 691                  |  |
| Primary CDMA Channel B: 384                    |  |
| Secondary CDMA Channel B: 777                  |  |
| Access Overload Class (ACCOLC): 9              |  |
| Register On Home SID: Enabled                  |  |
| Register On Foreign SID: Enabled               |  |
| Register On Foreign NID: Enabled               |  |
| MIP Mode: MIP preferred                        |  |
| MIP Registration Retries: 2                    |  |
| MIP Registration Retries Timeout: 3            |  |
| Reverse Tunneling: 0                           |  |
| DNS Primary: N/A                               |  |
| DNS Secondary: N/A                             |  |
| Supplemental Channel Request Message (SCRM): 1 |  |
| Network ID (NID): 0                            |  |
| Error Rate: [0]:65535 [1]:65535                |  |
| RSSI: [0]:66 [1]:125                           |  |
| Ec/Io: [0]:63 [1]:5                            |  |
| latitude: 0                                    |  |
| longitude: 0                                   |  |
| Tx Power (EVDO): 0                             |  |
| Rx Power 0 (EVDO): 0                           |  |
| Rx Power 1 (EVDO): 0                           |  |
| Packet Zone ID: 0                              |  |
| Call State: Connected                          |  |
| Dormant State: Active                          |  |
| MAC Index: N/A                                 |  |
| Subnet Mask: 255.255.255.252                   |  |
| Color Code: 0                                  |  |
| UATI024: 00000000 00000000 00000000 00000000   |  |

À propos du MiFi 6630, Diagnostics - Essai sur le terrain

### Registres

REM

La page Registres vous permet d'activer ou de désactiver les registres et de supprimer les registres du système.

| Mifi          |                        |                             |                      |                  |                                                                                            | E SAN OUT          |
|---------------|------------------------|-----------------------------|----------------------|------------------|--------------------------------------------------------------------------------------------|--------------------|
| S MILLIONS    | About                  |                             |                      |                  |                                                                                            | •                  |
| CONNECTED DI  | NOCES Internet Statute | Series tota (               | Dégenation           | Logs             | Software Update                                                                            |                    |
| OATH USAGE    | O Logi are for mo.     | birshooring, and are        | nor needed for nor   | mail operation   |                                                                                            |                    |
| SETTINGS      | turn on logs           |                             |                      |                  |                                                                                            |                    |
| anestages     | Delete system log      |                             | Aber 3 cays          |                  | <ol> <li>If the system log of full that the<br/>docarded, wgord ass of the sold</li> </ol> | abesi data d<br>ng |
| PHILIPTAL CON | TROLS                  |                             |                      |                  |                                                                                            | Seve Charges       |
|               |                        |                             |                      |                  |                                                                                            |                    |
| CUSTOMER SU   | PORT                   |                             |                      |                  |                                                                                            |                    |
| ABOUT         |                        |                             |                      |                  |                                                                                            |                    |
|               | Copyrger #2015, Novem  | Roomers, lot, with give re- | invest Witten report | red trademark of | Spoke Writes, the consumant patient number of                                              | MIEL               |

À propos du MiFi 6630, Diagnostics - Essai sur le terrain

### **Activer les registres**

Pour activer les registres du système :

• Cochez la case en regard de Activer les registres.

| Logs are for troubleshooting, and are not needed for normal operation.  Turn on logs                                         |  |
|----------------------------------------------------------------------------------------------------|--|
| turn on logs                                                                                                    |  |
|                                                                                                    |  |
| Delete system log After 3 days t If the system log is full, then the platest data is<br>disclosed, reactives of this setting |  |

À propos du MiFi 6630, Registres - Activer

**O** Cliquez sur **Enregistrer les modifications**.

| About                |                     |                    |                |              |                                                                                             | (            |
|----------------------|---------------------|--------------------|----------------|--------------|---------------------------------------------------------------------------------------------|--------------|
| Incernet Status      | Device Info         | Diagnostics        | Logs           | Software Upd | ece                                                                                         |              |
| 0 Logs are for trout | leshooting, and are | not needed for non | mal operation. |              |                                                                                             |              |
| Turn on logs         |                     | 0                  |                |              |                                                                                             |              |
| Delete system log    |                     | After 3 days       |                |              | If the system log is full, then the oldest data i<br>distanced, regardless of this setting. |              |
|                      |                     |                    |                |              |                                                                                             | Saus Changes |
|                      |                     |                    |                |              |                                                                                             | 0            |
|                      |                     |                    |                |              |                                                                                             |              |

À propos du MiFi 6630, Registres - Enregistrer les modifications

### **Désactiver les registres**

Pour désactiver les registres du système :

**1** Désélectionnez la case en regard de **Activer les registres**.

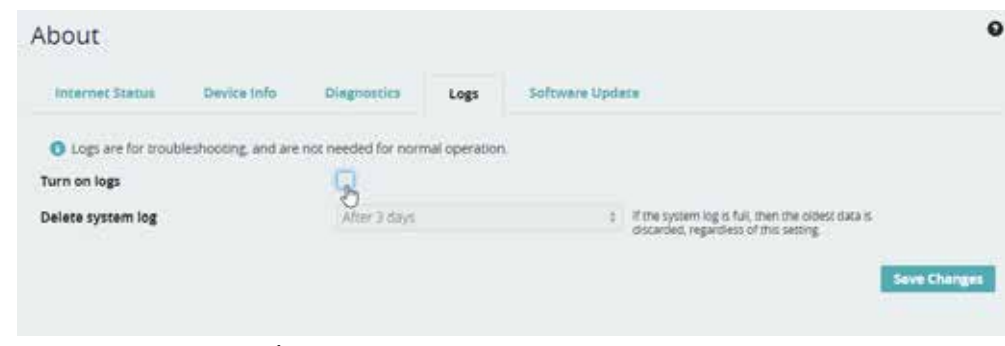

À propos des registres du MiFi 6630 - Désactiver

**O** Cliquez sur **Enregistrer les modifications**.

| Internet Stetus      | Device Info          | Diagnostics         | Logs          | Software Update                                                                                                   |
|----------------------|----------------------|---------------------|---------------|----------------------------------------------------------------------------------------------------|
| O Logs are for trout | sleshooting, and are | not needed for norr | nal operation | r.                                                                                                    |
| urn on logs          |                      | 0                   |               |                                                                                                    |
| elete system log     |                      | After 3 days        |               | <ol> <li>If the system log is full, then the oldest data is<br/>discarded, regardless of this setting.</li> </ol> |
|                      |                      |                     |               | Save Chan                                                                                                    |

À propos du MiFi 6630, Registres - Enregistrer les modifications

### Supprimer le registre du système

Pour supprimer un registre du système :

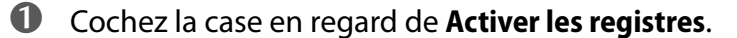

| Info Diagnostics            | 12.22                      |                                                                                              |                                          |
|-----------------------------|----------------------------|----------------------------------------------------------------------------------------------|------------------------------------------|
| 1/16 0/16007965             | Logs                       | Software Update                                                                              |                                          |
| and are not needed for norm | nal operation.             |                                                                                              |                                          |
| 9                           |                            |                                                                                              |                                          |
| After 3 days                |                            | If the system log is full, then the oldest data is<br>discarded, regardless of this setting. |                                          |
|                             | and are not needed for nom | and are not needed for normal operation.                                                     | and are not needed for normal operation. |

À propos du MiFi 6630, Registres - Activer

Sélectionnez la période de temps appropriée pour la suppression des registres du système dans le menu déroulant en regard de **Supprimer le registre du système**. Les options disponibles sont Après 1 à 4 jours. Si le registre du système est plein, les données les plus anciennes sont supprimées, indifféremment de ce réglage.

| About                |                     |                    |              |             |    |                                                                                                    | 0            |
|----------------------|---------------------|--------------------|--------------|-------------|----|----------------------------------------------------------------------------------------------------|--------------|
| Internet Status      | Device Info         | Diagnostics        | Logs         | Software Up | de | ste                                                                                                    |              |
| O Logs are for trout | pleshooong, and are | not needed for non | mai operatio | n P         |    |                                                                                                    |              |
| Turn on logs         |                     | 3                  |              |             |    |                                                                                                    |              |
| Delete system log    |                     | After 3 days       |              |             | ÷  | If the system log is full, then the oldest data is<br>discarded testartiest of this setting                                                                                                    |              |
|                      |                     | After 1 day        |              |             |    | and a second second sec |              |
|                      |                     | After 2 days       |              |             |    |                                                                                                    | Save Changes |
|                      |                     | After 3 days       |              |             |    |                                                                                                    |              |
|                      |                     | Allow A days       |              |             |    |                                                                                                    |              |

À propos du MiFi 6630, Registres - Configuration de la suppression du registre du système

**O** Cliquez sur **Enregistrer les modifications**.

### <u>Mise à jour logicielle</u>

La page Mise à jour logicielle contient les sections suivantes :

- Version actuelle du logiciel Présente des informations sur la version actuelle du logiciel, la date de la dernière vérification de mises à jour, ainsi que le nombre de mises à jour actuellement disponibles.
- Mises à jour vérifiées Indique la date de la dernière mise à jour logicielle.
- Mise à jour disponible Affiche un historique des mises à jour logicielles.

|    |                   |                                          |                   |                               |             |                                   | . SM et ti        | in, | -     |
|----|-------------------|------------------------------------------|-------------------|-------------------------------|-------------|-----------------------------------|-------------------|-----|-------|
| ŵ  | MITHOME           | About                                    |                   |                               |             |                                   |                   |     | 0     |
| 4  | CONNECTED DEVICES | Internet Status                          | Deces into        | Degnostics                    | Laga        | Software Update                   |                   |     |       |
| ¢, | DATA USAGE        | Current Software                         |                   |                               |             |                                   |                   |     |       |
|    | SETTINGS          | Current softmare versi                   | 01.               | 1.0 [L1.189 Mbk<br>15:30 24]/ | 1906-2.33.3 | 1 (2015-02-12                     |                   |     |       |
|    | MESSACES          | Update available:                        |                   | No                            |             |                                   |                   |     |       |
| 81 | PARENTAL CONTROLS | seftywrs_updats_th                       | eck_update_bin    |                               |             |                                   |                   |     |       |
| •  | 695               | Update History                           |                   |                               |             |                                   |                   |     |       |
| e  | CURTOMER SUPPORT  | Nevel updated                            |                   |                               |             |                                   |                   |     |       |
| 0  | ABOUT             |                                          |                   |                               |             |                                   |                   |     |       |
|    |                   | Copyright 0:0215. Novelet We<br>of Mills | ina, se an gracia | eroel, NPT to a region        | etricerus   | d Natural Windows, the connect of | nt parent funders | A   | ∆iFi' |

Réglages - Mise à jour logicielle

Cliquez sur **Soutien à la clientèle** pour accéder directement à votre numéro sans fil, au Soutien libre-service et à un Soutien complémentaire :

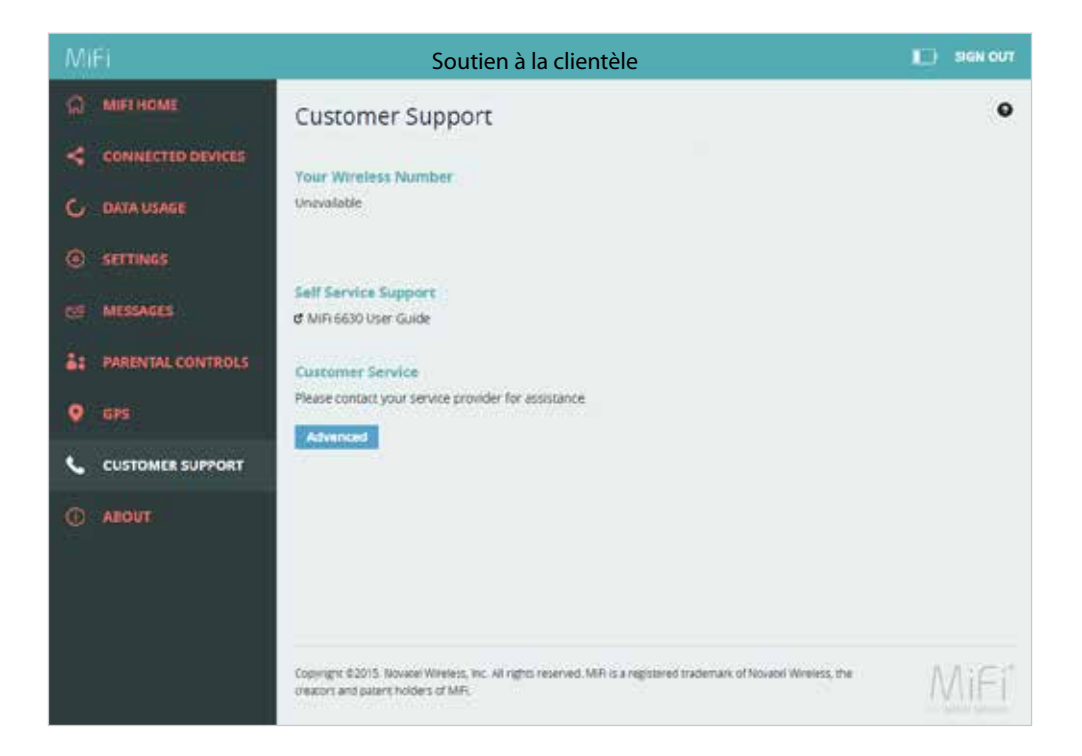

L'Aide offre des instructions de connexion au site Web Administrateur du MiFi 6630 et des instructions d'accès aux Fonctionnalités avancées, ainsi qu'aux fonctions WPS et Débloquer la carte SIM. L'option Trucs et astuces offre des informations concernant l'utilisation de l'appareil.

# Sur l'écran du MiFi 6630

Pour afficher les options d'aide :

- Sur l'écran d'accueil, naviguez vers l'icône d'aide et appuyez sur le bouton Sélectionner pour ouvrir les options de l'écran d'aide. Les options d'aide sont Site Web Administrateur du MiFi 6630, Fonctionnalités avancées, Configuration Wi-Fi protégée (WPS), Débloquer la carte SIM et Trucs et astuces.
- Utilisez les boutons de défilement vers le haut/bas pour mettre en surbrillance l'option d'aide souhaitée, puis appuyez sur le bouton Sélectionner pour afficher les options disponibles et d'autres informations.
- Utilisez le bouton de défilement vers le bas pour mettre en surbrillance l'option Quitter ou Retour et appuyez sur le bouton Sélectionner pour retourner aux options d'aide.

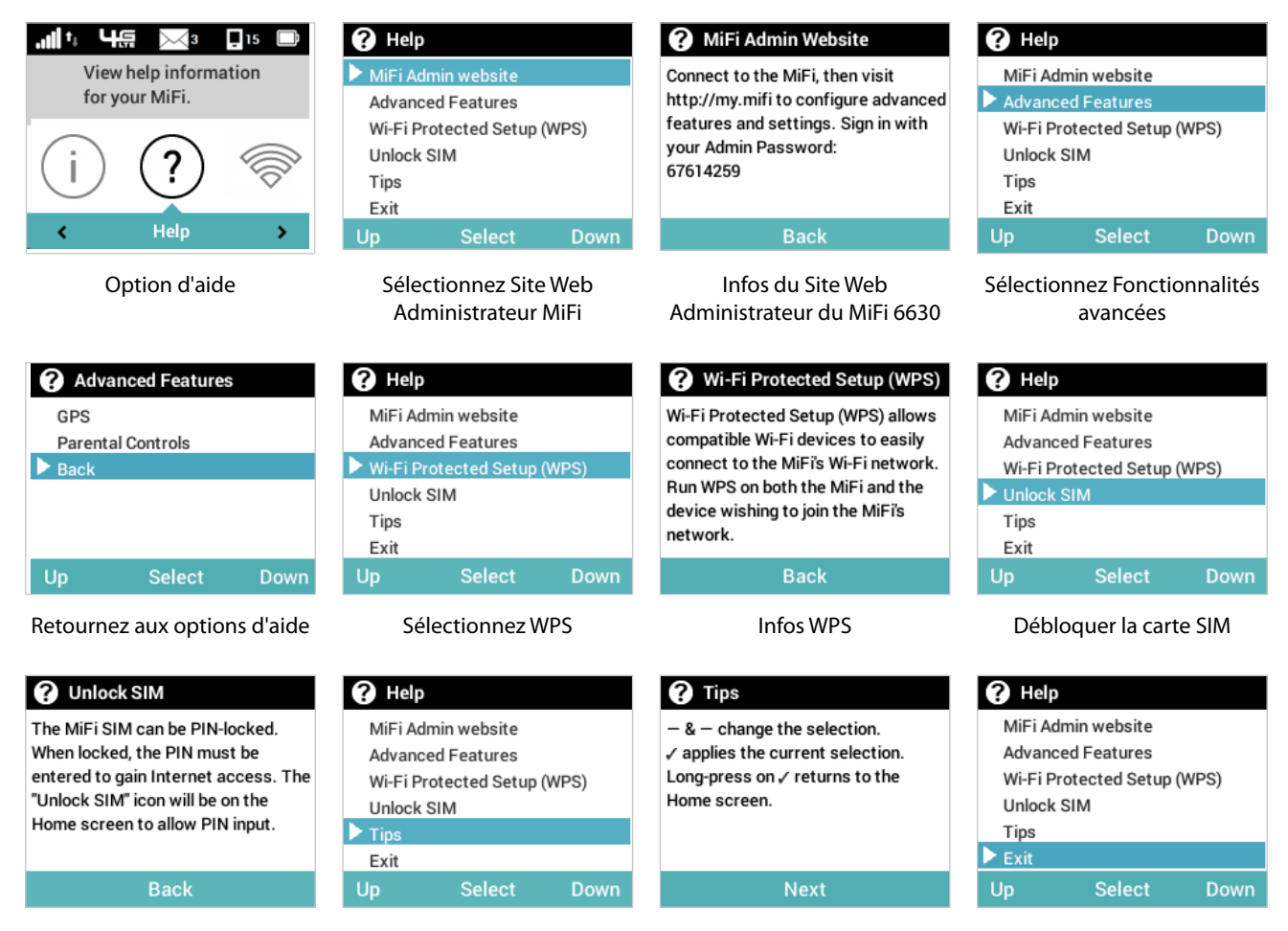

Infos Débloquer la carte SIM

Sélectionnez Trucs et astuces

Infos Trucs et astuces

Retournez vers la page d'accueil

**4** Utilisez le bouton de défilement vers la droite/le bas pour mettre en surbrillance l'option Quitter et retourner vers l'écran d'accueil.

4

# Dépannage

Vue d'ensemble Problèmes et solutions communs Soutien technique

# Vue d'ensemble

Si est correctement installé, le MiFi 6630 est un produit extrêmement fiable. La plupart des problèmes sont causés par l'une des raisons suivantes :

- Les ressources nécessaires au bon fonctionnement du MiFi 6630 sont utilisées par d'autres appareils.
- La puissance du réseau est insuffisante à cause de la région desservie, d'un problème du compte ou d'un problème de réseau.

Les conseils qui suivent peuvent permettre de régler plusieurs problèmes qui surviennent lors de l'utilisation du MiFi 6630.

### Premières étapes

- S'assurer d'utiliser le MiFi 6630 dans la bonne région géographique.
- S'assurer que la connexion sans fil couvre l'endroit où vous vous trouvez.
- Assurez-vous d'avoir un abonnement actif.
- Le fait de redémarrer l'ordinateur et votre MiFi 6630 peut régler plusieurs problèmes.

**IMPORTANT** Avant de contacter le soutien technique, s'assurer de redémarrer l'ordinateur et le MiFi 6630 et que la carte SIM est insérée correctement.

Voici quelques problèmes et solutions communs.

### Mon MiFi 6630 vient de s'éteindre sans pression du bouton d'alimentation. Pourquoi?

Cela peut se produire dans les conditions suivantes :

- Pression du bouton de réinitialisation principal
- Redémarrage automatique du MiFi 6630 après des changements de configuration
- Changement de profils
- Restauration des paramètres de configuration
- Pile déchargée

Pour restaurer l'alimentation de la pile, procédez comme suit.

- Appuyez sur le bouton d'alimentation et maintenez-le enfoncé pour remettre l'appareil sous tension.
- 2 Si la pile est complètement déchargée, chargez le MiFi 6630 avec le chargeur mural.

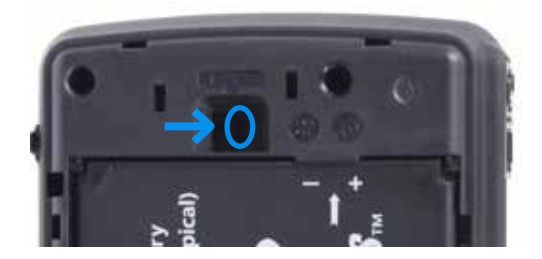

### Comment restaurer les réglages par défaut du MiFi 6630?

Le bouton de réinitialisation principal est logé dans un petit trou situé en dessous du MiFi 6630, sous le couvercle de la pile. Une pression sur ce bouton permet de restaurer les réglages par défaut du MiFi 6630, notamment de réinitialiser le nom Wi-Fi (SSID) et le mot de passe du Wi-Fi. Pour réinitialiser le MiFi 6630, procédez comme suit.

- Introduisez l'extrémité d'un trombone déplié dans le trou du bouton de réinitialisation principal.
- Appuyez sur le bouton de réinitialisation avec le trombone déplié jusqu'à ce que l'écran affiche « Mise hors tension du MiFi » (environ cinq ou six secondes); votre MiFi 6630 redémarrera alors.

**AVERTISSEMENT!** L'opération « Restaurer les réglages par défaut » écrase TOUS les réglages existants. En cas de changement des paramètres Wi-Fi, vous perdrez cette connexion et devrez vous reconnecter en utilisant les nouveaux paramètres.

### Comment restaurer les réglages par défaut du point d'accès et du routeur?

Pour restaurer les réglages du point d'accès et du routeur, procédez comme suit.

- Accédez aux réglages du MiFi 6630 en connectant votre ordinateur au réseau sans fil MiFi et en allant sur <u>http://my.MiFi</u> ou <u>http://192.168.1.1</u> dans votre navigateur.
- Accédez à la page Sauvegarde et restauration du MiFi 6630. La page Sauvegarde et restauration comporte un bouton **Restaurer les réglages par défaut**. Ce bouton permet de restaurer tous les réglages par défaut du point d'accès et du routeur. Tous les paramètres existants seront remplacés. (Voir Sauvegarde et restauration à la page 53).

### Aucun service disponible.

- Réorientez l'appareil. Si vous vous trouvez dans un immeuble ou à proximité d'une structure qui pourrait bloquer le signal, changez la position ou l'emplacement de l'appareil. Essayez par exemple de rapprocher l'appareil d'une fenêtre.
- Vous êtes sorti de votre zone de couverture ou il y a peut-être un problème avec votre compte. Renseignez-vous auprès de votre opérateur réseau.

# Le MiFi 6630 ou son écran ne s'allume pas lors d'une pression sur le bouton d'alimentation.

- Assurez-vous que la pile est bien logée dans l'appareil.
- Assurez-vous que la pile est complètement chargée. Branchez le chargeur CA pendant au moins 3 heures.

### J'ai oublié mon mot de passe Wi-Fi.

• Sélectionnez Nom/Mot de passe du Wi-Fi pour afficher vos nom (SSID) et mot de passe Wi-Fi.

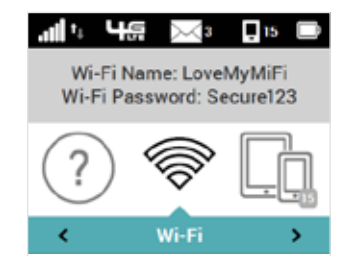

| 🛜 Wi-Fi Name/Password                  |  |
|----------------------------------------|--|
| Wi-Fi Name:                            |  |
| MiFi6630-xxxx                          |  |
| Wi-Fi Password:                        |  |
| XXXXXXXXXXXXXXXXXXXXXXXXXXXXXXXXXXXXXX |  |
| Wi-Fi Band:                            |  |
| 2.4 GHz                                |  |
| More                                   |  |

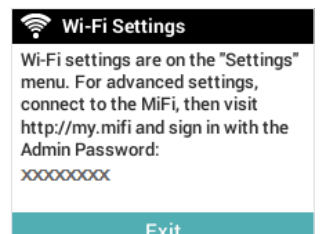

### J'ai oublié mon mot de passe d'accès au site Web Administrateur du MiFi 6630.

 Sélectionnez Aide > Site Web Administrateur du MiFi 6630 pour afficher l'URL du site Web Administrateur du MiFi 6630 et le mot de passe Administrateur.

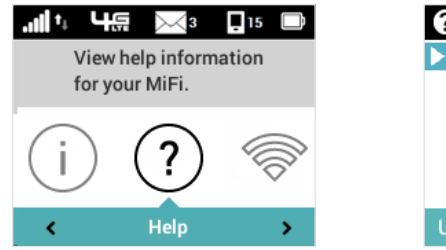

| 🕜 Help                      |                    |      |  |  |  |
|-----------------------------|--------------------|------|--|--|--|
| 🕨 MiFi Adı                  | MiFi Admin website |      |  |  |  |
| Advance                     | Advanced Features  |      |  |  |  |
| Wi-Fi Protected Setup (WPS) |                    |      |  |  |  |
| Unlock SIM                  |                    |      |  |  |  |
| Tips                        |                    |      |  |  |  |
| Exit                        |                    |      |  |  |  |
| Up                          | Select             | Down |  |  |  |

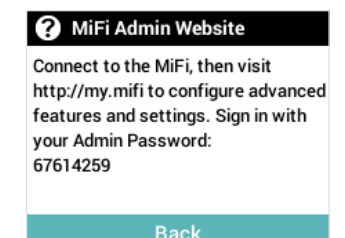

### Je n'arrive pas à me connecter au MiFi 6630.

- Assurez-vous que l'indicateur de force du signal réseau affiche au moins une barre et que le type de réseau s'affiche sur la page d'accueil de l'appareil.
- Assurez-vous que votre adaptateur Wi-Fi Windows/AirPort Mac est activé. (Pour toute assistance, reportez-vous à l'Aide de votre ordinateur.)
- **1** Ouvrez votre liste de connexions réseau sans fil :

Windows : Cliquez avec le bouton droit sur l'icône et sélectionnez **Afficher les réseaux disponibles**.

Mac : Déroulez la liste à partir de l'icône AirPort.

**2** Windows : Cliquez sur **Connecter**.

Mac : Sélectionnez le nom du réseau.

Lorsque l'appareil est connecté au réseau, l'icône Appareils connectés de la barre d'état affiche un appareil connecté.

### Je vois le nom du réseau, mais je ne peux pas me connecter au MiFi 6630.

• Allez à la page **Nom/Mot de passe du Wi-Fi** pour vérifier que vous utilisez le bon mot de passe Wi-Fi.

### Comment puis-je me déconnecter du réseau?

À partir de l'appareil MiFi 6630 :

• Pour vous déconnecter du réseau Wi-Fi, sélectionnez **Réglages > Wi-Fi > Désactiver**.

À partir du réseau Administrateur du MiFi 6630 :

- Allez à <u>http://my.MiFi</u> pour ouvrir la page d'accueil Mon MiFi 6630.
- **2** Connectez-vous avec votre mot de passe d'interface Web.
- Cliquez sur **Se déconnecter**.

### Comment puis-je connaître le nombre d'utilisateurs connectés à mon MiFi 6630?

À partir de l'appareil MiFi 6630 :

• Vérifiez l'icône **Appareils connectés** dans le panneau d'état de la page d'accueil de votre MiFi 6630. Le nombre d'appareils connectés s'affiche à droite de l'icône.

À partir du site Web Administrateur du MiFi 6630 :

 Vérifiez l'icône Appareils connectés dans le panneau d'état de la page d'accueil Mon MiFi 6630 du site Web Administrateur du MiFi 6630. Le nombre d'appareils connectés s'affiche à droite de l'icône. Pour obtenir des informations détaillées sur les appareils connectés et bloqués, cliquez sur Appareils connectés dans le panneau de navigation.

### Comment puis-je obtenir des informations détaillées sur les appareils connectés à mon MiFi 6630?

- Sélectionnez Appareils connectés > Appareils Wi-Fi pour afficher le type, le nom et l'adresse IP de chaque appareil connecté au réseau MiFi 6630.
- Sélectionnez Appareils connectés > Câblage USB pour afficher le type, le nom et l'adresse IP de chaque appareil connecté au MiFi 6630 via le port de charge universelle.
- Pour afficher d'autres informations détaillées sur les appareils connectés, allez à <u>http://my.MiFi 6630</u> pour ouvrir la page d'accueil, puis connectez-vous avec votre mot de passe Administrateur du MiFi 6630. Sélectionnez **Appareils connectés** dans le panneau de navigation pour afficher un complément d'information sur tous les appareils actuellement connectés ou bloqués.

### Comment puis-je vérifier la version du micrologiciel installée sur mon MiFi 6630?

• Sélectionnez **Mise à jour logicielle** pour afficher la version actuelle installée. Pour vérifier la disponibilité de nouvelles mises à jour, sélectionnez **Mise à jour logicielle > Suivant > Oui**.

### Comment puis-je vérifier le niveau de charge de la pile de mon MiFi 6630?

• Vérifiez l'icône de la pile dans le panneau d'état de la page d'accueil de votre appareil MiFi 6630.

### Comment puis-je éteindre mon MiFi 6630?

• Appuyez sur le bouton d'alimentation et maintenez-le enfoncé jusqu'à ce que l'écran affiche MiFi.

# Comment savoir si mon MiFi 6630 est toujours allumé lorsque l'écran de l'appareil s'éteint?

• Lorsque l'écran s'éteint (mode veille) et que le MiFi 6630 est allumé, le témoin d'alimentation bleu clignote sur le panneau avant du MiFi 6630.

**IMPORTANT** Avant de contacter le soutien technique, veillez à redémarrer l'ordinateur et le MiFi 6630.

## Soutien technique

Contactez votre fournisseur de services pour obtenir de l'aide. Lors de l'appel, il vous sera peut-être demandé de fournir le numéro sans fil de votre MiFi 6630. Pour trouver ce numéro, allez à **À propos du MiFi 6630 > Info MiFi 6630** sur votre appareil ou accédez à **http://my.MiFi 6630** dans l'interface Web.

5

# Caractérisation du produit et information réglementaire

Caractérisation du produit États réglementaires Caractérisation du produit Communication sans fil Garantie limitée et responsabilité Risques d'accident Utilisation et élimination appropriées de la pile

# Caractérisation du produit

# Réglages généraux

| Nom :                                                     | Point d'accès mobile 4G LTE Novatel MiFi 6630® |
|-----------------------------------------------------------|------------------------------------------------|
| Modèle :                                                  | MiFi <sup>®</sup> 6630                         |
| Approbations :                                            | FCC (Amérique du Nord)                         |
| Poids :                                                   | 130 g                                          |
| Dimensions :                                              | 93,98 mm x 67,06 mm x 19,30 mm,                |
|                                                           | 3,7 in x 2,64 in x 0,76 in                     |
| Réseau sans fil — Trimode :                               | LTE, UMTS, GSM                                 |
| Réseau sans fil –                                         | 802.11 a/b/g/n                                 |
| Mode Wi-Fi                                                | 2,4 GHz/5 GHz                                  |
| SSID par défaut                                           | MiFi6630-XXXX                                  |
| Pile                                                      |                                                |
| • Taille                                                  | 4 000 mAh                                      |
| <ul> <li>Temps requis pour une charge complète</li> </ul> | 3 heures (hors service)                        |
| Utilisation                                               | Jusqu'à 20 heures                              |
| Série de puces :                                          | QUALCOMM <sup>®</sup> MDM9225                  |
| Type d'interface :                                        | Port USB de type B pour micro USB,             |
|                                                           | utilisé par le chargeur mural                  |
|                                                           | Port USB de type A, utilisé par la fonction    |
|                                                           | Charge universelle                             |
| Mémoire :                                                 | RAM = 128 Mo, LPDDR                            |
|                                                           | FLASH = 256 Mo, NAND                           |

# Technologie et bandes

| Technologie :             | LTE, UMTS, G         | SM                                                               |
|---------------------------|----------------------|------------------------------------------------------------------|
| Désignation de la bande : | MTS Rel-8, GSM Rel-8 |                                                                  |
| Bandes :                  |                      |                                                                  |
|                           | LTE :<br>LTE :       | Bande 2,3,4,5,7,12,17,29<br>Bande CA 2+4, 2+17, 4+17, 2+29, 4+29 |
|                           | GSM :                | Quadri-bande                                                     |
|                           | UMTS :               | Bande I, II, V, VIII                                             |
## Environnement

| Température<br>d'utilisation : | -10° C à 55° C (x°F à xx° F)                                                                                                    |
|--------------------------------|----------------------------------------------------------------------------------------------------|
| Température<br>d'entreposage : | -30 °C à 70 °C (x °F à xx° F)                                                                                                    |
| Pile en charge                 | 0° C à 40° C (x )                                                                                                    |
| Humidité relative              | Cet appareil devrait être entièrement opérationnel jusqu'à<br>une humidité relative maximale de 93 % (sans condensation).                                                                                                    |
| Chute :                        | Les accessoires de l'appareil (pile et chargeur) devraient<br>résister aux chutes de 1,5 m sur une surface dure (pierre,<br>béton, métal) sans dommage mécanique, électrique ou<br>fonctionnel, à l'exception de légères marques ou égratignures. |
|                                | Le boîtier de l'appareil résistera aux chutes de 1,25 m sur une<br>surface dure (pierre, béton, métal) sans dommage mécanique,<br>électrique ou fonctionnel, à l'exception de légères marques<br>ou égratignures.                                 |
| Décharge<br>électrostatique    | Cet appareil devrait résister aux décharges électrostatiques suivantes : Décharge au contact 8kV / décharge dans l'air 15kV.                                                                                                    |
| Résistance aux<br>vibrations : | Cet appareil devrait résister au profil de vibrations suivant :<br>10-2 000 Hz, accélération de 1,5 G, 3 axes.                                                                                                    |

## Avis de la commission fédérale des communications (FCC — États-Unis)

Les dispositifs électroniques, y compris les ordinateurs et les modems sans fil, génèrent de l'énergie RF en lien avec leur fonction prévue et sont donc soumis aux règlements de la FCC.

Ces appareils ont été testés et respectent les limites acceptables pour un appareil numérique de classe B, conformément à la partie 15 des règlements de la FCC. Ces limites sont conçues pour fournir une protection raisonnable contre le brouillage préjudiciable lorsque l'équipement est utilisé dans un environnement résidentiel.

Cet équipement génère une énergie radioélectrique et est conçu pour être utilisé conformément au guide de l'utilisateur du fabricant. Toutefois, rien ne garantit qu'il n'y aura aucune interférence dans un endroit donné. Si l'équipement est la cause de brouillage préjudiciable de la réception d'une radio ou d'une télévision, ce qui peut être déterminé en allumant et en éteignant l'appareil, essayez de corriger le brouillage à l'aide de l'une des mesures suivantes :

- Changer l'orientation ou la position de l'antenne de réception.
- Augmenter la distance entre l'équipement et le récepteur.
- Brancher l'équipement à une prise sur un circuit autre que celui du récepteur.
- Communiquer avec le détaillant ou un technicien radio ou de télévision.

Cet appareil est conforme à l'article 15 du règlement de la commission fédérale des communications (FCC). L'utilisation est soumise aux deux conditions suivantes :

- Ce dispositif ne doit pas causer de brouillage préjudiciable.
- Ce dispositif doit accepter l'interférence reçue, y compris l'interférence qui pourrait causer une opération indésirée.

#### AVERTISSEMENT : NE PAS TENTER D'EFFECTUER L'ENTRETIEN DU DISPOSITIF DE COMMUNICATION SANS FIL VOUS-MÊME. UNE TELLE ACTION POURRAIT ANNULER LA GARANTIE. LE MODEM MIFI 6630 EST RÉGLÉ PAR LE FABRICANT. LE CLIENT N'A AUCUN ÉTALONNAGE NI SYNTONISATION À EFFECTUER. COMMUNIQUEZ AVEC LE SOUTIEN TECHNIQUE DE NOVATEL WIRELESS POUR OBTENIR DE PLUS AMPLES RENSEIGNEMENTS SUR LA RÉPARATION DE VOTRE APPAREIL DE COMMUNICATION SANS FIL.

**MISE EN GARDE DE LA FCC :** Les modifications qui ne sont pas approuvées expressément par la partie responsable de la conformité pourraient annuler le droit de l'utilisateur à utiliser cet équipement.

**MODIFICATIONS :** La FCC exige que l'utilisateur soit averti que toute modification faite à cet appareil, sans l'approbation expresse de Novatel Wireless, inc. pourrait annuler son droit d'utiliser cet équipement.

**REMARQUE :** L'émetteur de radiofréquences (RF) installé dans votre modem ne doit pas être situé ou utilisé avec d'autres antennes ou transmetteurs, sauf en présence d'autorisation spéciale de Novatel Wireless Technologies.

#### Contenu d'exposition à radiofréquence

#### ID d'autorisation d'équipement de la FCC : PKRNVWMIFI6630

Cet appareil a été autorisé pour une utilisation dans les applications mobiles et portables.

Le DAS de ce produit a été évalué et respecte les directives de la FCC concernant l'exposition aux ondes radioélectriques.

Ne placez pas le routeur près d'une obstruction physique y compris dans une poche ou à proximité de tout autre objet afin d'obtenir une meilleure réception du signal, portée de couverture et un meilleur de débit de données. Pour se protéger contre les radiofréquences, il est obligatoire de maintenir une distance minimale de 1 cm (10 mm) entre le dispositif et toute partie du corps humain lorsque le dispositif est en fonction. L'augmentation de la distance de séparation entre le dispositif et le corps permettra d'obtenir une meilleure réception et de réduire l'exposition à l'énergie dégagée par les radiofréquences.

#### Normes RSS d'Industrie Canada

Cet appareil est conforme aux normes d'exemption de licence RSS d'Industrie Canada. L'exploitation est autorisée aux deux conditions suivantes : (1) l'appareil ne doit pas produire de brouillage, et (2) l'utilisateur de l'appareil doit accepter tout brouillage radioélectrique subi, même si le brouillage est susceptible d'en compromettre le fonctionnement.

Le présent appareil est conforme aux CNR d'Industrie Canada applicables aux appareils radio exempts de licence. L'exploitation est autorisée aux deux conditions suivantes : (1) l'appareil ne doit pas produire de brouillage, et (2) l'utilisateur de l'appareil doit accepter tout brouillage radioélectrique subi, même si le brouillage est susceptible d'en compromettre le fonctionnement.

#### Conformité à la norme ICES-003 : CAN ICES-3 (B)/NMB-3(B)

**Directives en matière d'exposition aux radiofréquences :** Cet équipement est conforme aux limites d'exposition aux rayonnements d'Industrie Canada énoncées pour un environnement non contrôlé. Cet appareil a été autorisé pour une utilisation dans les applications mobiles et portables. Le DAS de ce produit a été évalué et respecte les directives d'Industrie Canada concernant l'exposition aux ondes radioélectriques. Ne placez pas le routeur près d'une obstruction physique y compris dans une poche ou à proximité de tout autre objet afin d'obtenir une meilleure réception du signal, portée de couverture et un meilleur de débit de données. Pour se protéger contre les radiofréquences, il est obligatoire de maintenir une distance minimale de 1 cm (10 mm) entre le dispositif et toute partie du corps humain lorsque le dispositif est en fonction. L'augmentation de la distance de séparation entre le dispositif et le corps permettra d'obtenir une meilleure réception et de réduire l'exposition à l'énergie dégagée par les radiofréquences.

**Orientation concernant l'exposition aux radiofréquences :** Cet équipement est conforme aux limites d'exposition aux rayonnements d'Industrie Canada énoncées pour un environnement non contrôlé. Cet appareil a été autorisé pour une utilisation dans les applications mobiles et portables. Le DAS de ce produit a été évalué et respecte les directives d'Industrie Canada concernant l'exposition aux ondes radioélectriques. Ne placez pas le routeur près d'une obstruction physique y compris dans une poche ou à proximité de tout autre objet afin d'obtenir une meilleure réception du signal, portée de couverture et un meilleur de débit de données. Pour se protéger contre les radiofréquences, il est obligatoire de maintenir une distance minimale de 1 cm (10 mm) entre le dispositif et toute partie du corps humain lorsque le dispositif est en fonction. L'augmentation de la distance de séparation entre le dispositif et le corps permettra d'obtenir une meilleure réception et de réduire l'exposition à l'énergie de radiofréquence.

# Communication sans fil

**IMPORTANT** À cause des propriétés de transmission et de réceptions des communications sans fil, des données peuvent quelques fois être perdues ou reçues en retard.

Ceci peut être causé par une variation de la puissance du signal radio due à des changements des caractéristiques du trajet radioélectrique. Bien que la perte de donnée soit rare, l'endroit d'utilisation du modem peut avoir un effet négatif sur la communication.

Les variations de la puissance du signal radio s'appellent « l'évanouissement du signal ». L'évanouissement du signal est causé par plusieurs facteurs différents comprenant la réflexion du signal, l'ionosphère et l'interférence d'autres voies radioélectriques.

Novatel Wireless et ses partenaires ne sont pas responsables des dommages causés par les délais de transmission, les erreurs dans les données transmises ou reçues avec l'appareil MiFi 6630, ou l'incapacité de ce dernier à transmettre ou recevoir ces données.

# Garantie limitée et responsabilité

Novatel Wireless, inc. offre une garantie pièce et main d'œuvre de 12 mois pour une utilisation normale de l'appareil en vigueur dès la réception du produit par l'acheteur. CES GARANTIES REMPLACENT TOUTE AUTRE GARANTIE, EXPLICITE OU IMPLICITE, COMPRENANT NOTAMMENT LES GARANTIES DE QUALITÉ MARCHANDE OU DE CONVENANCE PRÉCISE.

En ce qui concerne toute réclamation au titre de la présente garantie, l'unique recours est la réparation ou le remplacement, au choix de Novatel Wireless, des matériaux, pièces ou composants défectueux ou non conformes. Les garanties précédentes ne s'appliquent pas (I) aux non-conformités, défauts ou erreurs causés par un accident, un abus, une mauvaise utilisation ou une utilisation négligente du produit; par une utilisation anormale ou inhabituelle, dans des conditions environnementales non conformes aux spécifications de Novatel Wireless; par une violation des procédures d'installation, d'utilisation et d'entretien prescrites; (II) aux défauts, erreurs ou non-conformités causés par des modifications ou des ajouts non conformes aux spécifications de Novatel Wireless ou non autorisés par Novatel Wireless; (III) à l'usure normale; (IV) aux bris causés par la nature ou un tiers; (V) aux bris survenus au cours du transport; (VI) à l'entretien ou aux réparations effectués par l'acheteur sans l'autorisation écrite de Novatel Wireless; (VII) aux produits que Novatel Wireless désigne comme échantillons pour essai pilote, échantillons expérimentaux ou temporaires, reproductions, échantillons, incomplets ou ne répondant pas aux spécifications; (VIII) aux produits retournés dont les marques d'identification d'origine ont été effacées ou modifiées. Ne pas utiliser le MiFi 6630 dans un environnement au sein duquel les radiofréquences pourraient entraîner des dangers, plus particulièrement :

## Les endroits interdits par la loi.

Suivre les règlements spéciaux et respecter les panneaux et les avis. Toujours mettre hors tension le dispositif hôte si telle est la consigne ou en cas de risque d'interférence ou de danger.

#### Un endroit où il pourrait y avoir des atmosphères explosives

Ne pas utiliser le dispositif dans un endroit où une atmosphère potentiellement explosive pourrait exister. Des étincelles dans un tel endroit pourraient causer une explosion ou un feu qui pourraient causer des lésions corporelles ou même la mort. Être attentif et respecter les panneaux et les directives.

Nous avisons les utilisateurs de ne pas utiliser le dispositif à un poste d'avitaillement ou une station-service. Nous rappelons aux utilisateurs de respecter les restrictions concernant l'utilisation d'équipement radioélectrique dans les installations de stockages de combustibles, les usines chimiques ou les endroits où des opérations de dynamitage sont en cours.

Les endroits contenant une atmosphère potentiellement explosive sont souvent bien indiqués, mais pas toujours. Les endroits à risques comprennent les stations-service, la cale des bateaux, les installations de transfert ou de stockage de produits chimiques, les véhicules utilisant des gaz de pétrole liquéfiés (comme le propane ou le butane), les endroits où l'air contient des éléments chimiques ou des particules comme de la poussière, ou de la poudre de grain ou de métal, et les endroits où l'on doit normalement éteindre son moteur.

## Près d'équipement médical et de survie

Ne pas utiliser le dispositif à proximité d'équipements médicaux, de survie ou autre qui pourraient causer un brouillage radioélectrique. Dans ces endroits, le dispositif de communication hôte doit être fermé. Le dispositif peut transmettre des signaux qui interfèrent avec ces équipements.

#### Dans un avion, sur terre comme dans les airs

En plus des exigences de la FAA, plusieurs transporteurs aériens exigent d'éteindre tout appareil sans fil avant l'embarquement. En conformité avec ces règlements, s'assurer que le modem est mis hors service avant d'embarquer dans un avion. Le modem peut transmettre des signaux qui interfèrent avec différents systèmes et commandes à bord.

## Au volant

Le conducteur ou l'opérateur d'un véhicule ne devrait jamais utiliser un appareil sans fil pendant qu'il est au volant. Une telle action provoque une distraction du conducteur ou de l'opérateur alors qu'il contrôle ou opère le véhicule. Dans certains pays, l'utilisation d'un dispositif de communication au volant est interdite par la loi.

## Décharge électrostatique (DES)

Les appareils électriques et électroniques sont sensibles aux décharges électrostatiques (DES). Les logiciels de connexion de Macintosh pourraient tenter de réinitialiser l'appareil si une décharge électrostatique assez puissante redémarre l'appareil. Si le logiciel ne fonctionne plus après une décharge électrostatique, redémarrez l'ordinateur.

# Utilisation et élimination appropriées de la pile

#### **IMPORTANT** En cas de fuite de la pile :

- Ne laissez pas le liquide entrer en contact avec la peau ou les yeux. Si un contact se produit, lavez la région touchée à grande eau et consultez un médecin.
- Consultez immédiatement un médecin en cas d'ingestion du liquide de la pile.
- Communiquez les mesures appropriées à prendre en cas de danger. Compte tenu des propriétés de transmission et de réception des communications sans fil, des pertes de données ou des délais peuvent parfois se produire.

Veuillez lire les directives suivantes pour assurer une utilisation sécuritaire et responsable de la pile.

- Ne pas démonter, ouvrir, écraser, plier, déformer ou percer.
- Ne pas modifier la pile, la réusiner, tenter d'y introduire des corps étrangers, la plonger ou l'exposer à l'eau ou à tout autre liquide, ou encore l'exposer au feu, à une explosion ou à d'autres dangers.
- N'utiliser la pile qu'avec le système pour lequel elle a été conçue.
- N'utiliser la pile qu'avec un dispositif de charge qualifié pour le système selon cette norme. L'utilisation d'une pile ou d'un chargeur non qualifié peut présenter des risques de feu, d'explosion, de fuite ou d'autres dangers.
- Ne pas court-circuiter une pile ou laisser un objet métallique ou conducteur entrer en contact avec les bornes de la pile.
- Ne remplacer la pile que par une pile qualifiée pour le système selon cette norme. L'utilisation d'une pile non qualifiée pourrait causer un feu, une explosion, une fuite et d'autres dangers.
- Disposez des piles usagées rapidement et conformément aux règlements locaux.
- L'utilisation d'une pile par un enfant devrait être supervisée.
- Éviter de laisser tomber le MiFi 6630 ou la pile. Si l'utilisateur suspecte la présence de dommages à l'appareil ou la pile résultant d'une chute, particulièrement sur une surface dure, il doit faire inspecter le MiFi 6630 en question auprès d'un centre d'entretien.
- Une utilisation non appropriée de la pile pourrait causer un feu, une explosion ou d'autres dangers.

6

# Glossaire

# Glossaire

1X — La norme de base des interfaces hertziennes sans fil CDMA2000. La désignation « 1X », qui signifie 1 fois la technologie de radiotransmission, indique la même bande de radiofréquence que la norme IS-95 : une paire duplex de canaux de 1,25 MHz. La norme 1X accepte des débits de données par paquets pouvant atteindre 153 kbits/s avec des transmissions de données réelles atteignant en moyenne entre 80 et 100 kbits/s dans la plupart des applications commerciales.

**3G** — Troisième génération. 3G représente la troisième génération de la technologie de téléphonie mobile. Les réseaux de télécommunication en 3G prennent en charge les services offrant des vitesses de transfert d'informations minimales de 200 kbit/s. De nombreux services annoncés comme étant en 3G offrent toutefois des vitesses supérieures aux exigences techniques minimales associées aux services 3G. La téléphonie vocale mobile, l'accès mobile à Internet, l'accès fixe sans fil à Internet, les appels vidéo et la télévision mobile figurent parmi les applications de la 3G.

**4G LTE** — Technologie d'évolution à long terme de quatrième génération. Évolution des normes GSM/ UMTS, la technologie LTE est une norme de communication de données sans fil. L'objectif de la LTE est d'accroître la capacité et la vitesse des réseaux de données sans fil à l'aide de nouvelles techniques et modulations DSP (traitement numérique des signaux) développées au tournant du millénaire. Elle vise également à la refonte et à la simplification de l'architecture de réseau en un système IP présentant des délais de transfert considérablement réduits par rapport aux architectures 3G. L'interface sans fil LTE étant incompatible avec les réseaux 2G et 3G, elle doit être exploitée sur un spectre sans fil distinct.

802.11 (a, b, g, n) — Ensemble de normes de communication RLSF dams les bandes de fréquences de 2,4; 3,6 et 5 GHz.

**b/s** — Bits par seconde. Débit du flux des données.

**Haut débit** — Voie de transmission à grande capacité et grande vitesse avec une bande plus large que les modems classiques. Les voies à haut débit peuvent transporter une vidéo, une voix et des données simultanément.

**AMRC** — Accès multiple par répartition en code. C'est la méthode d'accès de la voie sous-jacente utilisée par certains téléphones cellulaires normaux.

**DHCP** — Protocole DHCP (Dynamic Host Configuration Protocol). Logiciel trouvé dans les serveurs et les routeurs qui assigne automatiquement une adresse IP temporaire aux clients qui ouvrent une session sur un réseau IP.

Serveur DHCP — Serveur ou service équipé d'un serveur qui assigne des adresses IP.

**DNS** — Système de noms de domaine. Système qui convertit les noms des hôtes et les noms de domaine en adresses IP sur Internet ou sur les réseaux locaux qui utilisent le protocole TCP/IP.

■ EV-DO Rev 0 — La norme AMRC EV-DO Rev. 0 est une technologie sans fil de pointe qui offre un plus grand débit binaire et une plus grande capacité réseau. C'est une norme complètement rétrocompatible qui demeure interexploitable avec les réseaux EVDO et les appareils existants autour du monde. La norme Rev 0 permet d'accéder aux appareils mobiles avec des vitesses de liaison aval pouvant atteindre 2,4 Mbits/s et des vitesses de liaison retour allant jusqu'à 152 kbits/s. Pour plus d'informations, visitez le site <u>www.cdg.org</u>.

**EV-DO Rev A**— La norme AMRC EV-DO Rev A est une technologie sans fil de pointe qui offre un plus grand débit binaire et une plus grande capacité réseau. C'est une norme complètement rétrocompatible qui demeure interexploitable avec les réseaux EVDO et les appareils existants autour du monde. La norme Rev A permet d'accéder aux appareils mobiles avec des vitesses de liaison aval pouvant atteindre 3,1 Mbits/s et des vitesses de liaison retour allant jusqu'à 1,8 kbits/s. L'augmentation du débit binaire sur la couche physique du Rev A permet d'offrir des applications et des services plus riches. Pour plus d'informations, visitez le site <u>www.cdg.org</u>.

Micrologiciel — Programme informatique intégré dans un appareil électronique. Un micrologiciel contient normalement des codes d'opération pour l'appareil.

- Go Gigaoctet. Multiple de l'unité octet pour le stockage d'informations numériques. Son utilisation dépend du contexte. En référence aux capacités d'un disque, un gigaoctet équivaut généralement à 10° octets. Cette unité s'applique également aux quantités de données transmises par des circuits de télécommunication.
- Point d'accès sans fil Point d'accès Wi-Fi (802.11) ou zone couverte par un point d'accès. Utilisé pour se connecter à Internet.
- HTTP Protocole de transfert hypertexte. Protocole de niveau application qui permet d'accéder au Web sur Internet.
- IEEE Institut des ingénieurs électriciens et électroniciens. Société internationale de techniciens et de professionnels qui promeut la normalisation des disciplines techniques.
- IMEI Identité internationale d'équipement mobile Numéro utilisé par les réseaux LTE pour identifier l'appareil. Il est généralement imprimé sur l'appareil et peut souvent être retracé à l'aide d'un code USSD.
- IP Protocole Internet. Mécanisme par lequel des paquets sont transmis de l'ordinateur au réseau.
- **Type d'IP** Type de service fourni sur un serveur.
- Adresse IP Adresse de protocole Internet. Adresse d'un appareil lié à un réseau IP (réseau TCP/IP).
- FAI Fournisseur d'accès Internet. Aussi appelé « fournisseur de service », le FAI fournit une connexion Internet. (Voir Opérateur de réseau)
- **kb/s** Kilobits par seconde. Débit du flux des données.
- RL Réseau local. Type de réseau qui permet à un groupe d'ordinateurs à proximité (comme dans un bureau) de communiquer entre eux. Il n'utilise pas les circuits à porteuse habituels, mais il peut avoir des passerelles ou des ponts vers d'autres réseaux publics ou privés.
- Adresse MAC Contrôle de l'accès au support. Numéro d'identification unique pour matériel d'appareil réseau. Les adresses MAC sont des nombres hexadécimaux à 12 chiffres. Elles sont aussi parfois appelées adresses physiques ou matérielles.
- Mb/s Mégabits par seconde. Débit du flux des données.
- NISM Numéro d'identification d'une station mobile. Numéro pour les téléphones mobiles qui identifie le téléphone au réseau. Ces nombres sont spécifiques à l'onde porteuse.
- **Opérateur de réseau** Marchand qui fournit un accès sans fil. Connu sous différents noms selon la région, par exemple : Fournisseur sans fil, fournisseur de réseau, fournisseur de service.
- Technologie réseau Technologie à partir de laquelle le système d'un fournisseur de réseau est construit; par exemple, AMRC ou EVDO.
- Port Prise de données virtuelles utilisées par des programmes pour l'échange de données. Il constitue le point d'extrémité d'une liaison logique. Le port est désigné par le numéro de port.
- Redirection de port Processus permettant aux appareils à distance de se connecter à un ordinateur déterminé dans un réseau local privé.

Numéro de port — Numéro 16 bits utilisé par les protocoles TCP et UDB pour diriger la circulation sur un hôte TCP/IP. Certains numéros de port sont normalisés pour des applications courantes.

PRI — Accès primaire. Norme d'interface de télécommunication utilisée sur un réseau numérique à intégration de services (RNIS) pour supporter plusieurs transmissions vocales et de données DS0 entre le réseau et un utilisateur.

LIP — Liste d'itinérance préférée. Liste utilisée par votre téléphone ou appareil sans fil pour déterminer à quels réseaux se connecter lorsqu'il est en mode itinérance. (Spécifique à l'opérateur réseau).

Protocole — Norme qui permet la connexion, la communication et le transfert de données entre deux points d'extrémités informatiques.

Serveur mandataire — Mécanisme du pare-feu qui remplace l'adresse IP d'un hôte sur le réseau interne (protégé) avec sa propre adresse IP pour toute circulation dans le réseau.

**Routeur** — Appareil qui relaye le trafic d'un réseau à un autre.

MIA — Module d'identification de l'abonné. Associée à la technologie de réseau LTE et GSM, la carte SIM contient les renseignements d'identification de l'abonné et de son compte. La carte SIM peut passer d'un appareil à un autre.

SSID — Nom de réseau sans fil. Nom associé à un réseau Wi-Fi.

TCP/IP — Protocole de contrôle de transmission/Protocole IP. Ensemble de protocoles de communication utilisés par Internet et d'autres réseaux similaires.

USB — Bus série universel. Type de connexion pour les périphériques comme un ordinateur, un modem mobile, etc. Les connecteurs USB sont utilisés pour transférer des données ou charger un appareil.

Types de ports USB — Les ports USB dont sont équipés les ordinateurs et les concentrateurs sont munis d'un connecteur rectangulaire de type A et les appareils périphériques sont munis d'un câble doté d'une prise de type A. Les périphériques sans câble fixe sont munis d'un connecteur carré de type B et d'un câble distinct doté d'une prise de type A et B. Les ports et les connecteurs sont disponibles en différentes tailles (par exemple, régulier, mini et micro).

RPV — Réseau privé virtuel. Réseau privé sécurisé qui fonctionne par Internet. On l'utilise communément pour se connecter à distance au réseau du bureau.

AMRC large bande — Accès multiple à large bande par partage de code. Norme d'interface hertzienne présente dans les réseaux de télécommunication mobile 3G. La plus utilisée de toutes les normes de la famille UMTS.

**RESF** — Réseau étendu sans fil. Réseau public qui dépasse les frontières architecturales, géographiques ou politiques (contrairement au RL qui est habituellement un réseau privé situé dans une pièce, un édifice ou une autre zone restreinte).

Wi-Fi — Technologie Wi-Fi. Système qui utilise la norme 802.11 créée et lancée en 1997 par l'IEEE

Client Wi-Fi — Appareil sans fil qui se connecte à Internet par Wi-Fi.

**WPA/WPA2** — Accès Wi-Fi protégé. Protocole de sécurité pour les réseaux sans fil 802.11 de Wi-Fi Alliance.